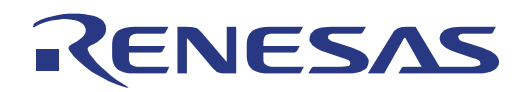

16

# TK-78K0R/KE3L+USB

16-bit Microcontroller Starterkit

µPD78F1026

All information contained in these materials, including products and product specifications, represents information on the product at the time of publication and is subject to change by Renesas Electronics Corp. without notice. Please review the latest information published by Renesas Electronics Corp. through various means, including the Renesas Technology Corp. website (http://www.renesas.com).

Renesas Electronics www.renesas.com

# Notice

- All information included in this document is current as of the date this document is issued. Such information, however, is subject to change without any prior notice. Before purchasing or using any Renesas Electronics products listed herein, please confirm the latest product information with a Renesas Electronics sales office. Also, please pay regular and careful attention to additional and different information to be disclosed by Renesas Electronics such as that disclosed through our website.
- 2. Renesas Electronics does not assume any liability for infringement of patents, copyrights, or other intellectual property rights of third parties by or arising from the use of Renesas Electronics products or technical information described in this document. No license, express, implied or otherwise, is granted hereby under any patents, copyrights or other intellectual property rights of Renesas Electronics or others.
- 3. You should not alter, modify, copy, or otherwise misappropriate any Renesas Electronics product, whether in whole or in part.
- 4. Descriptions of circuits, software and other related information in this document are provided only to illustrate the operation of semiconductor products and application examples. You are fully responsible for the incorporation of these circuits, software, and information in the design of your equipment. Renesas Electronics assumes no responsibility for any losses incurred by you or third parties arising from the use of these circuits, software, or information.
- 5. When exporting the products or technology described in this document, you should comply with the applicable export control laws and regulations and follow the procedures required by such laws and regulations. You should not use Renesas Electronics products or the technology described in this document for any purpose relating to military applications or use by the military, including but not limited to the development of weapons of mass destruction. Renesas Electronics products and technology may not be used for or incorporated into any products or systems whose manufacture, use, or sale is prohibited under any applicable domestic or foreign laws or regulations.
- 6. Renesas Electronics has used reasonable care in preparing the information included in this document, but Renesas Electronics does not warrant that such information is error free. Renesas Electronics assumes no liability whatsoever for any damages incurred by you resulting from errors in or omissions from the information included herein.
- 7 . Renesas Electronics products are classified according to the following three quality grades: "Standard", "High Quality", and "Specific". The recommended applications for each Renesas Electronics product depends on the product's quality grade, as indicated below. You must check the quality grade of each Renesas Electronics product before using it in a particular application. You may not use any Renesas Electronics product for any application categorized as "Specific" without the prior written consent of Renesas Electronics. Further, you may not use any Renesas Electronics product for any application for which it is not intended without the prior written consent of Renesas Electronics. Renesas Electronics shall not be in any way liable for any damages or losses incurred by you or third parties arising from the use of any Renesas Electronics product is not intended where you have failed to obtain the prior written consent of Renesas Electronics.

The quality grade of each Renesas Electronics product is "Standard" unless otherwise expressly specified in a Renesas Electronics data sheets or data books, etc.

- "Standard": Computers; office equipment; communications equipment; test and measurement equipment; audio and visual equipment; home electronic appliances; machine tools; personal electronic equipment; and industrial robots.
- "High Quality": Transportation equipment (automobiles, trains, ships, etc.); traffic control systems; anti-disaster systems; anti- crime systems; safety equipment; and medical equipment not specifically designed for life support.
- "Specific": Aircraft; aerospace equipment; submersible repeaters; nuclear reactor control systems;medical equipment or systems for life support (e.g. artificial life support devices or systems), surgical implantations, or healthcare intervention (e.g. excision, etc.), and any other applications or purposes that pose a direct threat to human life.
- 8. You should use the Renesas Electronics products described in this document within the range specified by Renesas Electronics, especially with respect to the maximum rating, operating supply voltage range, movement power voltage range, heat radiation characteristics, installation and other product characteristics. Renesas Electronics shall have no liability for malfunctions or damages arising out of the use of Renesas Electronics products beyond such specified ranges.
- 9. Although Renesas Electronics endeavors to improve the quality and reliability of its products, semiconductor products have specific characteristics such as the occurrence of failure at a certain rate and malfunctions under certain use conditions. Further, Renesas Electronics products are not subject to radiation resistance design. Please be sure to implement safety measures to guard them against the possibility of physical injury, and injury or damage caused by fire in the event of the failure of a Renesas Electronics product, such as safety design for hardware and software including but not limited to redundancy, fire control and malfunction prevention, appropriate treatment for aging degradation or any other appropriate measures. Because the evaluation of microcomputer software alone is very difficult, please evaluate the safety of the final products or system manufactured by you.
- 10. Please contact a Renesas Electronics sales office for details as to environmental matters such as the environmental compatibility of each Renesas Electronics product. Please use Renesas Electronics products in compliance with all applicable laws and regulations that regulate the inclusion or use of controlled substances, including without limitation, the EU RoHS Directive. Renesas Electronics assumes no liability for damages or losses occurring as a result of your noncompliance with applicable laws and regulations.
- 11. This document may not be reproduced or duplicated, in any form, in whole or in part, without prior written consent of Renesas Electronics.
- 12. Please contact a Renesas Electronics sales office if you have any questions regarding the information contained in this document or Renesas Electronics products, or if you have any other inquiries.
- (Note 1) "Renesas Electronics" as used in this document means Renesas Electronics Corporation and also includes its majority- owned subsidiaries.
- (Note 2) "Renesas Electronics product(s)" means any product developed or manufactured by or for Renesas Electronics.

# General Precautions in the Handling of MPU/MCU Products

The following usage notes are applicable to all MPU/MCU products from Renesas. For detailed usage notes on the products covered by this manual, refer to the relevant sections of the manual. If the descriptions under General Precautions in the Handling of MPU/MCU Products and in the body of the manual differ from each other, the description in the body of the manual takes precedence.

1. Handling of Unused Pins

Handle unused pins in accord with the directions given under Handling of Unused Pins in the manual.

The input pins of CMOS products are generally in the high-impedance state. In operation with an unused pin in the open-circuit state, extra electromagnetic noise is induced in the vicinity of LSI, an associated shoot-through current flows internally, and malfunctions occur due to the false recognition of the pin state as an input signal become possible. Unused pins should be handled as described under Handling of Unused Pins in the manual.

#### 2. Processing at Power-on

The state of the product is undefined at the moment when power is supplied.

The states of internal circuits in the LSI are indeterminate and the states of register settings and pins are undefined at the moment when power is supplied.

In a finished product where the reset signal is applied to the external reset pin, the states of pins are not guaranteed from the moment when power is supplied until the reset process is completed.

In a similar way, the states of pins in a product that is reset by an on-chip power-on reset function are not guaranteed from the moment when power is supplied until the power reaches the level at which resetting has been specified.

## 3. Prohibition of Access to Reserved Addresses

Access to reserved addresses is prohibited.

The reserved addresses are provided for the possible future expansion of functions. Do not access these addresses; the correct operation of LSI is not guaranteed if they are accessed.

4. Clock Signals

After applying a reset, only release the reset line after the operating clock signal has become stable. When switching the clock signal during program execution, wait until the target clock signal has stabilized.

When the clock signal is generated with an external resonator (or from an external oscillator) during a reset, ensure that the reset line is only released after full stabilization of the clock signal. Moreover, when switching to a clock signal produced with an external resonator (or by an external oscillator) while program execution is in progress, wait until the target clock signal is stable.

#### 5. Differences between Products

Before changing from one product to another, i.e. to one with a different part number, confirm that the change will not lead to problems.

The characteristics of MPU/MCU in the same group but having different part numbers may differ because of the differences in internal memory capacity and layout pattern. When changing to products of different part numbers, implement a system-evaluation test for each of the products.

# How to Use This Manual

#### (1) Purpose and Target Readers

This manual is designed to provide the user with an understanding of the hardware functions and electrical characteristics of the MCU. It is intended for users designing application systems incorporating the MCU. A basic knowledge of electric circuits, logical circuits, and MCUs is necessary in order to use this manual. The manual comprises an overview of the product; descriptions of the CPU, system control functions, peripheral functions, and electrical characteristics; and usage notes.

Particular attention should be paid to the precautionary notes when using the manual. These notes occur within the body of the text, at the end of each section, and in the Usage Notes section.

The revision history summarizes the locations of revisions and additions. It does not list all revisions. Refer to the text of the manual for details.

The following documents apply to the xxx/xx Group. Make sure to refer to the latest versions of these documents. The newest versions of the documents listed may be obtained from the Renesas Electronics Web site.

| Document<br>Type                 | Description                                                                                                    | Document<br>Title                                 | Document No.          |
|----------------------------------|----------------------------------------------------------------------------------------------------|---------------------------------------------------|-----------------------|
| Data Sheet                       | Hardware overview and electrical characteristics                                                                                                    | xxx/xx Group<br>Datasheet                         | R01DSxxxxEJxxxx       |
| User's<br>manual for<br>Hardware | Hardware specifications (pin<br>assignments, memory<br>maps, peripheral function<br>specifications, electrical<br>characteristics, timing<br>charts) and operation<br>description.<br>Note: Refer to the<br>application notes for details<br>on using peripheral<br>functions. | xxx/xx User's<br>manual for<br>Hardware           | This User's<br>manual |
| User's<br>manual for<br>Software | Description of CPU<br>instruction set                                                                                                    | xxx/xx Series<br>User's<br>manual for<br>Software | R01USxxxxEJxxxx       |
| Application<br>Note              | Information on using<br>peripheral functions and<br>application examples.<br>Sample programs.<br>Information on writing<br>programs in assembly<br>language and C.                                                                                                    | Available from<br>Electronics We                  | Renesas<br>eb site.   |
| Renesas<br>Technical<br>Update   | Product specifications, update documents, etc.                                                                                                    | es on                                             |                       |

RENESAS

#### (2) Notation of Numbers and Symbols

| Conventions                 |                                                         |
|-----------------------------|---------------------------------------------------------|
| Data significance:          | Higher digits on the left and lower digits on the right |
| Active low representations: | ××× (overscore over pin and signal name)                |
| Note:                       | Footnote for item marked with Note in the text          |
| Caution:                    | Information requiring particular attention              |
| Remark:                     | Supplementary information                               |
|                             |                                                         |

Numerical representations:

| Binary      | ×××× or ××××B |
|-------------|---------------|
| Decimal     | ××××          |
| Hexadecimal | ××××H         |

### (3) List of Abbreviations and Acronyms

| Abbreviation | Full Form                  |
|--------------|----------------------------|
| CS78K        | C-Spy for 78K              |
| EW78K        | Embedded Workbench for 78K |
| I/O          | Input/Output               |
| LSB          | Least Significant Bit      |
| MSB          | Most Significant Bit       |
| SFR          | Special Function Register  |
| USB          | Universal Serial Bus       |

| Acronyms | Full Form |
|----------|-----------|
|          |           |
|          |           |

All trademarks and registered trademarks are the property of their respective owners.

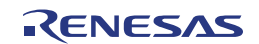

#### (4) Related Documents

The related documents indicated in this publication may include preliminary versions. However, preliminary versions are not marked as such.

| Doc. Number     | Document Title                                                    |
|-----------------|-------------------------------------------------------------------|
| R01AN0009ED0100 | 78K0R/KE3-L(USB) USB HID (Human Interface Device)<br>Class Driver |
| R01AN0008ED0100 | 78K0R/KE3-L(USB) USB CDC (Communication Device<br>Class) Driver   |
| U20024EJ2V0UD00 | User's Manual 78K0R/Kx3-L 16-bit Single-Chip<br>Microcontrollers  |

Table 1 Related Documents

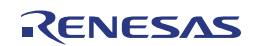

# **Table of Contents**

| Chapte     | r 1 Introduction 12                              |          |
|------------|--------------------------------------------------|----------|
| Chapte     | r 2 Preparation 13                               |          |
| 2.1        | Development Tools / Software                     | 13       |
| 2.2        | Installation of Development Tools                | 14       |
| 2.2        | 2.1 Installation Package                         | 14       |
| 2.2        | 2.2 Installation of Development Tools            | 14       |
| 2.2        | 2.3 Installation of WriteE25 Flash Programmer    | 24       |
| 2.2        | LISP Driver Installation                         | 27       |
| 2.0        | 3.1 Installation on Windows XP                   | 29<br>30 |
| 2.3        | <ul> <li>Installation on Windows 2000</li> </ul> |          |
| 2.3        | 3.3 Completion of USB Driver Installation        |          |
| 2.4        | Sample Programs                                  | 36       |
| Chapte     | r 3 Experiences 37                               |          |
| 3.1        | Start Embedded Workbench for 78K                 | 38       |
| 3.2        | What is 'Embedded Workbench for 78K' ?           | 39       |
| 3.3        | Open Workspace                                   | 41       |
| 3.4        | Build Application                                | 43       |
| 3.5        | Tool Configuration                               | 44       |
| 3.6        | Check Board Settings                             | 46       |
| 3.7        | Start C-Spy Debug Session                        | 47       |
| 3.8        | Run Application Program                          | 49       |
| 3.9        | Stop Application Program                         | 51       |
| 3.10       | Close C-Spy Debug Session                        | 52       |
| 3.11       | Close Embedded Workbench                         | 53       |
| Chapte     | r 4 Hardware Specification 54                    |          |
| 4.1        | Layout of hardware functions                     | 55       |
| 4.2        | Layout of solder-short pad and test pad          | 55       |
| 4.3        | Hardware Functions                               | 56       |
| 4.3        | 3.1 SW1, SW4                                     | 56       |
| 4.3        | 3.2 SW2 (INTP0)                                  | 57       |
| 4.3        | 3.3 SW3 (RESET SW)                               | 57       |
| 4.3        | 3.4 SW5 (Filter)                                 | 57       |
| 4.3<br>4.3 | 5.5 JP1                                          |          |
| 4.3        | 3.7 JP4                                          |          |
| 4.3        | 3.8 LED1 (POWER)                                 |          |
| 4.3        | 3.9 U1, U2 (7-segment LED)                       | 59       |
| 4.3        | 3.10 CN1, CN2                                    | 60       |
| 4.3        | 3.11 CN3                                         | 60       |

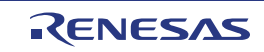

| 4.3.12 | J1                     | 60 |
|--------|------------------------|----|
| 4.3.13 | VR1                    | 60 |
| 4.3.14 | USB1                   | 60 |
| 4.3.15 | USB2                   | 60 |
| 4.3.16 | FP1                    | 60 |
| 4.3.17 | Solder-short pad label | 60 |

# Chapter 5 Troubleshooting 62

| 5.1 | lf yo | ou cannot find USB driver when connecting the kit                 | .62 |
|-----|-------|-------------------------------------------------------------------|-----|
| 5.2 | Erro  | r when you start the debugger                                     | .62 |
| 5.  | 2.1   | "Can not communicate with Emulator" (F0100 or A0109)              | 62  |
| 5.  | 2.2   | "Incorrect ID Code." (Ff603)                                      | 62  |
| 5.  | 2.3   | "On-chip debug function had been disabled in the device." (F0c79) | 63  |

# Chapter 6 Other Information 64

| 6.1 | Cre  | ate a new Workspace                                   | 64 |
|-----|------|-------------------------------------------------------|----|
| 6.2 | Add  | one or multiple Projects to a new Workspace           | 65 |
| 6.3 | Add  | additional Source Files to a Project                  | 69 |
| 6.4 | Deb  | bugger Tips                                           | 70 |
| 6.4 | 4.1  | Set/delete breakpoints                                | 70 |
| 6.4 | 4.2  | Display global Variables                              | 72 |
| 6.4 | 4.3  | Display global Variables while Application is running | 73 |
| 6.4 | 4.4  | Display local Variables                               | 74 |
| 6.4 | 4.5  | Display Memory Content                                | 75 |
| 6.4 | 4.6  | Display Memory Content while Application is running   | 76 |
| 6.4 | 4.7  | Display of CPU- and I/O-Register Content              | 77 |
| 6.5 | Era  | se microcontroller built-in flash memory              | 78 |
| 6.6 | Circ | cuit Diagrams                                         | 83 |

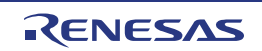

# List of Figures

| Figure 1 Debug Configuration                                          | 12                   |
|-----------------------------------------------------------------------|----------------------|
| Figure 2 USB Connection                                               | 29                   |
| Figure 3 Device Manager Entry                                         | 35                   |
| Figure 4 Sample Directories                                           | 36                   |
| Figure 5 Overall Steps to Start a Debug Session                       | 37                   |
| Figure 6 EW78K Start-Up                                               | 38                   |
| Figure 7 EW78K Main Windows                                           | 39                   |
| Figure 8 EW78K Open Workspace                                         | 41                   |
| Figure 9 EW78K Open Workspace File Selection Dialogue                 | 42                   |
| Figure 10 EW78K Workspace Loaded                                      | 42                   |
| Figure 11 EW78K Make                                                  | 43                   |
| Figure 12 EW78K Message Window                                        | 43                   |
| Figure 13 FW78K General Project Options                               | 44                   |
| Figure 14 FW78K Compiler Options                                      | 44                   |
| Figure 15 FW78K Linker Options                                        | 45                   |
| Figure 16 EW78K Debugger Options                                      | 45                   |
| Figure 17 TK-78K0RKE3I +LISB Jumper & Switches                        | 46                   |
| Figure 18: IAR Embedded Workbench Download and Debug                  | <del>4</del> 0       |
| Figure 19 C-Sov Hardware Setup Dialogue                               |                      |
| Figure 20 C-Sov Debug Session                                         | <del></del><br>      |
| Figure 21 C-Spy Coblig Ocssion                                        |                      |
| Figure 22 C Spy Application Control Buttons Bun Mode                  | <del>4</del> 9<br>40 |
| Figure 22 C-Spy Application Control Buttons Ston Mode                 | 49                   |
| Figure 23 C-Spy Application Control Buttons Stop Mode                 | 49                   |
| Figure 25 TK 79K0DKE21 + USD out to SM/2                              | 50<br>50             |
| Figure 26 Notoped Editor                                              | 50                   |
| Figure 27 C Spy 'Broak' Button                                        |                      |
| Figure 27 C-Spy Diedk Dullon                                          |                      |
| Figure 20 C-Spy Stop Debugging Bullon                                 |                      |
| Figure 29. IAR Embedded Workbench Close                               |                      |
| Figure 30 Troubleshouling                                             |                      |
| Figure 22 SWE Filter Setting                                          |                      |
| Figure 32 3 Wo Filler Selling                                         |                      |
| Figure 33 7-Segment LEDS                                              |                      |
| Figure 36 Security ID entry area at the start of debugger             | 02                   |
| Figure 35 EW/8K Create new Workspace                                  | 04                   |
| Figure 36 EW/8K Add existing Project                                  | 65                   |
| Figure 37 EW78K Add Existing Project Dialogue                         | 65                   |
| Figure 38 Create New Project                                          | 66                   |
| Figure 39 EW/8K Create New Project Dialogue                           | 66                   |
| Figure 40 EW/8K Untitled Workspace                                    | 67                   |
| Figure 41 EW/8K Save All                                              | 67                   |
| Figure 42 EW78K Save Workspace As Dialogue                            | 68                   |
| Figure 43 EW78K Add Files                                             | 69                   |
| Figure 44 EW78K Add Files Dialogue                                    | 69                   |
| Figure 45 C-Spy active Breakpoint                                     | 70                   |
| Figure 46 C-Spy Breakpoint Window                                     | 71                   |
| Figure 47 C-Spy deactivated Breakpoint                                | 71                   |
| Figure 48 C-Spy display global Variables                              | 72                   |
| Figure 49 C-Spy display global Variables while Application is running | 73                   |
| Figure 50 C-Spy display local Variables                               | 74                   |
|                                                                       |                      |

| Figure 51 C-Spy display of Memory Content                              | 75 |
|------------------------------------------------------------------------|----|
| Figure 52 C-Spy Display of Memory Content while Application is running | 76 |
| Figure 53 C-Spy Display of CPU- and I/O-Register Content               | 77 |
| Figure 54 C-Spy Register Window                                        | 77 |
| Figure 57 WriteEZ5                                                     | 78 |
| Figure 56 TK-78K0RKE3L+USB Jumper & Switches                           | 79 |
| Figure 59 WriteEZ5 Setup Button                                        | 80 |
| Figure 58 WriteEZ5 Device Setup Dialogue                               | 80 |
| Figure 59 WriteEZ5 Parameter File Selection Dialogue                   | 81 |
| Figure 60 WriteEZ5 COM-Port Selection                                  | 81 |
| Figure 61 WriteEZ5 Erase Button                                        | 82 |
| Figure 62 WriteEZ5 Erase completed successfully                        | 82 |

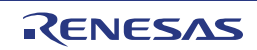

# **Chapter 1** Introduction

TK-78K0R/KE3L+USB is the evaluation kit for development with sound systems using "78K0R/KE3-L", Renesas Electronics 16bit all flash microcontroller.

The user only needs to install the development tools and USB driver, and connect the host machine with the target board to start the code development, build, monitoring the output, and debugging code.

(This demonstration kit uses the on-chip debug feature from the microcontroller itself, without emulator connection)

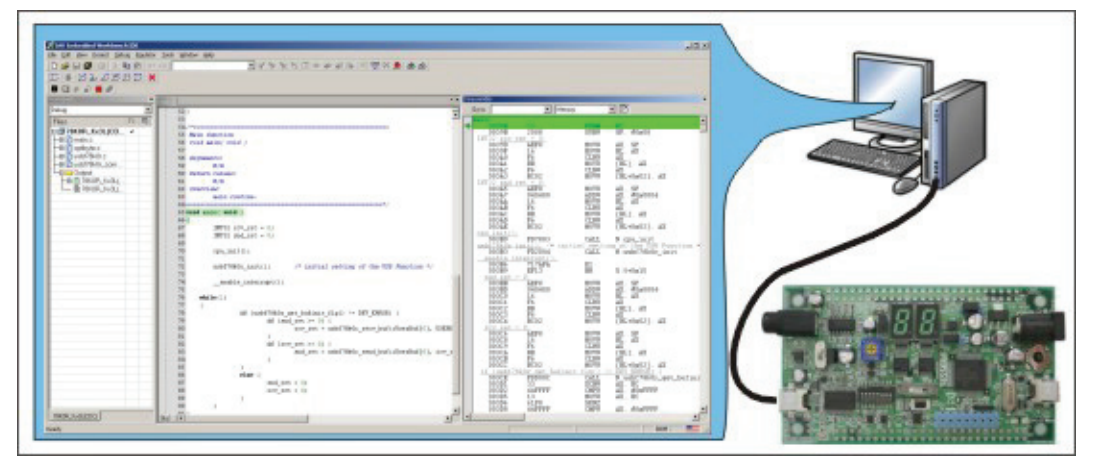

Figure 1 Debug Configuration

Overview This manual consists of the following contents.Read chapter 2 and 3 first for installing the development tools and using the sample programs. Read chapter 4-6 for customizing the sample programs and the hardware.

#### **Chapter 2: Preparations**

Install the development tools

#### **Chapter 3: Experiences**

Experience the basic operations of integrated development environment (Embedded Workbench) and integrated debugger (C-Spy) with using sample programs.

#### **Chapter 4: Hardware Specifications**

Explain the hardware of TK-78K0R/KE3L+USB

#### **Chapter 5: Troubleshooting**

Describe how to solve troubles you may face, such as errors when starting the integrated debugger (C-Spy)

#### **Chapter 6: Other Information**

Introduce other information, such as how to create a new workspace (project) on integrated development environment (Embedded Workbench, how to register additional source file, and some useful tips of the integrated debugger. The circuit diagrams of demonstration kit are included in this chapter.

- Reader This manual is intended for development engineers who wish to become familiar with the development tools for the 78K0R. It is assumed that the readers have been familiar with basics of microcontrollers, C and Assembler languages, and the Windows<sup>™</sup> operating system.
- Purpose This manual is intended to give users an understanding of the features, hardware configurations, development tools for the 78K0R.

# Chapter 2 Preparation

This chapter describes following topics:

- Overview and installation of development tools
- Installation of development tools
- Overview and preparation of sample programs

Users can experience the development flow such as coding, build, debugging, and test, by using the development tools bundled with TK-78K0R/KE3L+USB.

# 2.1 Development Tools / Software

• Integrated Development Environment (IDE) Embedded Workbench for 78K V4.70

The IDE works on Windows operation system. Users can develop a system efficiently by using the editor, compiler, and debugger.

• C Compiler ICC78K0R V4.70.1 (code size limited version)

C compiler for the 78K0R microcontrollers. The object code size is limited to 4 KB. This compiles C code for 78K0R and ANSI-C code program into object code.

Assembler RA78K0R V4.70.1

Assembler for the 78K0R microcontrollers. This convert the assembler code for 78K0R into object code.

• Integrated Debugger CS78K V4.70

This is the tool for debugging the object program generated by C compiler and assembler. The debugger enables to do C source level debugging. With the debugger, you can debug the code easily and efficiently by referring and changing variables, using step-in debugging function, and so on.

• Starter Kit USB Driver

This is a software driver for PC to access to the USB interface of the kit.

• HID Class Sample Program / USB Human Interface Device Class Sample Driver

The 78K0R/KE3-L is detected as the HID device. This sample program behaves as a keyboard. And it is used in [chapter 2]. Please refer to the "USB HID (Human Interface Device) Class Driver application note" for further details.

CDC Class Sample Program / USB Communication Device Class Sample Driver

The 78K0R/KE3-L is detected as the CDC device. This sample program behaves as a COM port. Please refer to the "USB CDC (Communication Device Class) Driver application note" for further details.

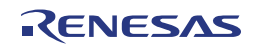

# 2.2 Installation of Development Tools

#### 2.2.1 Installation Package

The attached CD-ROM includes the development tools and documentations. Users can use the installer to install those development tools and documentations

## 2.2.2 Installation of Development Tools

1) Please insert the CD-ROM in the drive. The installer will show up automatically. If it does not start automatically, please initiate it by double clicking 'Aurorun.EXE'.

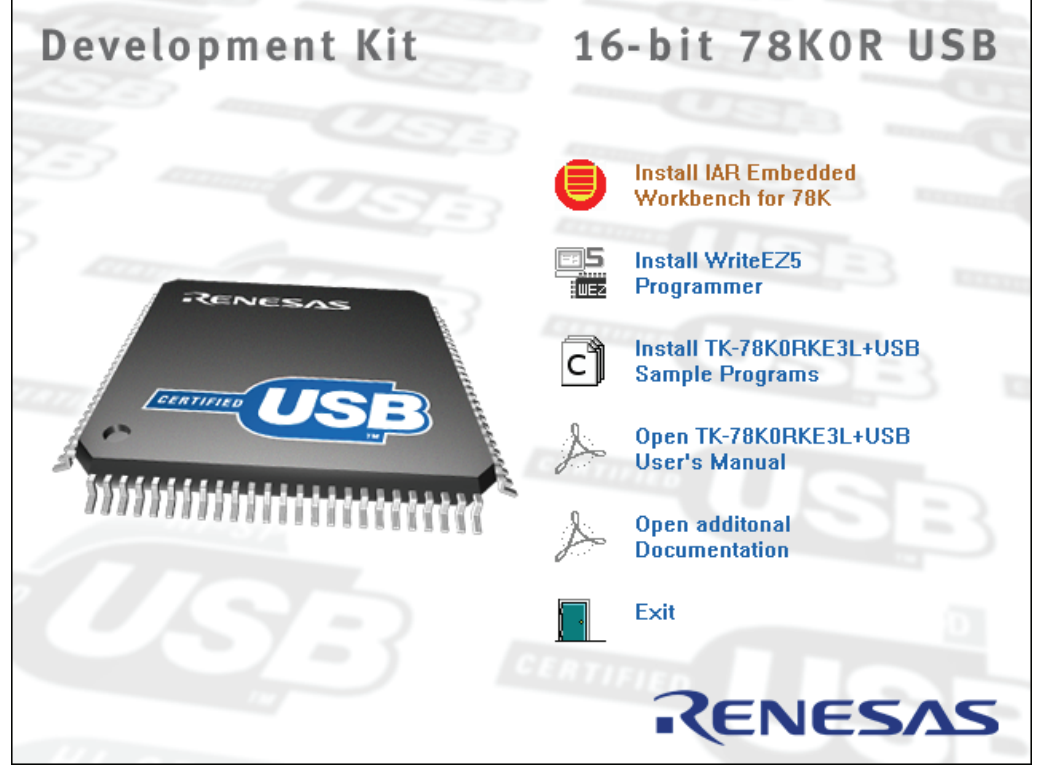

2) Click 'Install IAR Embedded Workbench for 78K'

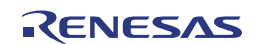

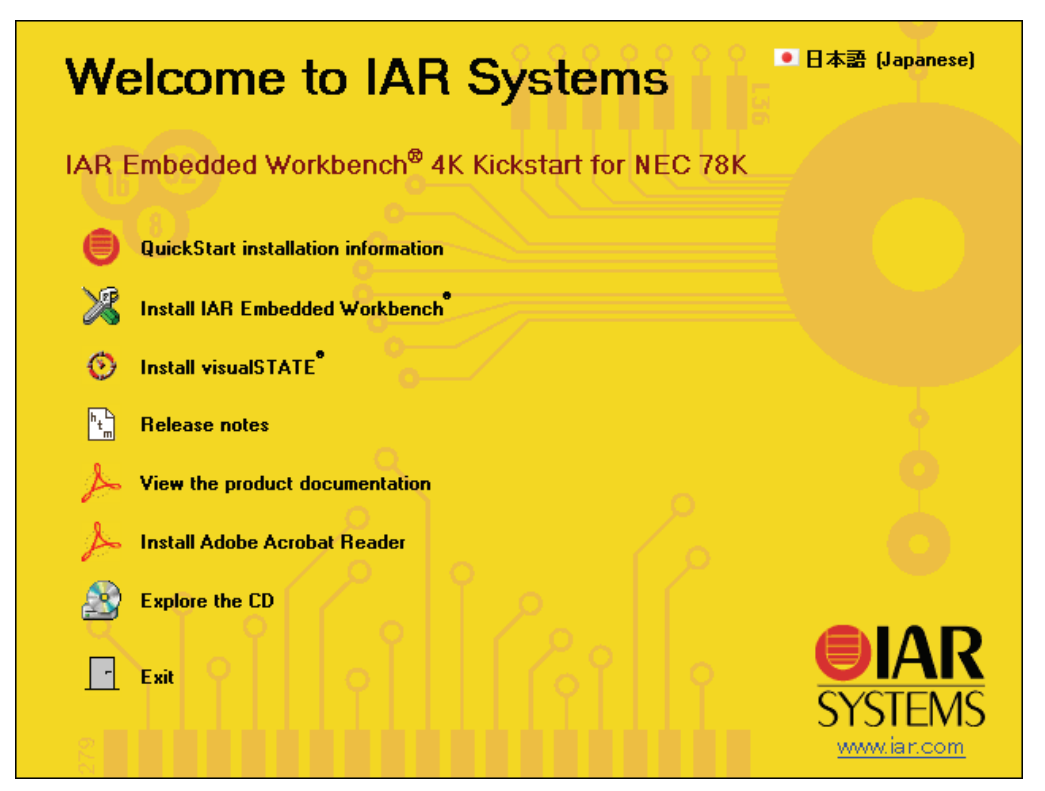

3) Click Install IAR Embedded Workbench for 78K'

| Welcome to IAR Systems                                                                                                    | ● 日本語 (Japanese)                      |
|----------------------------------------------------------------------------------------------------|---------------------------------------|
| IAR Embedded Workbench <sup>®</sup> Kickstart installation                                                                                                    |                                       |
| You must have a license number and an installation key to install this evaluati<br>Embedded Workbench.                                                                                                    | ion version of IAR                    |
| Follow these steps:<br>1. Click the IAR online registration link below to register on the IAR Systems (<br>2. You will receive an email with your license number and installation key with<br>3. Click the Install IAR Embedded Workbench <sup>®</sup> link below to start the installati | website.<br>in a few minutes.<br>ion. |
| ht IAR online registration                                                                                                    |                                       |
| Install IAR Embedded Workbench                                                                                                    |                                       |
| Back                                                                                                    |                                       |
|                                                                                                    | <b>EXAR</b><br>SYSTEMS                |

4) Click 'IAR online Registration'

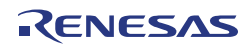

| SYSTEMS                                                                                                    | ×                                   |
|----------------------------------------------------------------------------------------------------|-------------------------------------|
| Product Registration                                                                                                    |                                     |
| AR Embedded Workbench for NEC 78K, v. 4.62, 4K Kickstart E                                                                                                   | dition                              |
| When you have registered below, you will receive an e-mail cont<br>that is required to install the software. Please make sure to spell<br>address correctly! | aining information<br>I your e-mail |
| First name *                                                                                                    |                                     |
|                                                                                                    |                                     |
| Last name *                                                                                                    |                                     |
|                                                                                                    |                                     |
| Title                                                                                                    |                                     |
| Émail *                                                                                                    |                                     |
| Phone *                                                                                                    |                                     |
|                                                                                                    |                                     |
| Fax                                                                                                    |                                     |
| I'm already a customer of IAR Systems. Company *                                                                                                    |                                     |
|                                                                                                    |                                     |
| Department                                                                                                    |                                     |
| Country (and State@routines) *                                                                                                    |                                     |
| Please specify:                                                                                                    |                                     |
| Street Address / P.O. Box *                                                                                                    |                                     |
|                                                                                                    |                                     |
| Zip code *                                                                                                    |                                     |
| City *                                                                                                    |                                     |
|                                                                                                    |                                     |
| Web site *                                                                                                    |                                     |
|                                                                                                    |                                     |
| Submit registration                                                                                                    |                                     |
| By registering, you accept to receive information from IAR System                                                                                            | is in the future.                   |
|                                                                                                    |                                     |

5) Complete the form and submit the registration. Within some minutes you will get the following email.

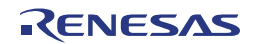

#### TK-78K0R/KE3L+USB

| "IAR Systems"         To <noreply.www@iar.com>         co           Sent by: noreply.www@iar.com         bcc           16.06.2010 09:02         Subject</noreply.www@iar.com> | software support-eu@lm.renesas.com |  |  |  |  |
|----------------------------------------------------------------------------------------------------|------------------------------------|--|--|--|--|
|                                                                                                    | 4K Kickstart Edition               |  |  |  |  |
| Dear Developer,                                                                                                    |                                    |  |  |  |  |
| We have received your web registration for                                                                                                    | the product                        |  |  |  |  |
| IAR Embedded Workbench for NEC 78K, v. 4.                                                                                                    | 62, 4K Kickstart Edition           |  |  |  |  |
| Please confirm this registration by opening                                                                                                    | the web page                       |  |  |  |  |
| http://supp.iar.com/Register/Confirm/?reg=                                                                                                    |                                    |  |  |  |  |
| This page will also give you information or                                                                                                    | how to install the product.        |  |  |  |  |
| You must confirm the registration within 14 days from when this email was sent.                                                                                               |                                    |  |  |  |  |
| If you have received this email in error, you do not need to do anything. Unconfirmed registrations are erased from our system after 14 days.                                 |                                    |  |  |  |  |
| You cannot reply to this email. Please use the Contact page on our website (<br><u>http://www.iar.com/contact/</u> ) if you have any comments or questions.                   |                                    |  |  |  |  |
| Best regards,                                                                                                    |                                    |  |  |  |  |
| IAR Systems                                                                                                    |                                    |  |  |  |  |

6) Click the Hyperlink to get your requested license key to continue the installation.

| SYSTEMS .                                                                                                    |
|----------------------------------------------------------------------------------------------------|
| Registration Confirmed                                                                                              |
| Thank you for your registration of the product:                                                                     |
| IAR Embedded Workbench for NEC 78K, v. 4.62, 4K Kickstart Edition                                                   |
| When installing the software, you will be asked for a License Number and a<br>License Key. Please use these values: |
| License Number:                                                                                                    |
| xxxx-xxx-xxxx                                                                                                    |
| License Key:                                                                                                    |
| L10DIXHWUR7EBUS01JNTLKYIRMRHB4SI4L013LCKSFNH805JTSM6<br>CYkk                                                        |
| If you prefer, you can have the License Number and Key sent to you <b>by email</b> for<br>later reference.          |
| We hope that you will enjoy the product and find it easy to get started on your<br>development project.             |
| Best regards,                                                                                                    |
| IAR Systems                                                                                                    |
| Contact IAR Systems                                                                                                 |

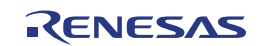

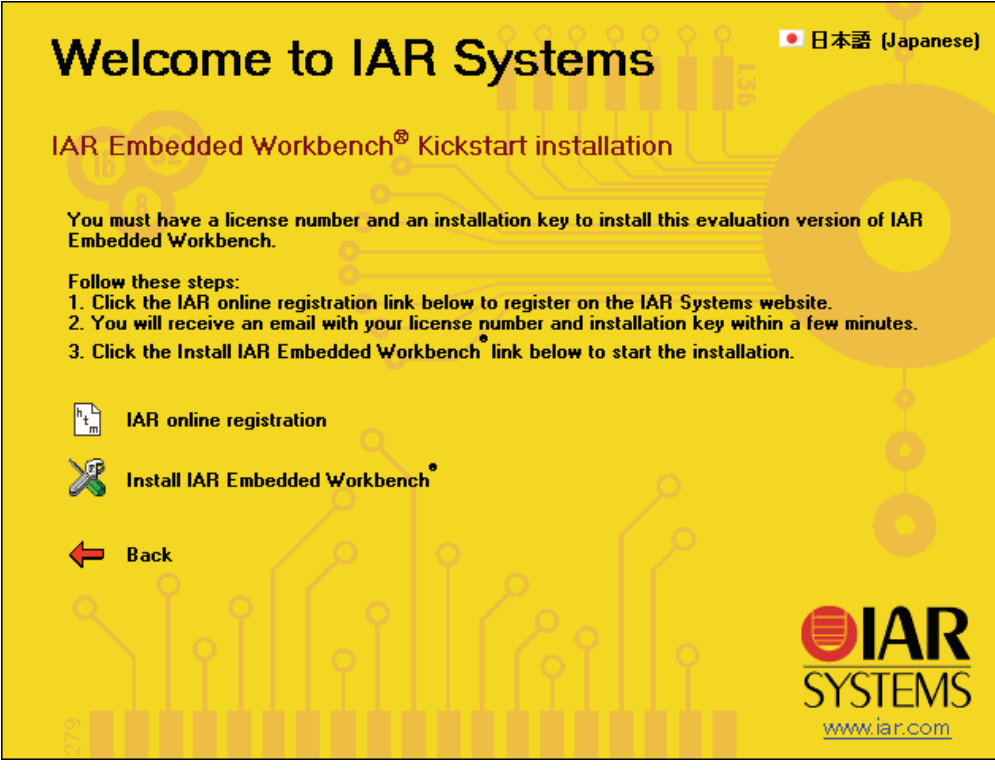

7) Click 'Install IAR Embedded Workbench'

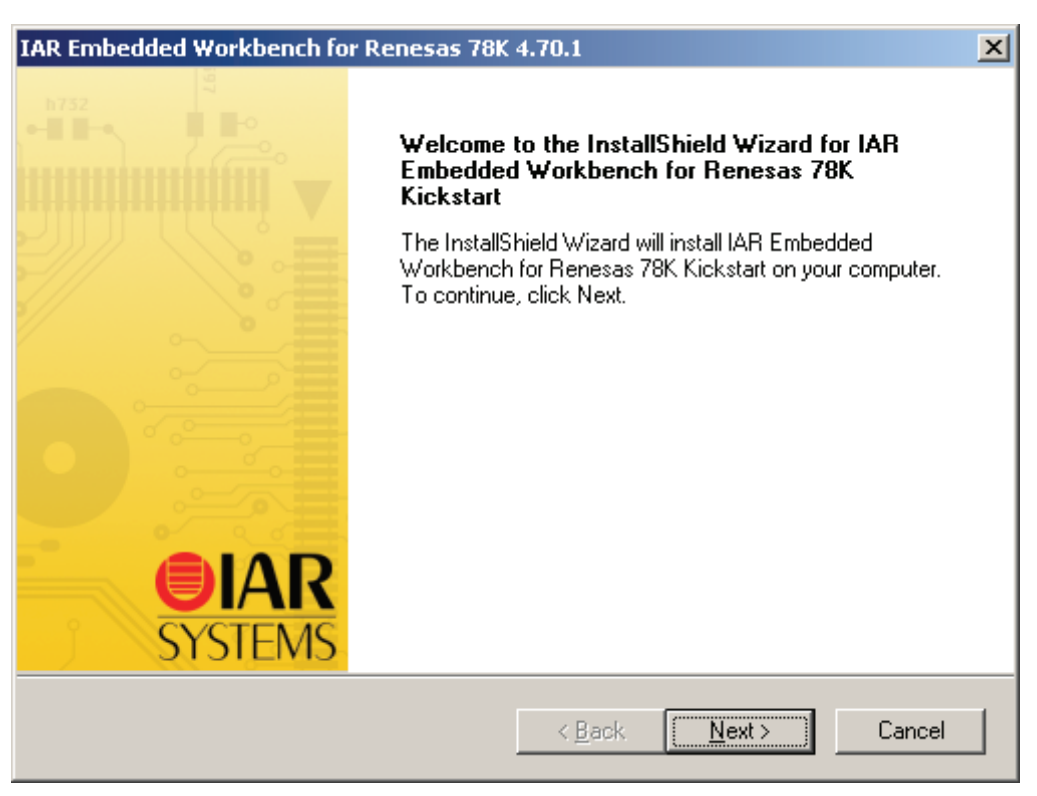

8) Click 'Next'

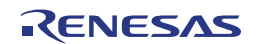

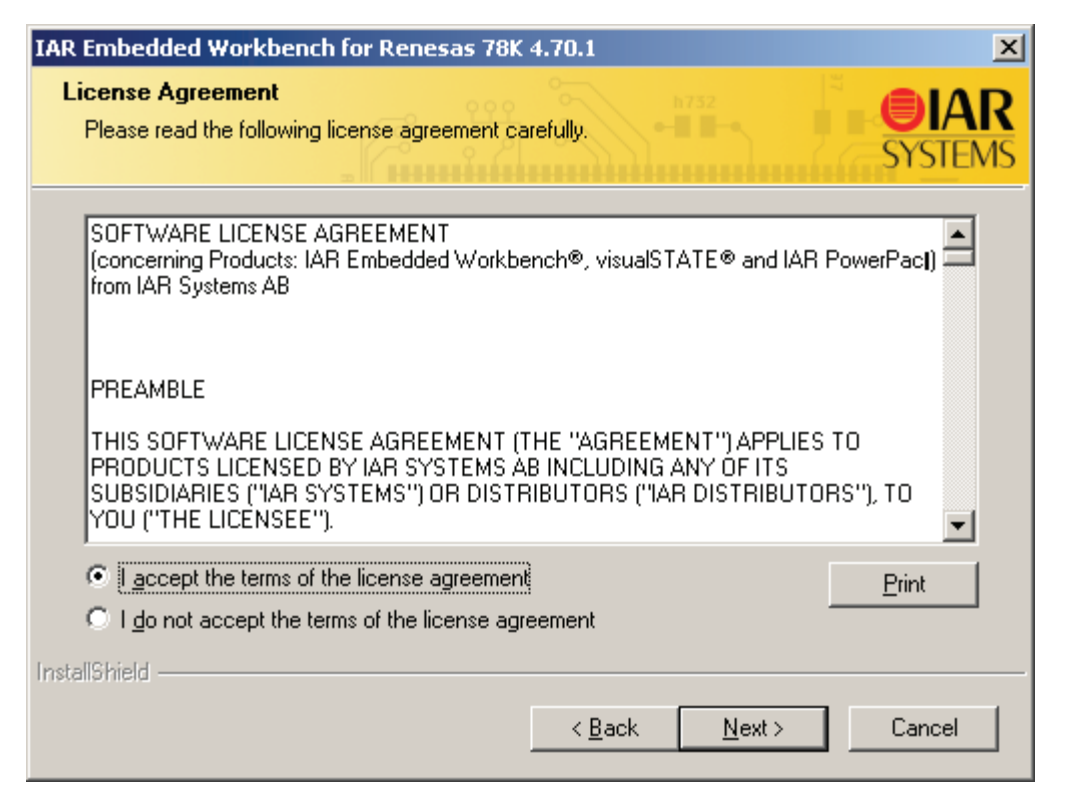

9) Read the license agreement, accept the terms and click 'Next'

| IAR Embedded Workbench for Renesas 78K 4.70.1 |                            |                   |                 |                |                       |
|-----------------------------------------------|----------------------------|-------------------|-----------------|----------------|-----------------------|
| Enter User Inform                             | nation                     |                   |                 |                | <b>IAR</b><br>SYSTEMS |
| Enter your name, t<br>78K license numb        | he name of your com<br>er. | ipany and your l  | AR Embedde      | ed Workbench   | for Renesas           |
| N <u>a</u> me:                                |                            |                   |                 |                |                       |
| <u>C</u> ompany: Can be                       | e found on the CD co       | iver, or via e-ma | il registration |                |                       |
| License#:                                     |                            |                   |                 |                |                       |
| InstallShield ———                             |                            | < <u>B</u>        | jack            | <u>N</u> ext > | Cancel                |

10) Complete the form and click 'Next'

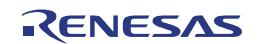

| IAR Embedded Workbench for Renesas 78K 4.70.1                                                                                                    | ×                      |
|----------------------------------------------------------------------------------------------------|------------------------|
| Enter License Key                                                                                                    | <b>OIAR</b><br>SYSTEMS |
| The license key can be either your QuickStart key or your permanent key. If you ent<br>QuickStart key (found on the CD cover), you have 30 days to try the product out.<br>If you have received the permanent key via email, you paste it into the License Key | ter the textbox.       |
| License #: 9546-714-766-8474                                                                                                    |                        |
| License Key:                                                                                                    |                        |
|                                                                                                    |                        |
| Read License Key From File                                                                                                    |                        |
| C: Bi                                                                                                    | iowse                  |
| InstallShield                                                                                                    |                        |
| < <u>B</u> ack <u>N</u> ext>                                                                                                    | Cancel                 |

11) Enter the license key by copy and paste, please take care that no linefeed character is included in the license key. Click 'Next'

| IAR Embedded V               | Yorkbench for Renesas 78K 4.70.1                                                     |
|------------------------------|--------------------------------------------------------------------------------------|
| Setup Type<br>Select the set | up type to install.                                                                  |
| Please select                | a setup type.                                                                        |
|                              | All program features will be installed. (Requires the most disk space.)              |
| C Custom                     | Select which program features you want installed. Recommended for<br>advanced users. |
| InstallShield ——             | < <u>B</u> ack <u>N</u> ext > Cancel                                                 |

12) Select 'Complete' and click 'Next'

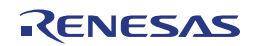

| IAR Embedded Workbench for Renesas 78K 4.70.1 |                                                                                 |                        |                |  |
|-----------------------------------------------|---------------------------------------------------------------------------------|------------------------|----------------|--|
| Choose D<br>Select fol                        | estination Location<br>der where setup will install files.                      |                        | SYSTEMS        |  |
|                                               | Install IAR Embedded Workbench for Rena<br>C:\\Embedded Workbench 6.0 Kickstart | ⊧sas 78K Kickstart to: | <u>C</u> hange |  |
| InstallShield –                               | <                                                                               | Back Next>             | Cancel         |  |

13) Use the default installation folder or choose any other folder and click 'Next'

| IAR Embedded Workbench for Renesas 78K 4.70.1                                                                                                    | ×                      |
|----------------------------------------------------------------------------------------------------|------------------------|
| Select Program Folder<br>Please select a program folder.                                                                                                    | <b>EIAR</b><br>SYSTEMS |
| Setup will add program icons to the Program Folder listed below. You may type<br>name, or select one from the existing folders list. Click Next to continue.             | a new folder           |
| Program Folder:                                                                                                    |                        |
| IAR Embedded Workbench for Renesas 78K 4.70 Kickstart                                                                                                    |                        |
| Existing Folders:                                                                                                    |                        |
| 7-Zip<br>Accessories<br>ActivePerl 5.8.8 Build 819<br>Administrative Tools<br>Atmel AVR Tools<br>Attribute Changer<br>Avery Zweckform WinLabel<br>C and C++ Code Counter |                        |
| JCDBurnerXP                                                                                                    |                        |
| InstallShield                                                                                                    |                        |
| < <u>B</u> ack <u>N</u> ext >                                                                                                    | Cancel                 |

#### 14) Click 'Next'

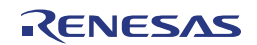

| IAR Embedded Workbench for Renesas 78K 4.70.1                                | ×                                   |
|------------------------------------------------------------------------------|-------------------------------------|
| Ready to Install the Program<br>The wizard is ready to begin installation.   | SYSTEMS                             |
| Click Install to begin the installation.                                     |                                     |
| If you want to review or change any of your installation setting the wizard. | s, click Back. Click Cancel to exit |
|                                                                              |                                     |
|                                                                              |                                     |
|                                                                              |                                     |
|                                                                              |                                     |
| InstallShield                                                                |                                     |
| < <u>B</u> ack                                                               | [nstall Cancel                      |

15) This is the last possibility to modify the installation options. Click 'Install' to start the installation.

| IAR Embedded Workbench for Renesas 78K 4.70.1 |                                                                                                    |  |  |  |
|-----------------------------------------------|----------------------------------------------------------------------------------------------------|--|--|--|
|                                               | InstallShield Wizard Complete                                                                                                    |  |  |  |
|                                               | The InstallShield Wizard has successfully installed IAR<br>Embedded Workbench for Renesas 78K Kickstart. Click<br>Finish to exit the wizard. |  |  |  |
|                                               | ✓ View the release notes                                                                                                    |  |  |  |
|                                               | Launch IAR Embedded Workbench                                                                                                    |  |  |  |
|                                               |                                                                                                    |  |  |  |
|                                               |                                                                                                    |  |  |  |
| SYSTEMS                                       |                                                                                                    |  |  |  |
|                                               | < <u>B</u> ack. <b>Finish</b> Cancel                                                                                                    |  |  |  |

16) At the end of a successful installation please select whether you would like to read the release notes and/or to start the IAR Embedded Workbench. Click 'Finish' to close the installation tool.

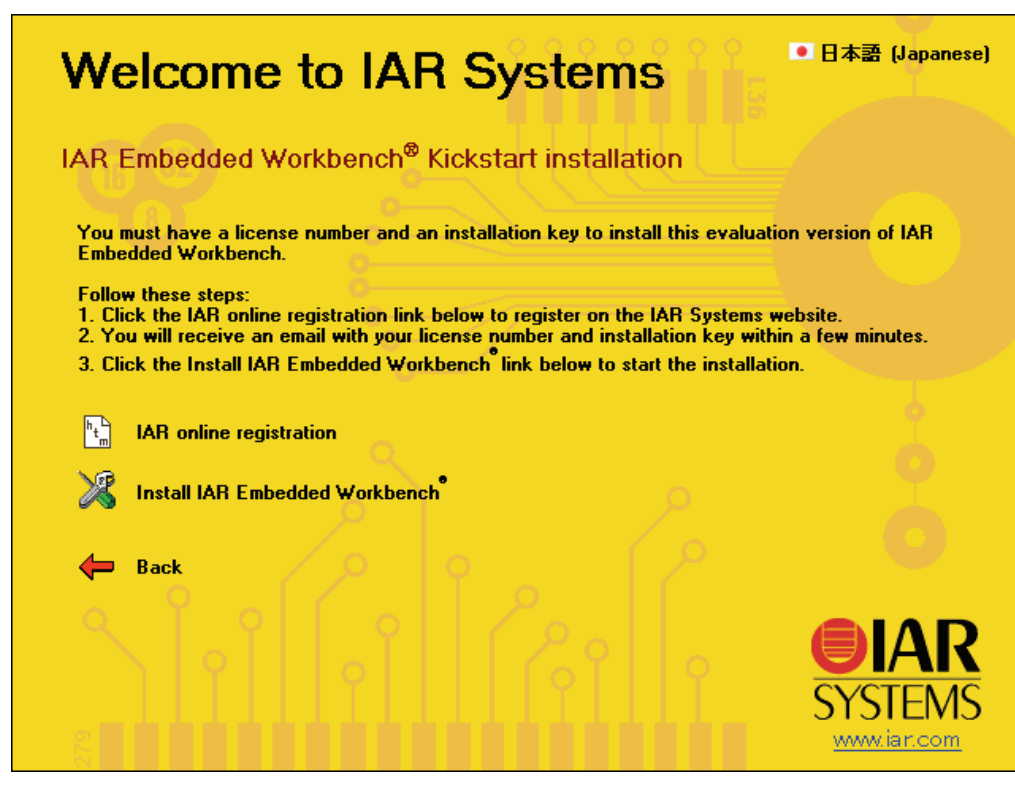

17) Click 'Back' to go to the IAR Installation Overview Window. Please feel free to test also the IAR Systems Visual State Design tool.

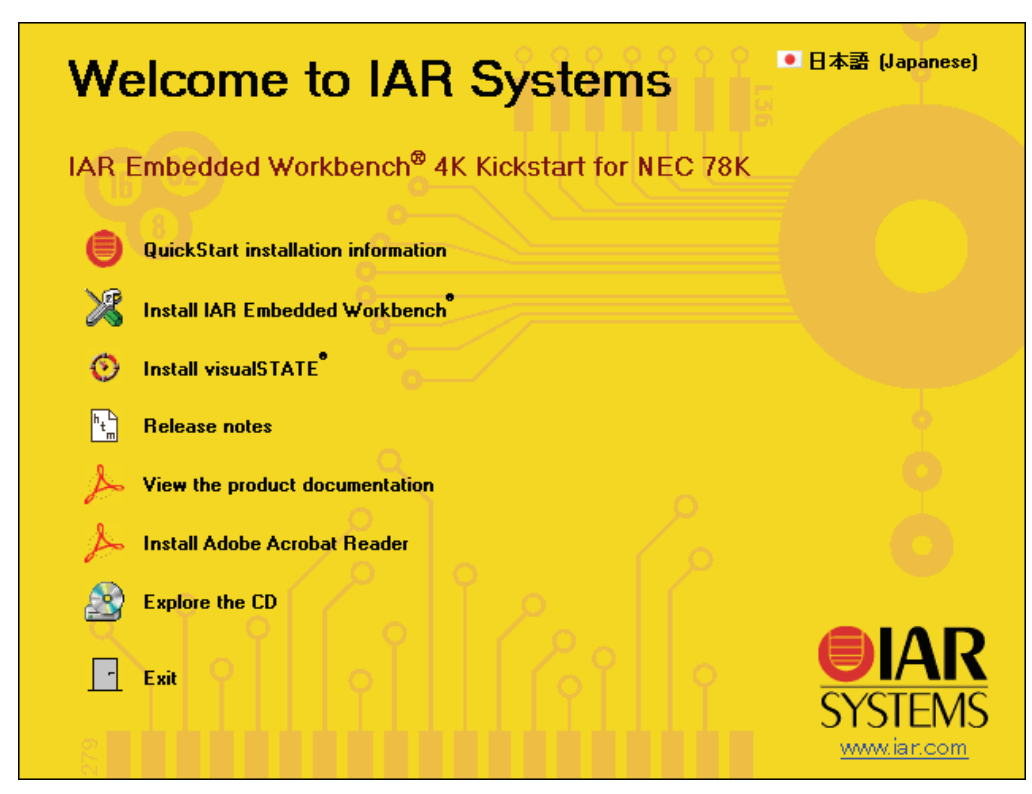

18) Click 'Exit' to close the IAR Installation tool.

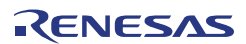

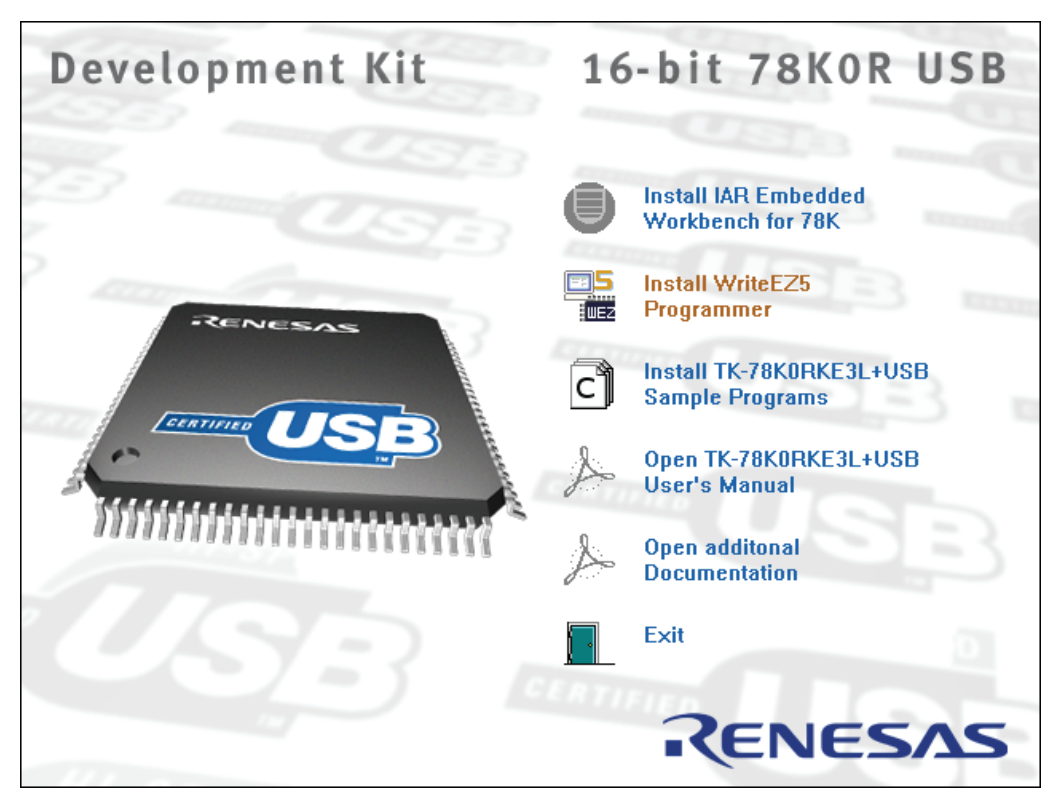

## 2.2.3 Installation of WriteEZ5 Flash Programmer

1) Click 'Install WriteEZ5 Programmer'.

| WriteEZ5 V1.00_r3 Setup                      | ×         |
|----------------------------------------------|-----------|
| This will install WriteEZ5. Do you wish to o | continue? |
| <u>Y</u> es <u>N</u> o                       |           |

2) Click 'Yes' to continue the installation

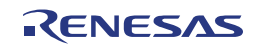

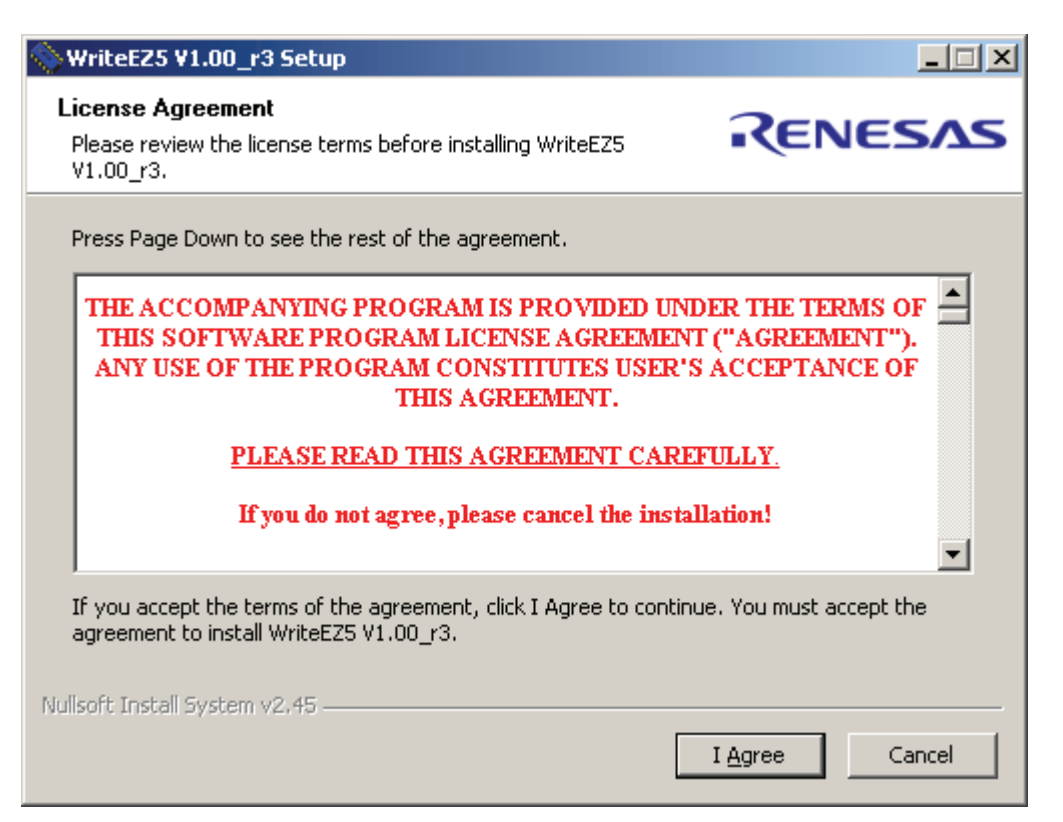

3) Click 'I Agree' to confirm that you accept the license agreement.

| 📎 WriteEZ5 ¥1.00_r3 Setup                                                                                                    |                                           |
|----------------------------------------------------------------------------------------------------|-------------------------------------------|
| <b>Choose Install Location</b><br>Choose the folder in which to install WriteEZ5 V1.00_r3.                                                     | RENESAS                                   |
| Setup will install WriteEZ5 V1.00_r3 in the following folder. To inst<br>Browse and select another folder. Click Install to start the installa | all in a different folder, click<br>tion. |
| Destination Folder<br>C:\Program Files\Renesas Electronics Tools                                                                               | Browse                                    |
| Space required: 2.2MB<br>Space available: 204.8GB                                                                                              |                                           |
| Nullsoft Install System v2.45                                                                                                    | Install Cancel                            |

4) Accept the default installation folder or use the 'Browse' function to select any other folder of your choice. Click 'Install' to start the installation.

| 📎 WriteEZ5 ¥1.00_r3 Setup                                  |         |
|------------------------------------------------------------|---------|
| Installation Complete<br>Setup was completed successfully. | RENESAS |
| Completed                                                  |         |
| Show <u>d</u> etails                                       |         |
|                                                            |         |
|                                                            |         |
|                                                            |         |
| Nullsoft Install System v2.45                              | Cancel  |

5) Click 'Next' to continue the installation.

| 🚫 WriteEZ5 V1.00_r3 Setup |                                                                                              |
|---------------------------|----------------------------------------------------------------------------------------------|
|                           | Completing the WriteEZ5 V1.00_r3<br>Setup Wizard                                             |
|                           | WriteEZ5 V1.00_r3 has been installed on your computer.<br>Click Finish to close this wizard. |
|                           | Run WriteEZS                                                                                 |
|                           | < Back Finish Cancel                                                                         |

6) As the programmer shall not be started now, please unmark 'Run WriteEZ5' and click 'Finish' to close the installer.

| Development Kit | 16         | 5-bit 78KOR USB                             |
|-----------------|------------|---------------------------------------------|
| DI MANDINI      | 0          | Install IAR Embedded<br>Workbench for 78K   |
| RENESAS         | <b>535</b> | Install WriteEZ5<br>Programmer              |
|                 | C          | Install TK-78K0RKE3L+USB<br>Sample Programs |
|                 | s          | Open TK-78KORKE3L+USB<br>User's Manual      |
|                 | s          | Open additonal<br>Documentation             |
|                 |            | Exit                                        |
|                 |            | RENESAS                                     |

## 2.2.4 Installation of Sample Applications

1) Click 'Install TK-78K0RKE3L+USB' Sample Programs'.

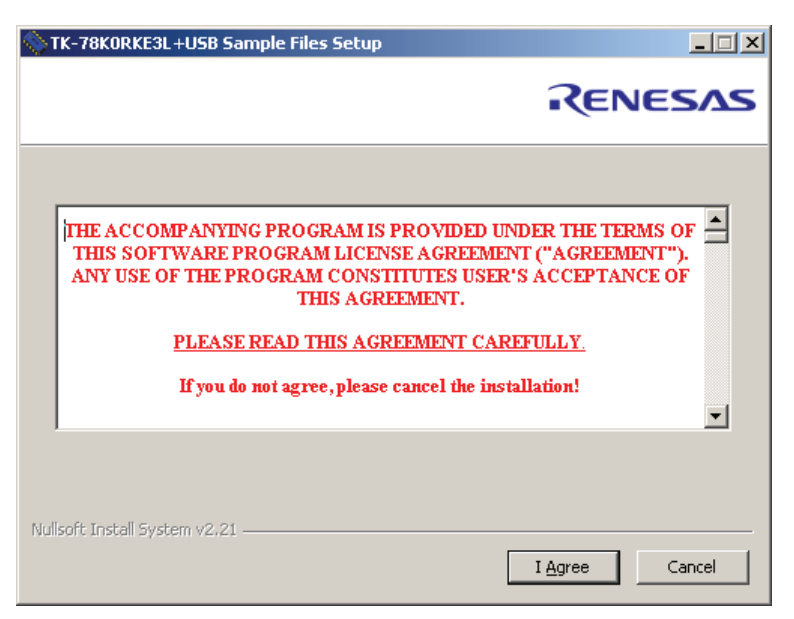

2) Read the license agreement and click 'I Agree' to accept the terms.

| TK-78K0RKE3L+USB Sample Files Setup                                                                                                    |                                                              |
|----------------------------------------------------------------------------------------------------|--------------------------------------------------------------|
|                                                                                                    | RENESAS                                                      |
| Setup will install TK-78K0RKE3L+USB Sample Files in the following<br>different folder, click Browse and select another folder. Click Inst | ) folder. To install in a<br>call to start the installation. |
| Destination Folder<br>H:\Data\TK-78K0RKE3L+U5B Samples                                                                                    | Browse                                                       |
| Space required: 1.1MB<br>Space available: 423.9MB                                                                                         |                                                              |
| Nullsoft Install System v2,21 —                                                                                                    | Install Cancel                                               |

3) Please select the installation folder of the samples and click 'Install'

| TK-78K0RKE3L+U5B Sample Files Setup |         |
|-------------------------------------|---------|
|                                     | RENESAS |
| Completed                           |         |
| Show <u>d</u> etails                |         |
|                                     |         |
|                                     |         |
|                                     |         |
| Nullsoft Install System v2.21       | Cancel  |

4) Click 'Close' to finish the installation.

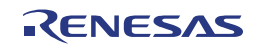

# 2.3 USB Driver Installation

"NEC Electronics Starter Kit Virtual UART" USB driver must be installed on PC before you start using the TK-78K0R/KE3L+USB.

Please, follow the instruction below to install the driver.

"Starter Kit USB Driver" must be installed on the PC. The driver is included in the Embedded Workbench package, please refer to "2.2 Installation of Development Tools" to install the Embedded Workbench first.

CAUTION: Do not use a USB hub for connecting TK-78K0R/KE3L+USB.

First, connect the TK-78K0R/KE3L+USB USB2 to PC with USB cable.

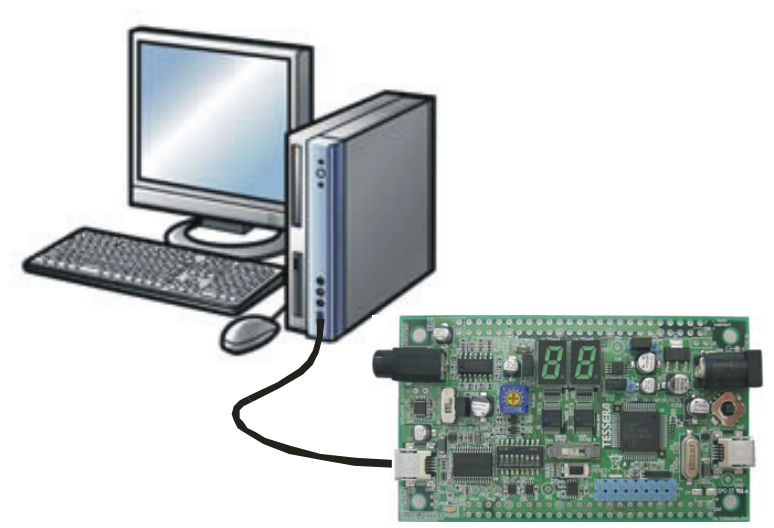

Figure 2 USB Connection

Depending on the version of Windows OS, the installation will be differed. Please check your Windows version, and follow the instructions

- Windows XP -> Chapter 2.3.1 Installation on Windows XP

- Windows 2000-> Chapter 2.3.2 Installation on Windows 2000

After the installation, go to Chapter 2.3.3 Completion of USB Driver Installation

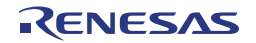

## 2.3.1 Installation on Windows XP

| Found New Hardware Wizard                                                                                                    |                                                                              |  |
|----------------------------------------------------------------------------------------------------|------------------------------------------------------------------------------|--|
|                                                                                                    | Welcome to the Found New<br>Hardware Wizard                                  |  |
|                                                                                                    | This wizard helps you install software for:                                  |  |
|                                                                                                    | NEC Electronics Starter Kit Virtual UART                                     |  |
| - And                                                                                                    | If your hardware came with an installation CD or floppy disk, insert it now. |  |
|                                                                                                    | What do you want the wizard to do?                                           |  |
| <ul> <li>Install the software automatically (Recommended)</li> <li>Install from a list or specific location (Advanced)</li> </ul> |                                                                              |  |
|                                                                                                    | Click Next to continue.                                                      |  |
|                                                                                                    | < <u>₿</u> ack. <u>N</u> ext > Cancel                                        |  |

1) Select 'Install from a list or a specific location (Advanced)' and click 'Next'.

| Found New Hardware Wizard                                                                                                    |  |
|----------------------------------------------------------------------------------------------------|--|
| Please choose your search and installation options.                                                                                                    |  |
| Search for the best driver in these locations.                                                                                                    |  |
| Use the check boxes below to limit or expand the default search, which includes local<br>paths and removable media. The best driver found will be installed.   |  |
| Search removable <u>m</u> edia (floppy, CD-ROM)                                                                                                    |  |
| Include this location in the search:                                                                                                    |  |
| ded Workbench 5.4\78k\drivers\renesas\MINICUBE  Browse Browse                                                                                                  |  |
| Don't search. I will choose the driver to install.                                                                                                    |  |
| Choose this option to select the device driver from a list. Windows does not guarantee that<br>the driver you choose will be the best match for your hardware. |  |
|                                                                                                    |  |
| < <u>B</u> ack <u>N</u> ext> Cancel                                                                                                    |  |

2) Mark 'Include this location in the search' and select the subfolder '78Kdrivers/renesas/MINICUBE' of your Embedded Workbench installation folder. Click 'Next'

#### Hardware Installation

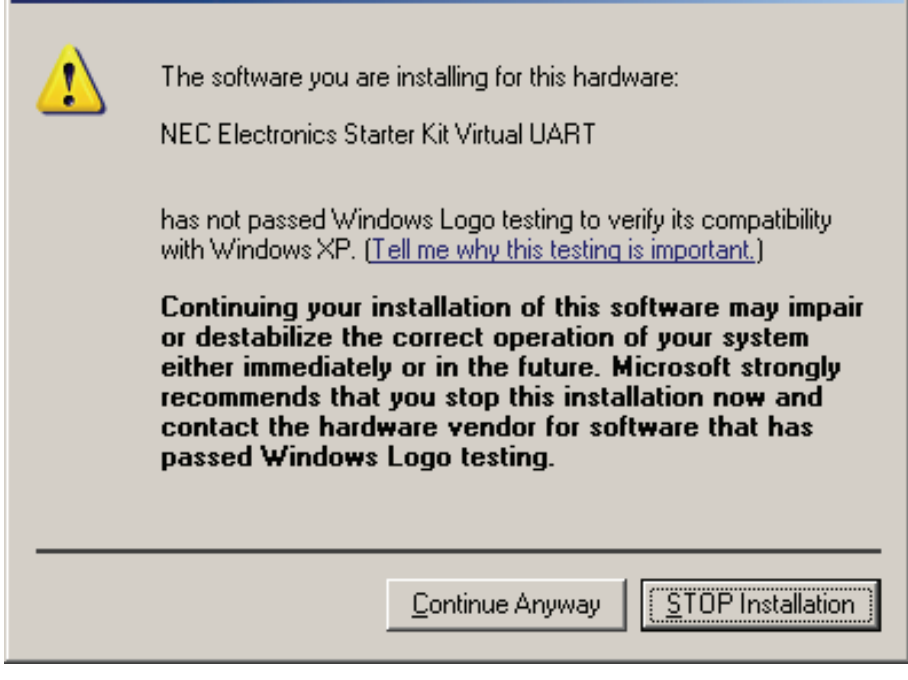

3) Click 'Continue Anyway' to continue the installation.

| Found New Hardware Wizard |                                                      |  |
|---------------------------|------------------------------------------------------|--|
|                           | Completing the Found New<br>Hardware Wizard          |  |
|                           | The wizard has finished installing the software for: |  |
|                           | NEC Electronics Starter Kit Virtual UART             |  |
|                           | Click Finish to close the wizard.                    |  |
|                           | < <u>B</u> ack <b>Finish</b> Cancel                  |  |

4) Click 'Finish' to close the installation wizard.

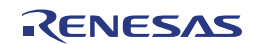

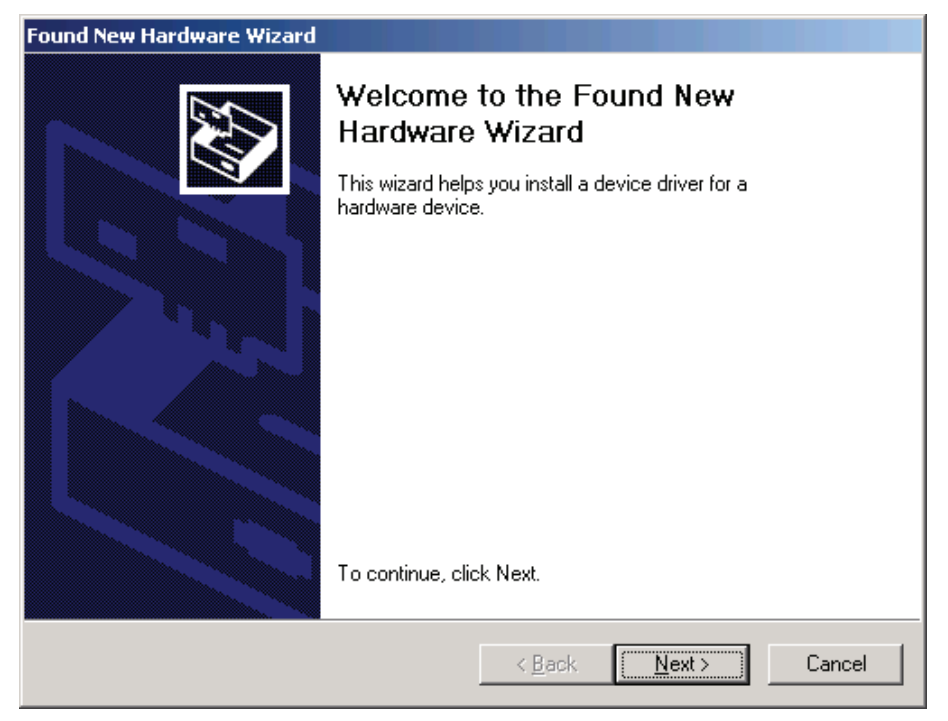

2.3.2 Installation on Windows 2000

1) Click 'Next' to continue.

| Found | d New Hardware Wizard                                                                                                    |
|-------|----------------------------------------------------------------------------------------------------|
| Ir    | A device driver is a software program that enables a hardware device to work with an operating system.                                                                                                    |
|       | This wizard will complete the installation for this device:<br>USB Device<br>A device driver is a software program that makes a hardware device work. Windows<br>needs driver files for your new device. To locate driver files and complete the<br>installation click Next.<br>What do you want the wizard to do?<br>Search for a suitable driver for my device (recommended)<br>Search for a suitable driver for my device so that I can choose a specific<br>driver |
|       | < <u>B</u> ack <u>N</u> ext > Cancel                                                                                                    |
| 2)    | Select 'Search for a suitable driver for my device' and click 'Next'                                                                                                    |

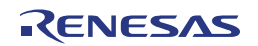

| Found New Hardware Wizard                                                                                                    |  |  |
|----------------------------------------------------------------------------------------------------|--|--|
| Locate Driver Files<br>Where do you want Windows to search for driver files?                                                                                |  |  |
| Search for driver files for the following hardware device:                                                                                                  |  |  |
|                                                                                                    |  |  |
| The wizard searches for suitable drivers in its driver database on your computer and in<br>any of the following optional search locations that you specify. |  |  |
| To start the search, click Next. If you are searching on a floppy disk or CD-ROM drive,<br>insert the floppy disk or CD before clicking Next.               |  |  |
| Optional search locations:                                                                                                    |  |  |
| Floppy <u>disk</u> drives                                                                                                    |  |  |
| CD-ROM drives                                                                                                    |  |  |
| Specify a location                                                                                                    |  |  |
| Microsoft Windows Update                                                                                                    |  |  |
| < <u>B</u> ack <u>N</u> ext > Cancel                                                                                                    |  |  |

3) Mark 'Specify a location' and click 'Next'

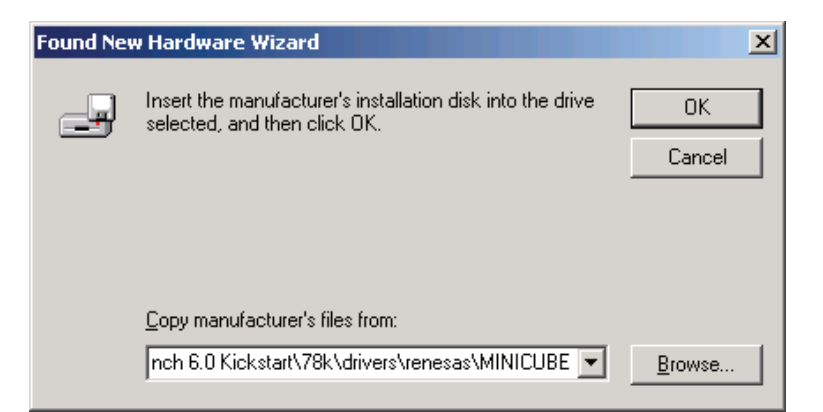

4) Select the subfolder '78Kdrivers/renesas/MINICUBE' of your Embedded Workbench installation folder using the 'Browse'-function and click 'OK'.

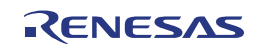

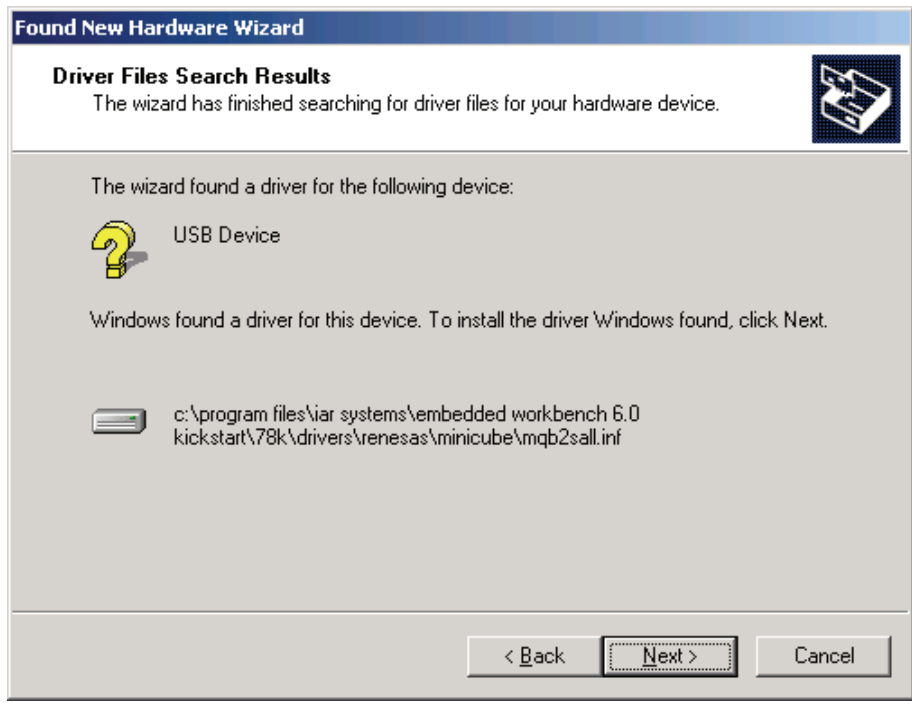

5) Confirm the found driver by clicking 'Next'

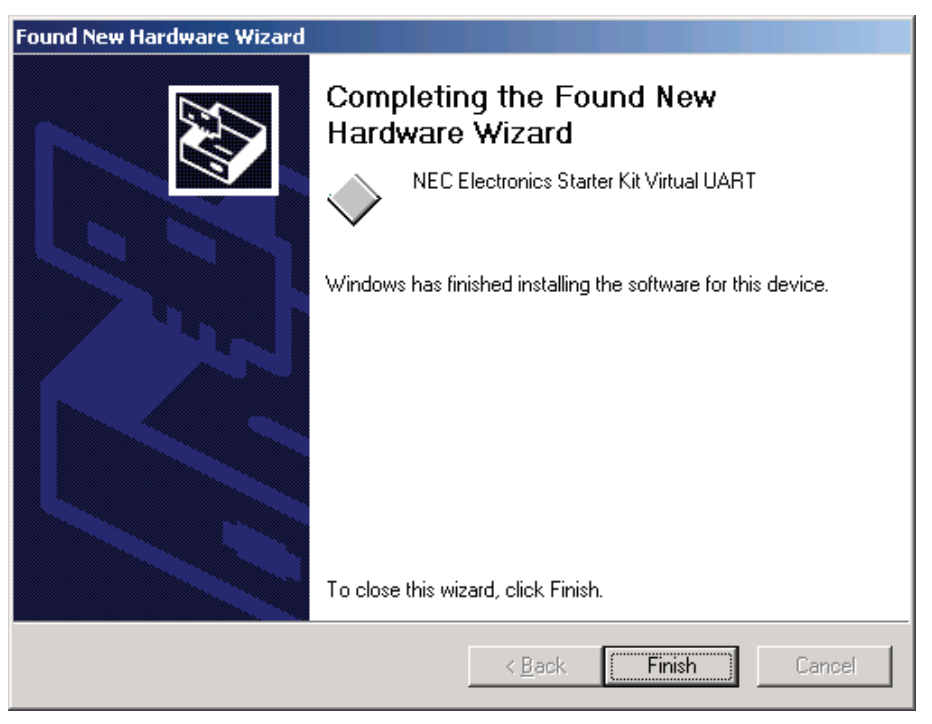

6) Click 'Finish' to close the installation wizard.

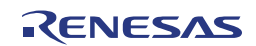

## 2.3.3 Completion of USB Driver Installation

Check that the USB driver is installed correctly.

Start "Device Manager", and find "NEC Electronics Starter Kit Virtual UART" (without "?" mark) under the "Ports (COM & LPT)".

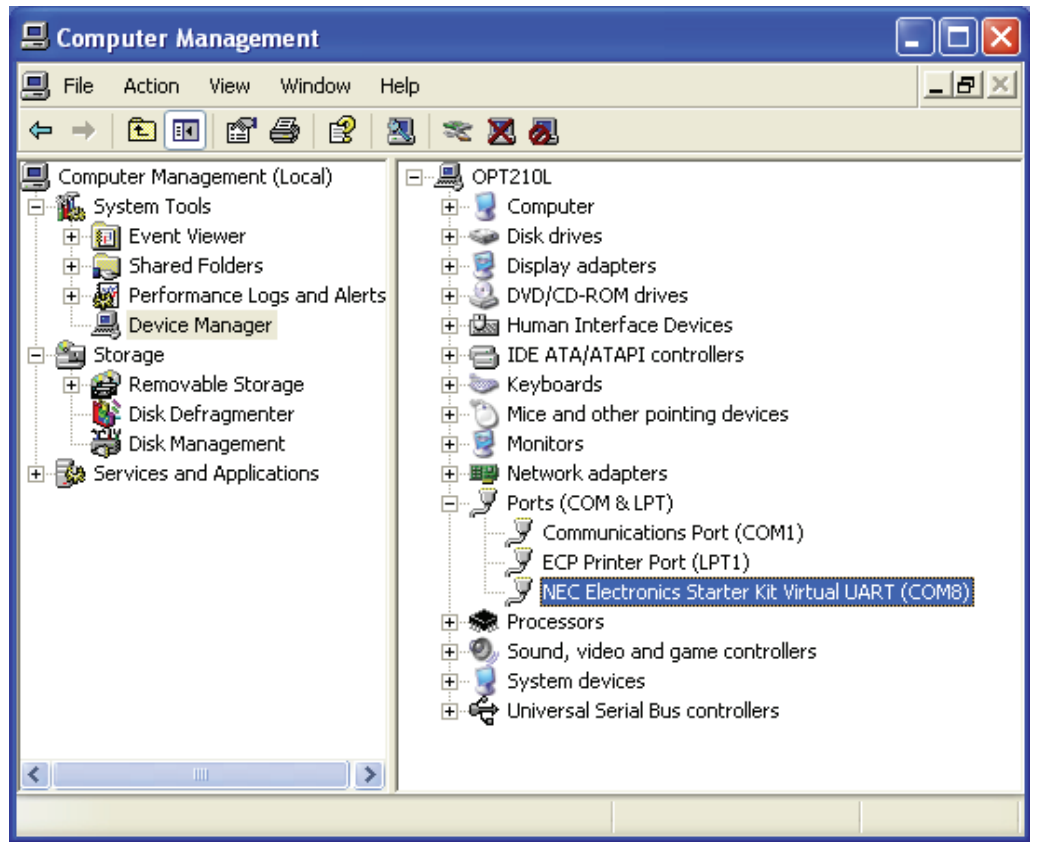

Figure 3 Device Manager Entry

The screen above shows that the COM port number is "COM8". If IC-Spy is not in use, you can use this port number for connecting TK-78K0R/KE3L+USB.

When you change the USB port connection, the COM port number will be changed as well.

#### CAUTION

Do not do "Hardware Modification Scan" when you communicate with the target device.

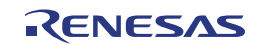

# 2.4 Sample Programs

This section explains the overview and preparation of sample programs. For details about the sample programs, see the two corresponding application notes:

Application Note USB HID (Human Interface Device) Class Driver Application Note USB CDC (Communication Device Class) Driver

The sample programs consist of following directories:

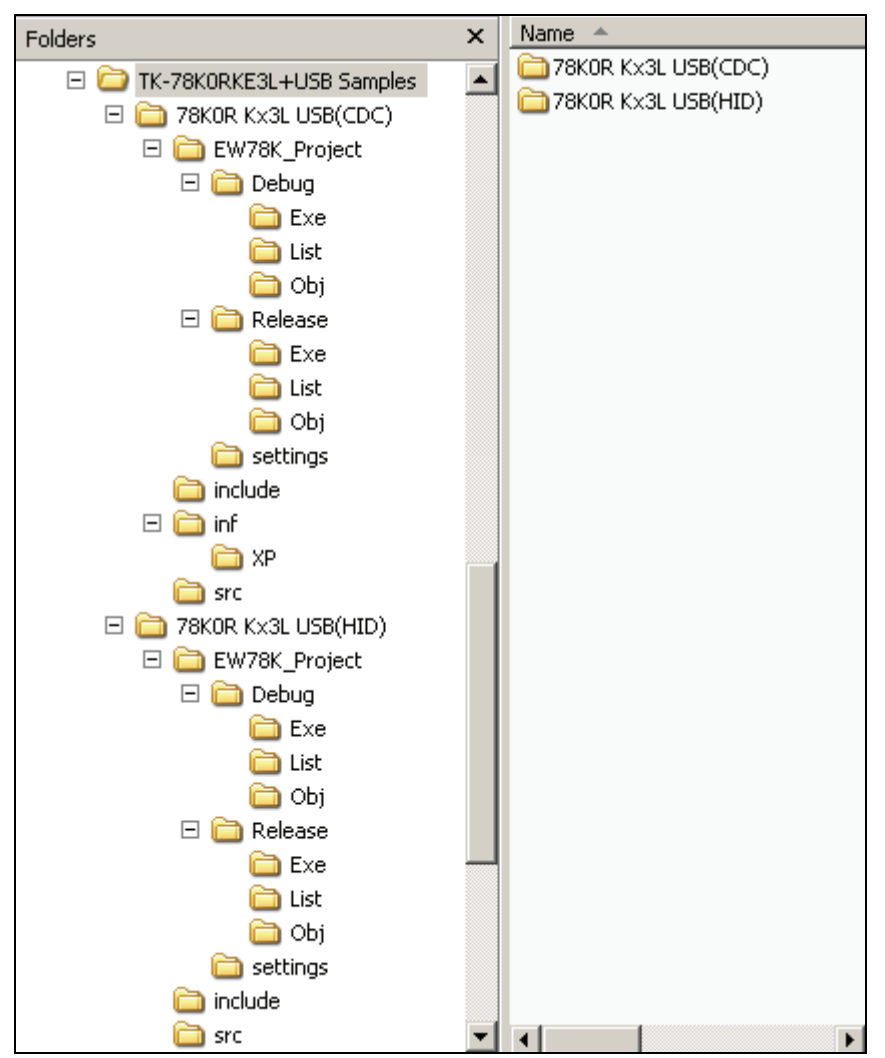

Figure 4 Sample Directories

include:include file foldersrc:source file folderEW78K\_project:project file folder (\*.ewp: project file, \*.eww Workspace file)inf:CDC USB driver folder

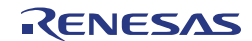
# **Chapter 3 Experiences**

In this chapter, you will experience how to use the development tools with using the sample programs. The development tools are:

- Integrated Development Environment (IDE), Embedded Workbench for 78K
- Integrated Debugger, C-Spy for 78K

You will use the programs that you prepared in "2.2.4 Installation of Sample Applications", as the sample programs for TK-78K0R/KE3L+USB. You will be able to understand how to use the development tools and the concept of project files which you need for producing application programs.

The overall steps are as follows:

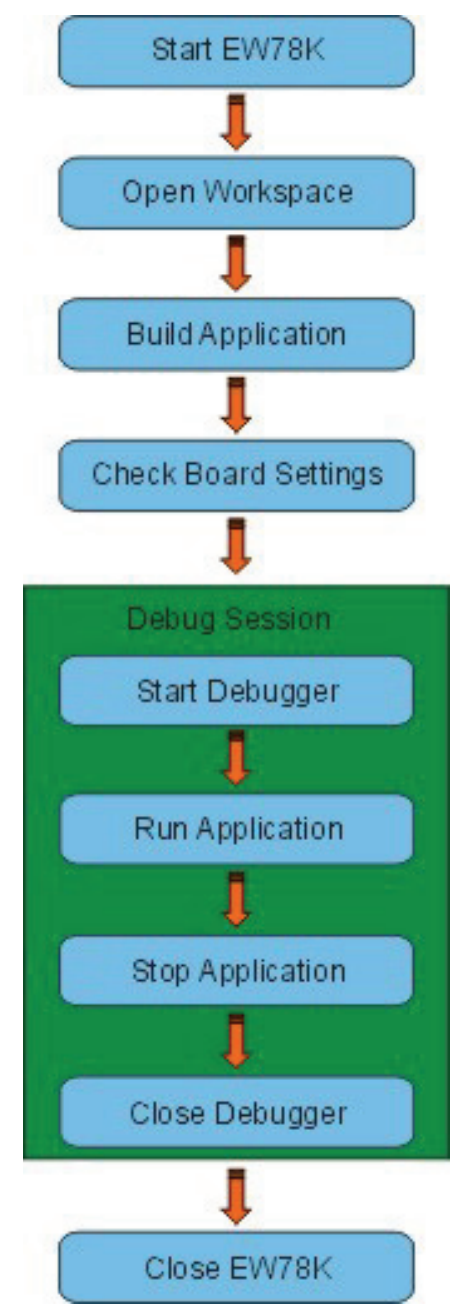

Figure 5 Overall Steps to Start a Debug Session

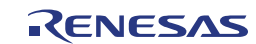

# 3.1 Start Embedded Workbench for 78K

Let's start using the development tools.

First, start the Embedded Workbench

Select "Windows Start Menu" -> "Program" -> "IAR Systems" -> "Embedded Workbench for Renesas 78K V4.70 Kickstart".

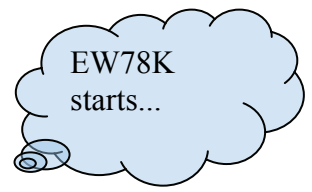

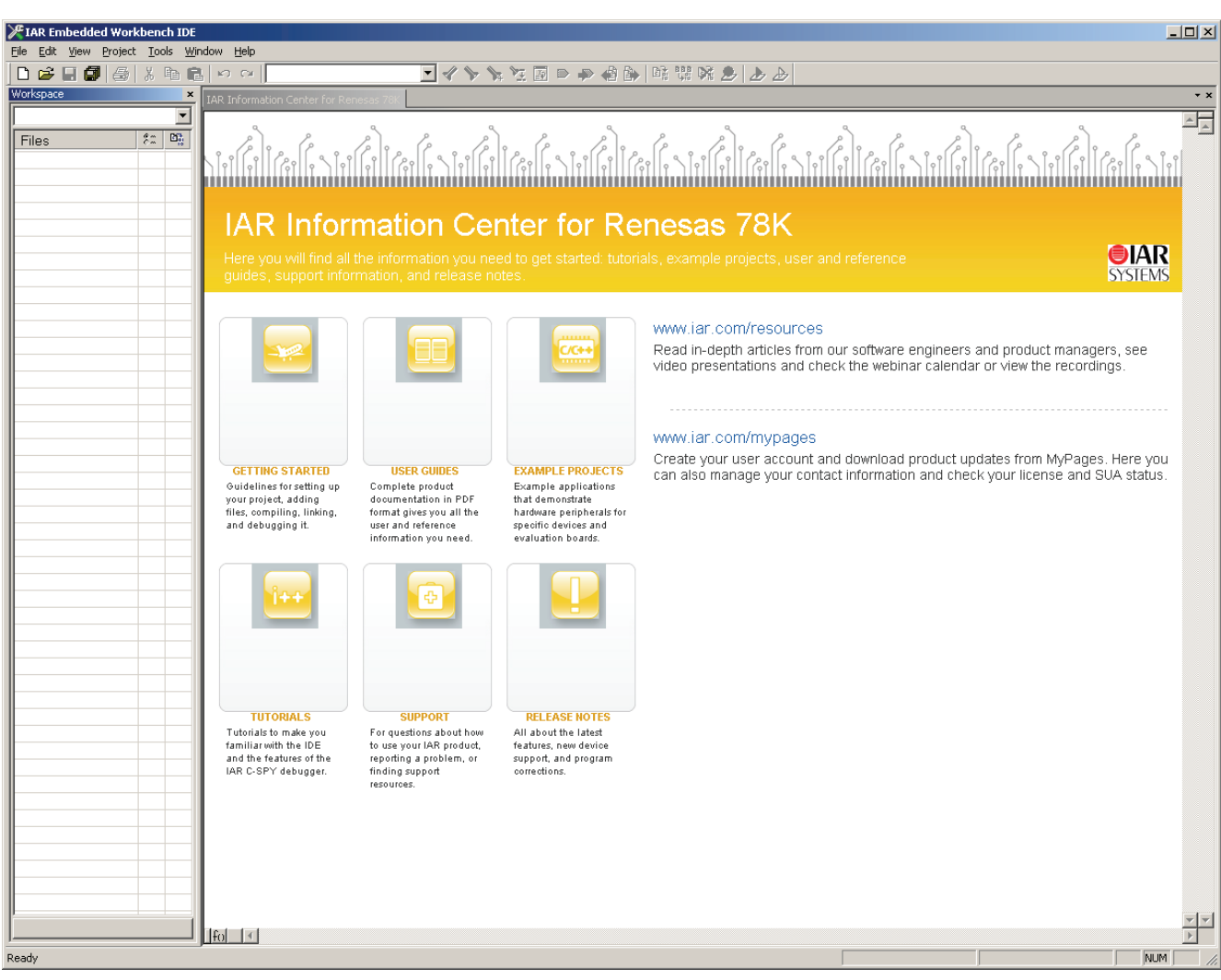

Figure 6 EW78K Start-Up

# 3.2 What is 'Embedded Workbench for 78K' ?

In EW78K, application programs and environment setting are handled as a single project, and series of actions such as program creation using the editor, source management, build, and debugging are managed. One or more projects can be combined in one workspace. The same project may also be included in different workspaces. A workspace is a collection of projects containing on information about the configuration of each project.

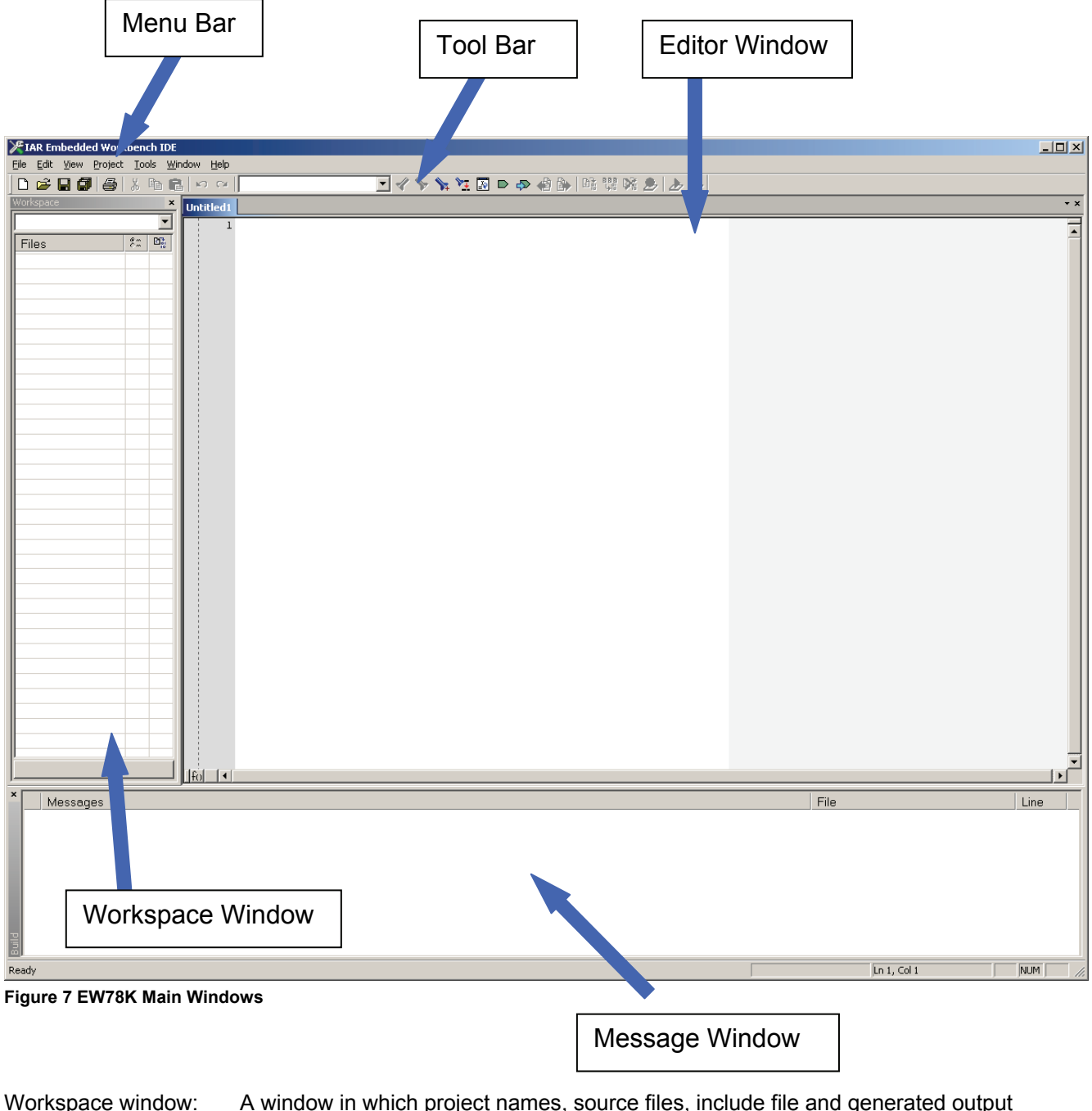

| workspace window: | files are displayed using a tree structure.                   |
|-------------------|---------------------------------------------------------------|
| Message window:   | A window in which the build execution messages are displayed. |
| Editor window:    | A window to create all kind of source files.                  |

#### What is a project?

A project is the unit that is managed by EW78K. A project refers to an application system and environment development based on EW78K. EW78K saves project information in a "project file".

#### What is a project file?

A project file contains project information that includes the source files, device name, tool options for compiler, assembler, linker and debugger. The file name format is "xxxxx.ewp".

Project files are created in the directory you specify when creating a new project.

#### What is a workspace?

A workspace is the unit used to manage all the projects required for one application system.

A workspace file contains one or more project files. The file name format is "xxxxx.eww".

Workspace files are created in the directory you specify when creating a new project.

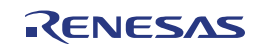

# 3.3 Open Workspace

In this section, you will use the workspace that you created in "2.2.4 Installation of Sample Applications"

For creating a new workspace, refer to "Chapter 6 Other Information".

Select 'File -> Open -> Workspace...' on the menu bar.

Then, select "78K0R\_Kx3L(HID).eww " under the directory " TK-78K0RKE3L+USB\Samples78K0R Kx3L USB(HID) \EW78K\_Project".

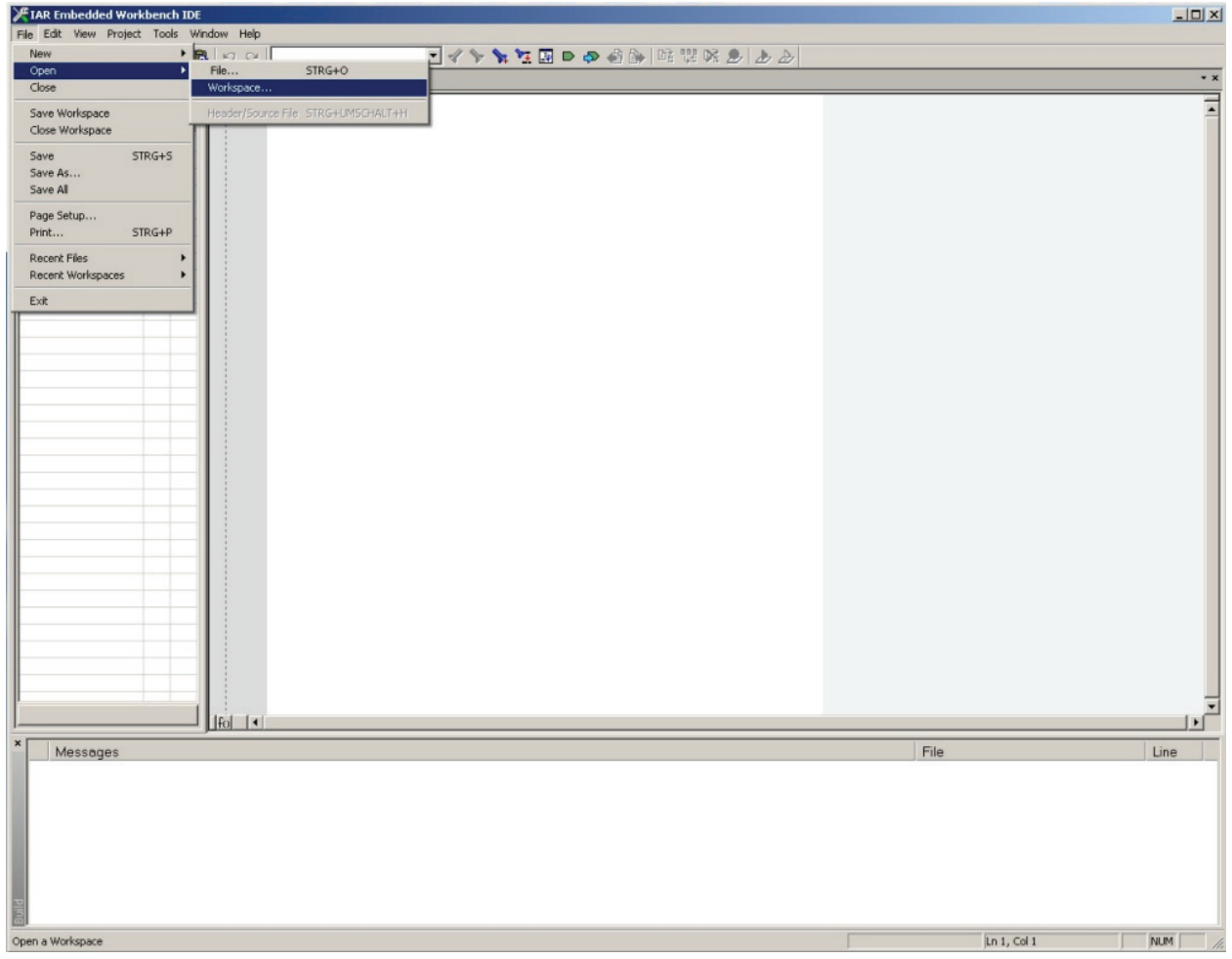

Figure 8 EW78K Open Workspace

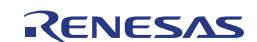

| Open Workspac                     | e                                            |                         |   |          | ? ×          |
|-----------------------------------|----------------------------------------------|-------------------------|---|----------|--------------|
| Look <u>i</u> n                   | : 🗀 EW78K_Proj                               | ect                     | • | († 🖻 🖆 🎟 | -            |
| My Recent<br>Documents<br>Desktop | Debug<br>Release<br>settings<br>78KOR_K×3L(H | 1ID).eww                |   |          |              |
| My Documents<br>My Computer       |                                              |                         |   |          |              |
| My Network<br>Places              | ,<br>File <u>n</u> ame:                      | 78K0R_Kx3L(HID).eww     |   | •        | <u>O</u> pen |
|                                   | Files of <u>type</u> :                       | Workspace Files (*.eww) |   | <b>~</b> | Cancel       |

Figure 9 EW78K Open Workspace File Selection Dialogue

| FIAR Embedded Workbench IDE                     |                                  |     |
|-------------------------------------------------|----------------------------------|-----|
| ile Edit View Project Tools Window Help         |                                  |     |
| ) 🖉 🖬 🕼 🕌 🕷 🛤 🛍 🗠 🔍 🔤                           | 💌 🗸 🦒 🦎 延 🔟 🗭 🛹 🍓 🎒 「略 🥨 略 🥭 🥭 🕭 |     |
| /orkspace ×                                     |                                  |     |
| Debug                                           |                                  |     |
|                                                 |                                  |     |
| main.c     pototyte.c                           |                                  |     |
| B usbf78k0r_hid.c                               |                                  |     |
| - 78K0R_Kx3L(HID).d26<br>- 178K0R_Kx3L(HID).map |                                  |     |
|                                                 |                                  |     |
|                                                 |                                  |     |
|                                                 |                                  |     |
|                                                 |                                  |     |
|                                                 |                                  |     |
|                                                 |                                  |     |
|                                                 |                                  |     |
|                                                 |                                  |     |
|                                                 |                                  |     |
|                                                 |                                  |     |
|                                                 |                                  |     |
|                                                 |                                  |     |
| Moccador                                        | File                             | 20  |
| measages                                        |                                  |     |
|                                                 |                                  |     |
|                                                 |                                  |     |
|                                                 |                                  |     |
|                                                 |                                  |     |
|                                                 |                                  |     |
|                                                 |                                  |     |
| l                                               |                                  |     |
| dy                                              | Errors 0, Warnings 0             | NUM |

Figure 10 EW78K Workspace Loaded

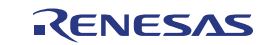

## 3.4 Build Application

To build the application use either the 'Make' button of the tool bar, select the menu item 'Project -> Make' or use the keyboard and press 'F7' key.

| IAR Embedded Workbench IDE                      |                        |
|-------------------------------------------------|------------------------|
| Eile Edit View Project Tools Window Help        |                        |
|                                                 |                        |
| Workspace ×                                     | Make **                |
|                                                 |                        |
| E 78K0B Kx31 (HID) - Debug * 🖌                  |                        |
| He main.c *                                     |                        |
| ⊕ © optbyte.c                                   |                        |
| Busbf78k0r hid.c                                |                        |
| L-p 🗀 Output                                    |                        |
|                                                 |                        |
|                                                 |                        |
|                                                 |                        |
|                                                 |                        |
|                                                 |                        |
|                                                 |                        |
|                                                 |                        |
|                                                 |                        |
|                                                 |                        |
|                                                 |                        |
|                                                 |                        |
|                                                 |                        |
|                                                 |                        |
|                                                 |                        |
|                                                 |                        |
|                                                 |                        |
|                                                 |                        |
|                                                 |                        |
|                                                 |                        |
|                                                 |                        |
| * Messages                                      | File Line              |
|                                                 |                        |
|                                                 |                        |
|                                                 |                        |
|                                                 |                        |
|                                                 |                        |
|                                                 |                        |
|                                                 |                        |
|                                                 |                        |
| Suild                                           |                        |
| Make the active project (build files as peeded) | Errors (), Warnings () |
|                                                 |                        |

Figure 11 EW78K Make

All build messages can be seen in the Messages Window.

| -     |                                                                                                    |                      |      |     |   |
|-------|----------------------------------------------------------------------------------------------------|----------------------|------|-----|---|
| ×     | Messages                                                                                             | File                 | Line |     |   |
|       | Copyright 1987-2010 IAR Systems AB.                                                                  |                      |      |     |   |
|       | 3 015 bytes of CODE memory<br>458 bytes of DATA memory (+ 65 absolute )<br>200 bytes of CONST memory |                      |      |     |   |
|       | Errors: none                                                                                         |                      |      |     |   |
|       | munings. none                                                                                        |                      |      |     |   |
|       | Total number of errors: 0                                                                            |                      |      |     |   |
| Build | Total number of warnings: 0                                                                          |                      |      |     | • |
| Read  | y                                                                                                    | Errors 0, Warnings 0 |      | NUM | 1 |

Figure 12 EW78K Message Window

#### What is the difference between Make and Rebuild?

Make and Rebuild are functions creating an executable file from source files in a project. Compiling, assembling, linking, and other processing actions are performed automatically. To reduce the time for the build, make detects and compiles/assembles only the files that have been updated from the previous build process, whereas rebuild compiles and assembles all the source files.

# 3.5 Tool Configuration

After getting familiar with the development environment you can modify the configuration according to your needs. All options for the assembler, compiler, linker, and debugger can be modified in the menu 'Project->Options'.

| Cptions for node "78K0<br>Category:<br>General Options<br>C/C++ Compiler<br>Assembler<br>Custom Build<br>Build Actions<br>Linker<br>Debugger<br>IE-78<br>IECUBE<br>MINICUBE<br>Simulator<br>TK-78<br>78K0 E20009 | R_K#3L(HID)"         Target       Dutput         Library Configuration       Library Options         Stack/Heap       Image: Code model:         Device       Code model:         78K0R - uPD78F1026_64       Image: Code model:         No DIVUW / MULU       Data model:         Near       Image: Code banking         Regraddress:       No.of.banks:         DxFFF3       4         Bank. address:       Bank.size: (Kbytes):         Image: Data model       Dwffef3 |
|----------------------------------------------------------------------------------------------------|----------------------------------------------------------------------------------------------------|
|                                                                                                    |                                                                                                    |

Figure 13 EW78K General Project Options

| General Options<br>C/C++ Compiler<br>Assembler<br>Custom Build<br>Build Actions<br>Linker<br>Debugger<br>IE-78<br>IECUBE<br>MINICUBE<br>Simulator<br>TK-78<br>78K0 EZ0009 | Multi-file Compilation Discard Linused Publics Language C C C C C C C C C C C C C C C C C C C | Factory Settings         t       List       Preprocessor       Diagnostic ▲       ▶         Language conformance       Image: Standard with IAR extensions       Image: Standard with IAR extensions       Image: Standard with IAR extensions         Standard       Stinct       Image: Stinct       Image: Stinct         Plain 'char' is       Image: Stinct       Image: Stinct       Image: Stinct         Image: Stinct       Image: Stinct       Image: Stinct       Image: Stinct         Image: Stinct       Image: Stinct       Image: Stinct       Image: Stinct         Image: Stinct       Image: Stinct       Image: Stinct       Image: Stinct         Image: Stinct       Image: Stinct       Image: Stinct       Image: Stinct         Image: Stinct       Image: Stinct       Image: Stinct       Image: Stinct         Image: Stinct       Image: Stinct       Image: Stinct       Image: Stinct         Image: Stinct       Image: Stinct       Image: Stinct       Image: Stinct         Image: Stinct       Image: Stinct       Image: Stinct       Image: Stinct         Image: Stinct       Image: Stinct       Image: Stinct       Image: Stinct         Image: Stinct       Image: Stinct       Image: Stinct       Image: Stinct         Image: Stinct |
|----------------------------------------------------------------------------------------------------|-----------------------------------------------------------------------------------------------|----------------------------------------------------------------------------------------------------|
|                                                                                                    | Enable multibyte support                                                                      |                                                                                                    |
|                                                                                                    | Enable <u>I</u> AR migration preproc                                                          | essor extensions                                                                                                    |

Figure 14 EW78K Compiler Options

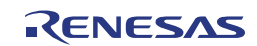

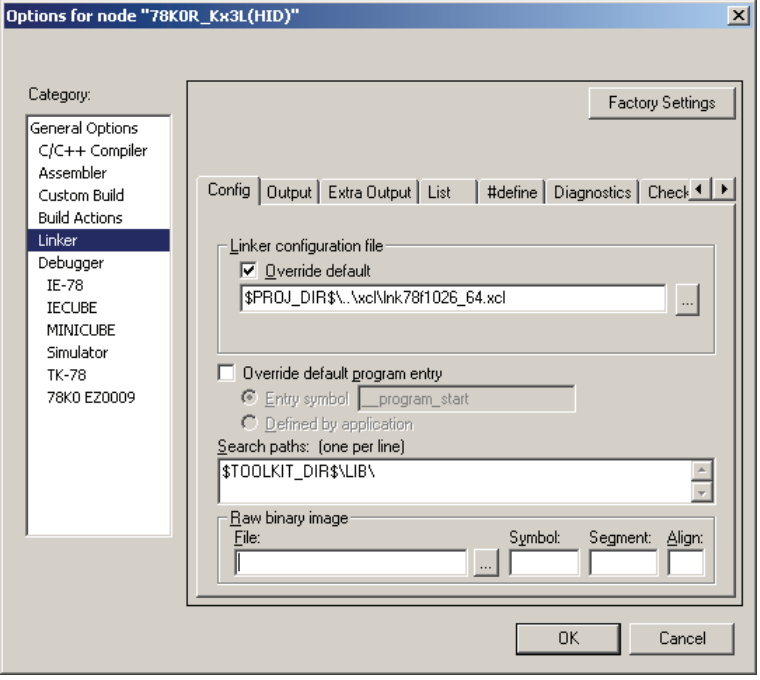

Figure 15 EW78K Linker Options

| Category:       Factory Settings         General Options       C/C++ Compiler         Assembler       Setup         Custom Build       Build Actions         Linker       Debugger         IE-78       IECUBE         MINICUBE       QB-78K0MINI, QB-78K0SxxxMINI, QB-MINI2         Simulator       TK-78         78K0 E20009       Use macros         Use macro file       Device descriptions         Device descriptions       Override default         \$TOOLKIT_DIR\$CONFIG\DDF\io7811026_64.ddf |
|----------------------------------------------------------------------------------------------------|
| OK Cancel                                                                                                    |

Figure 16 EW78K Debugger Options

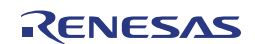

# 3.6 Check Board Settings

Before connecting the PC and the TK-78K0R/KE3L+USB with USB, you should check the setting of switch and jumper pin on the board. Set the switch and the jumper pin on the TK-78K0R/KE3L+USB as follows.

| Jumper | Position     |
|--------|--------------|
| JP1    | short        |
| JP2    | 1-2 short    |
| JP3    | 1-2 short    |
| JP4    | Short        |
| SW4    | Debug Writer |

Table 2 TK-78K0RKE3L+USB Jumper Setting

| SW1 |    |    |    |    |     |     |     |
|-----|----|----|----|----|-----|-----|-----|
| 1   | 2  | 3  | 4  | 5  | 6   | 7   | 8   |
| ON  | ON | ON | ON | ON | OFF | OFF | OFF |

Table 3 TK-78K0RKE3L+USB Switch SW1 Setting

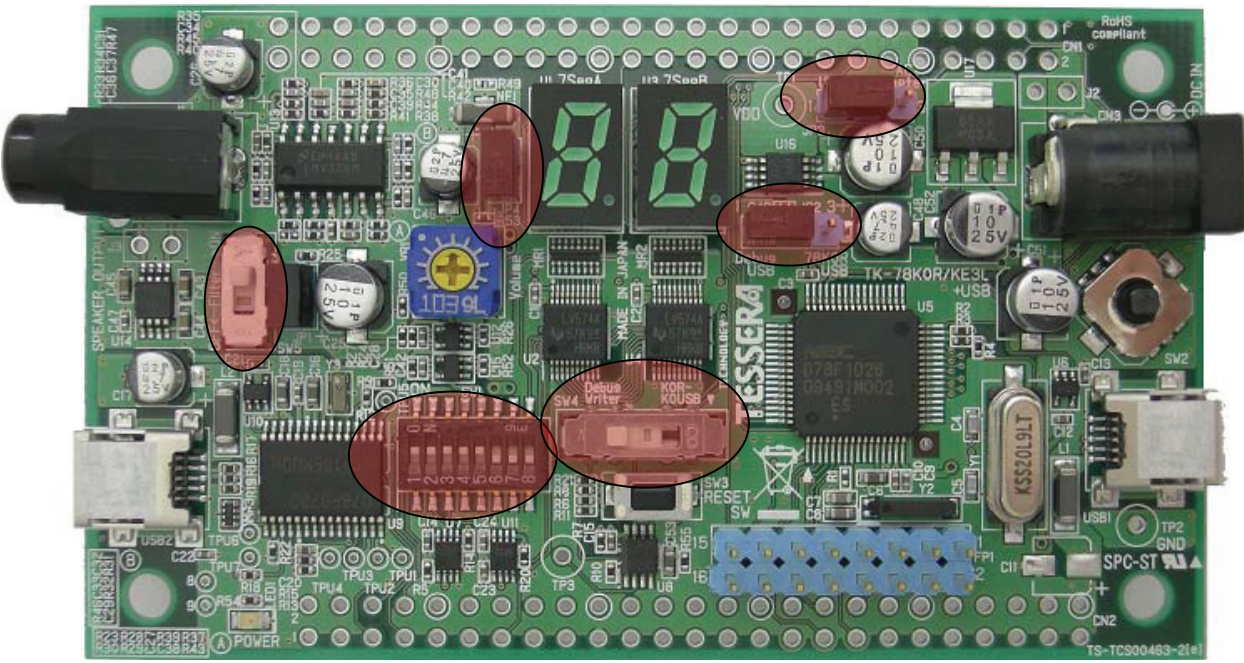

Figure 17 TK-78K0RKE3L+USB Jumper & Switches

After the switch settings are completed, connect the PC to USB2 on TK-78K0R/KE3L+USB with USB cable. If the "Found New Hardware Wizard" is started, install USB driver with referring "2.3 USB Driver Installation".

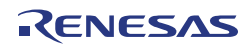

# 3.7 Start C-Spy Debug Session

To start the C-Syp debugger use either the 'Download and Debug' button of the tool bar, or select the menu item 'Project -> Download and Debug' or use the keyboard and press 'STRG+D'.

| 🔀 IAR Embedded Workbench IDE                     |                                                                          |
|--------------------------------------------------|--------------------------------------------------------------------------|
| <u>File Edit View Project Tools Window H</u> elp |                                                                          |
| 🗅 😂 🖬 🕼 👗 🏗 💼 💼 🗠 여                              |                                                                          |
| Workspace                                        | × Ink78f1026_64.xd                                                       |
| Debug                                            | ▼ 1//                                                                    |
| Files 20 D                                       | 2// XLINK command file template for 78KOR microcontroller uPD78F1026_64. |
| E FI78K0B Ky3L(HID) - Debug                      | 3//                                                                      |
|                                                  | 4// This filecan be used to link object files from the 78KOR             |
|                                                  | 5// Assembler, A/SKOR, and the C/C++ compiler ICC/SKOR.                  |
| intrinsics.h                                     | 7// This file is generated from the device file:                         |
| 📗 🛏 🔝 io78f1026_64.h                             | 8 // DF102664.78K                                                        |
| io78f1026_64_ext.h                               | 9// Copyright (C) NEC Corporation 2009                                   |
| III - Smain.h                                    | 10// Format version V3.00, File version V1.00                            |
| String.h                                         |                                                                          |
| Sysmac.n                                         |                                                                          |
| L Suish78k0r. errno h                            | 14// The following segments are defined in this template link file:      |
| usbf78k0r types h                                | 15//                                                                     |
|                                                  | 16 // INTVEC Interrupt vectors.                                          |
| usbf78k0r.c                                      | 17// CLTVEC Calltable vectors.                                           |
| 🛛 🛏 🖸 usbf78k0r_hid.c                            | 18 // RCODE Code used by C/C++ startup and run-time library.             |
| 📙 🖵 Output                                       | 19// CODE Code used bynon_banked,interrupt andcallt functions.           |
|                                                  | 21// NEAR CONST Constants used by near const.                            |
| Output                                           | 22// FAR CONST Constants used by far const.                              |
| Cl78knn3.r26                                     | 23 // SADDR_x Variables used bysaddr.                                    |
|                                                  | 24// NEAR_x Variables used bynear.                                       |
| main.r26                                         | 25// FAR x Variables used by _far.                                       |
| 0pubyte:128                                      | 25// NLAR_HEAP The heap used by hear data model.                         |
| usbf78k0r hid r26                                | 28// SWITCH Switch tables used by near code model.                       |
| B 78K0R Kx3L(HID).map                            | 29// FSWITCH Switch tables used by near far model.                       |
|                                                  | 30 // DIFUNCT Dynamic initialization vector used by C++                  |
|                                                  | 31//                                                                     |
|                                                  | 32// Where x could be one of:                                            |
|                                                  | 33//                                                                     |
| 78K0B_Kx3L(HID)                                  |                                                                          |
| <u>,</u>                                         |                                                                          |
| Messages                                         | File Line 🔺                                                              |
|                                                  |                                                                          |
| IAR Universal Linker V5.0.0.2/W32                |                                                                          |
| Copyright 1987-2010 IAR Systems AB.              |                                                                          |
|                                                  |                                                                          |
| 3 UIS bytes of CUDE memory                       |                                                                          |
| 200 bytes of CONST memory (+ 65 absolute )       |                                                                          |
| Los syles or conton memory                       |                                                                          |
| Errors: none                                     |                                                                          |
| Warnings: none                                   |                                                                          |
|                                                  |                                                                          |
|                                                  |                                                                          |
| Total number of errors: 0                        |                                                                          |
| Total number of warnings: 0                      | ×                                                                        |
| Download the application and start the debugger  | Errors 0, Warnings 0 NUM                                                 |

Figure 18: IAR Embedded Workbench Download and Debug

In case of starting a debug session for the first time, the following C-Spy Hardware Setup Dialogue is opened automatically. Later you can modify the configuration only in the debug session selecting the menu ' Emulator->Hardware Setup...'.

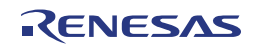

#### TK-78K0R/KE3L+USB

| MINICUBE2 Hardware Setup for 78K0R(7                                                            | 8F102664)                                          | ×                                                      |
|-------------------------------------------------------------------------------------------------|----------------------------------------------------|--------------------------------------------------------|
| ID code                                                                                         | Time unit                                          | OK<br>Cancel                                           |
| Main clock C Clock board External System None MHz                                               | slock<br>Clock board<br>External<br>System<br>None | Default           Fail-safe break           View setup |
| Flash programming Target power off<br>© Permit<br>© Not Permit<br>Pin mask<br>WAIT TARGET RESET | C On<br>C Off<br>Peripheral break<br>A (timer)     | Target connect                                         |
| Memory map Start address: Length: 960                                                           | Type:<br>Internal ROM                              | Not Connect      Add                                   |
| 0x00000 - 0x1FFFF Internal ROM 128 Kbyte<br>0xFDF00 - 0xFFEFF Internal RAM 8192 byte            | es<br>es<br>                                       | Remove All                                             |

Figure 19 C-Spy Hardware Setup Dialogue

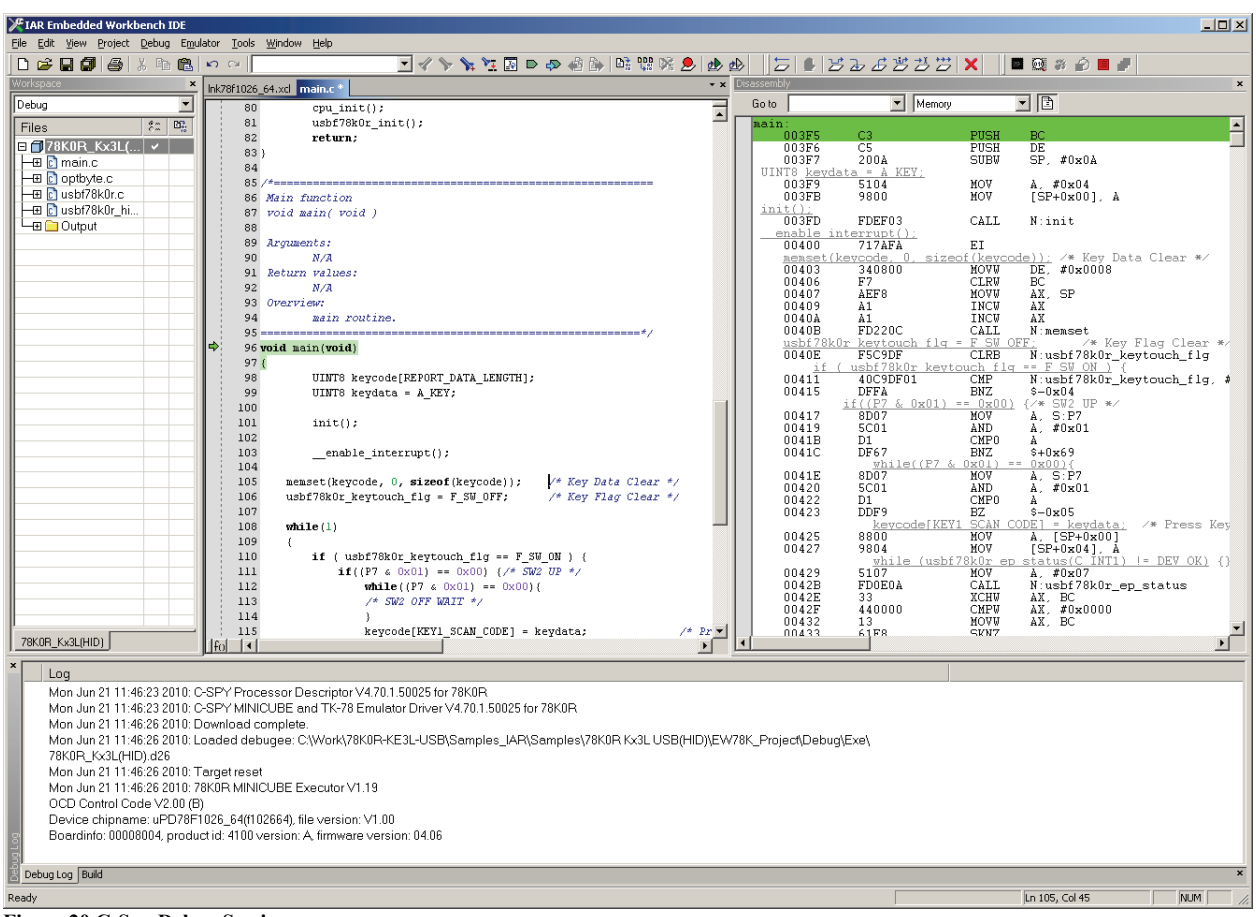

Figure 20 C-Spy Debug Session

After the download the application, is started automatically and stopped at the beginning of the main function. To disable the automatic start and run to main, please unmark this feature in the debugger options setting (see Figure 16).

# 3.8 Run Application Program

To run the application program either press the 'Go' toolbar button, select the menu 'Debug->Go' or use the keyboard and press 'F5'

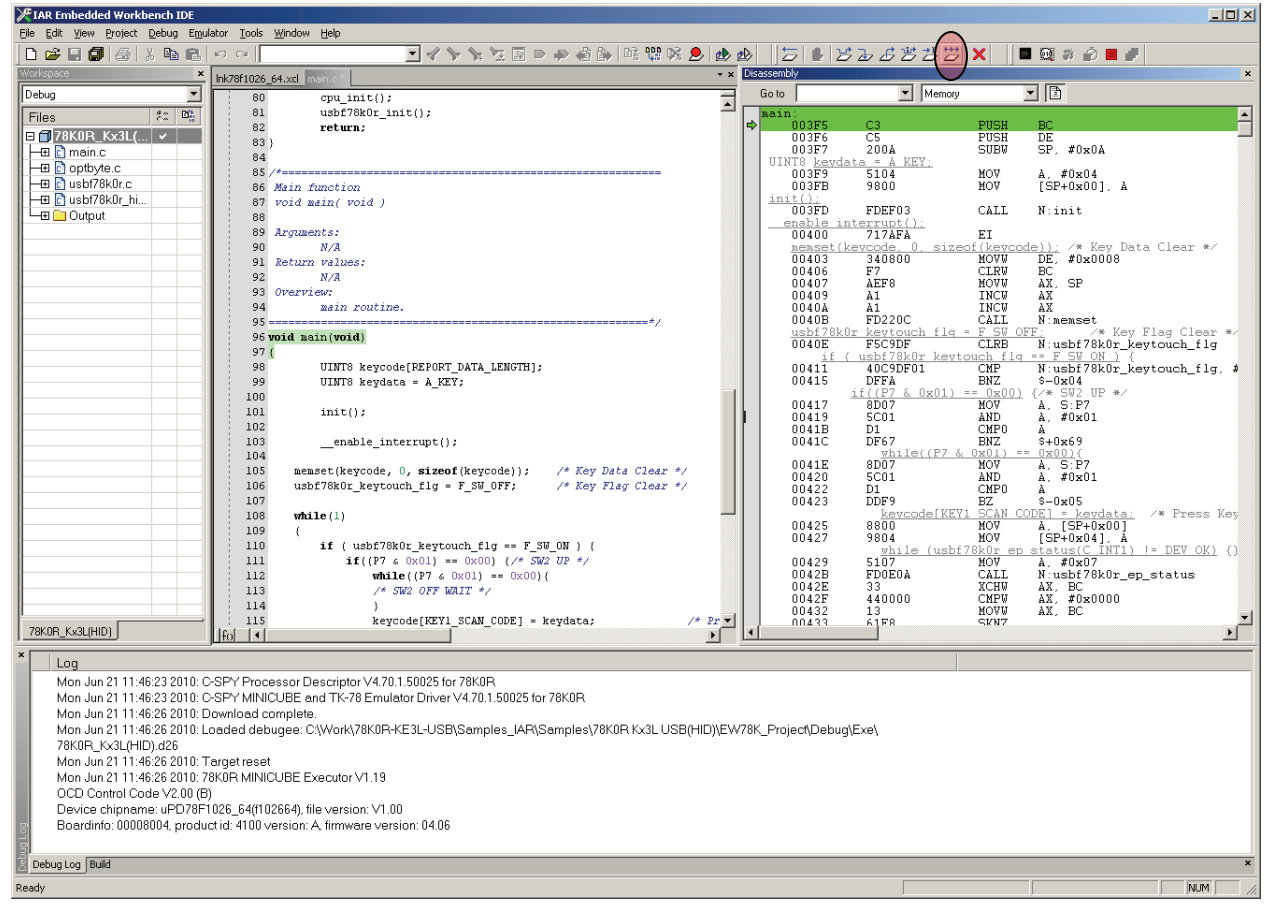

Figure 21 C-Spy 'Go' Button

When the application is running, the 'Go' button and all single step buttons are disabled:

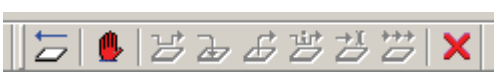

Figure 22 C-Spy Application Control Buttons Run Mode

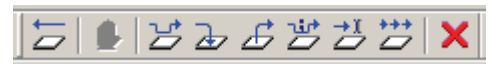

Figure 23 C-Spy Application Control Buttons Stop Mode

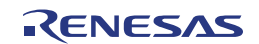

Connect the PC to USB1 on TK-78K0R/KE3L+USB with USB cable while the application is running.

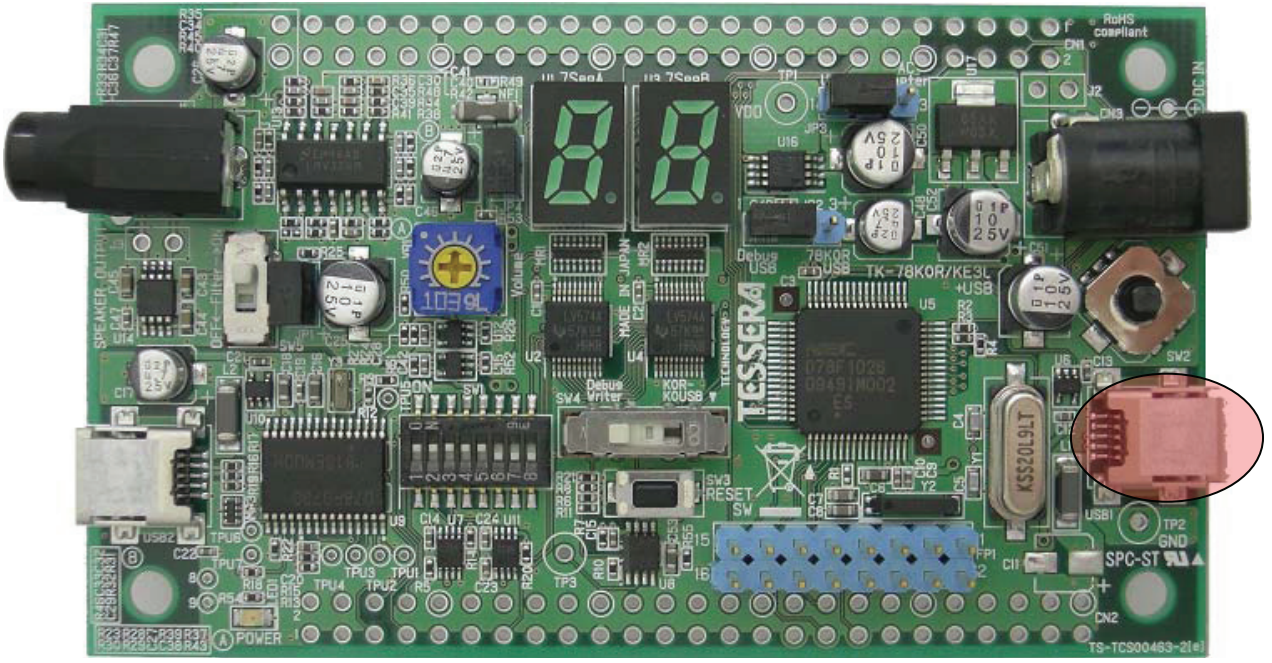

Figure 24 TK-78K0RKE3L+USB USB connector USB1

Start the Windows Notepad editor or any other text editor of your choice.

The alphabet is entered by "SW2" operation to the up side; pushing "SW2" starts the new paragraph as follows.

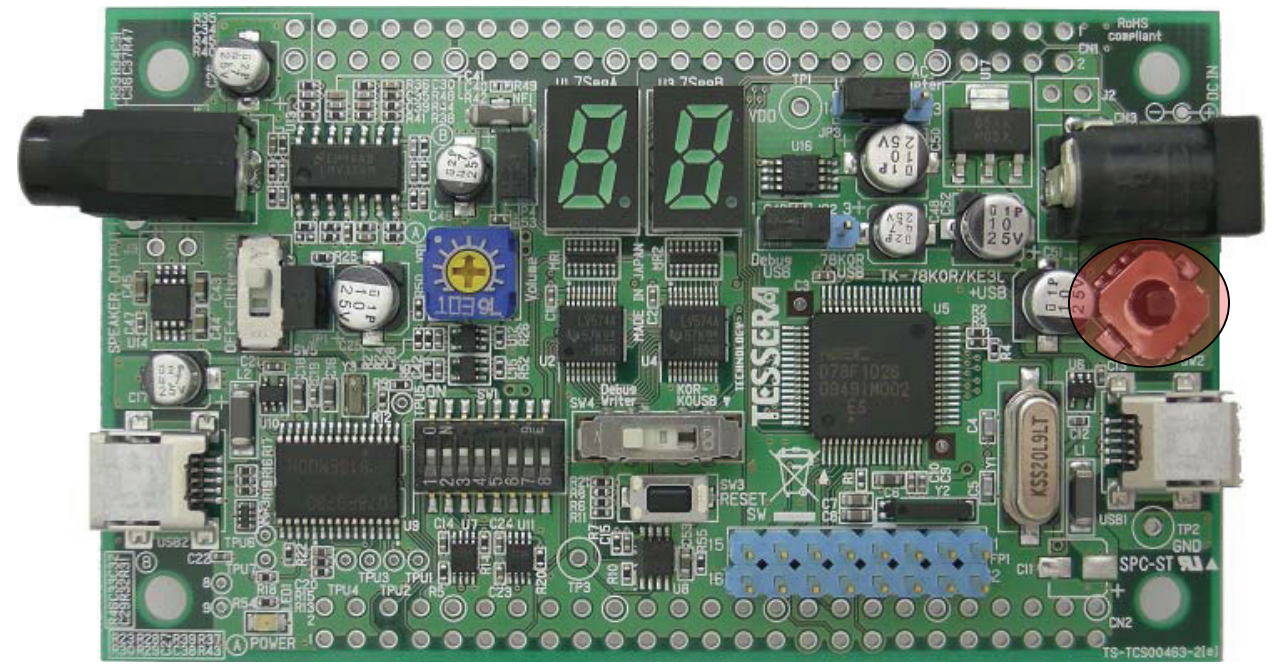

Figure 25 TK-78K0RKE3L+USB switch SW2

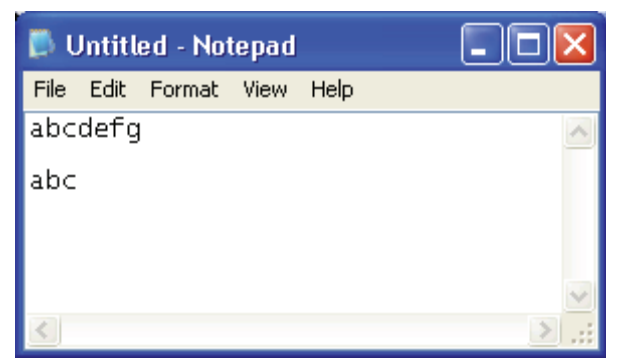

Figure 26 Notepad Editor

Entering characters similar to Figure 25 confirms that the application is working correctly.

For more information about the functions that are used in those sample program, see "USB HID (Human Interface Device) Class Driver application note".

# 3.9 Stop Application Program

To stop the application program either press the 'Break' toolbar button or select the menu 'Debug->Break'.

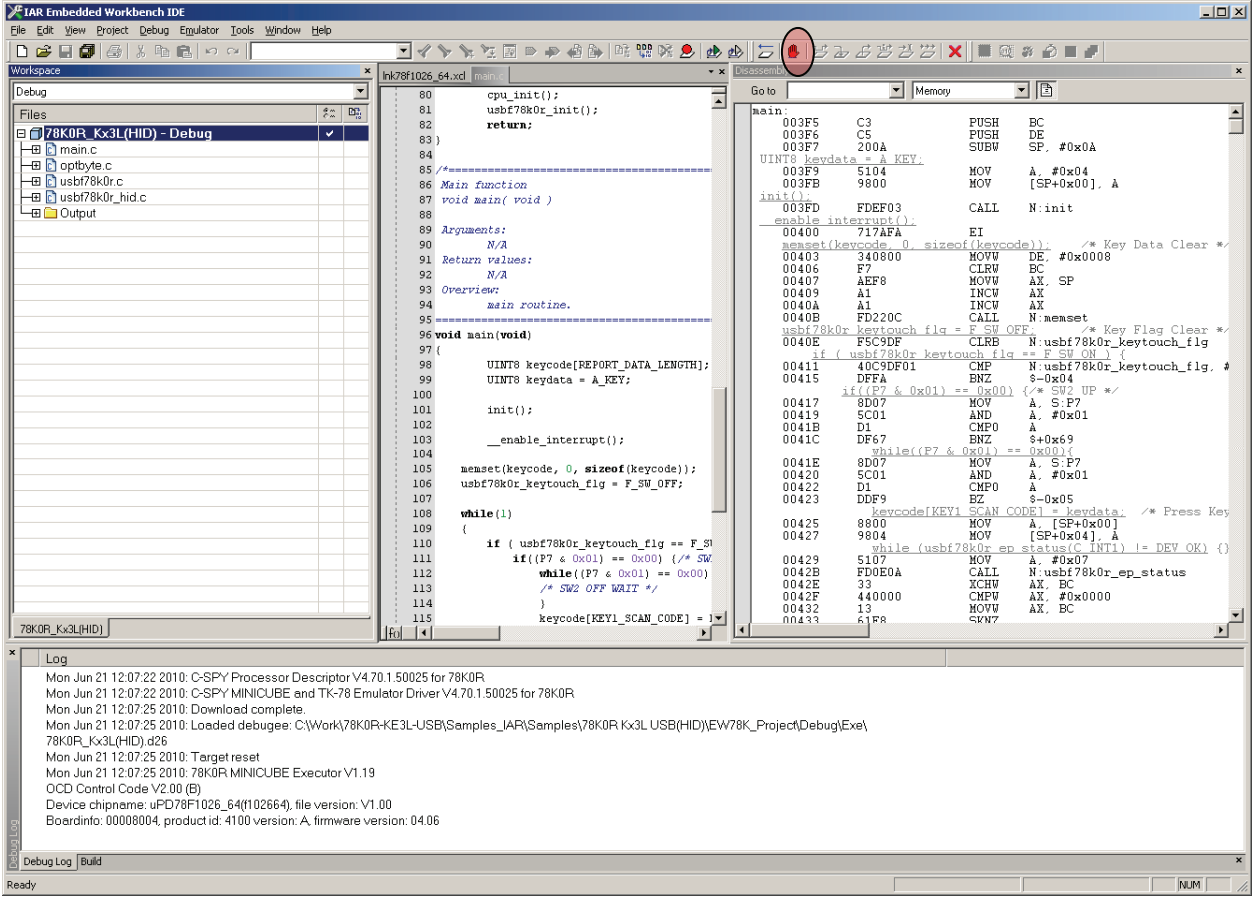

Figure 27 C-Spy 'Break' Button

# 3.10 Close C-Spy Debug Session

To close a debug-session please press the 'Stop Debugging' toolbar button.

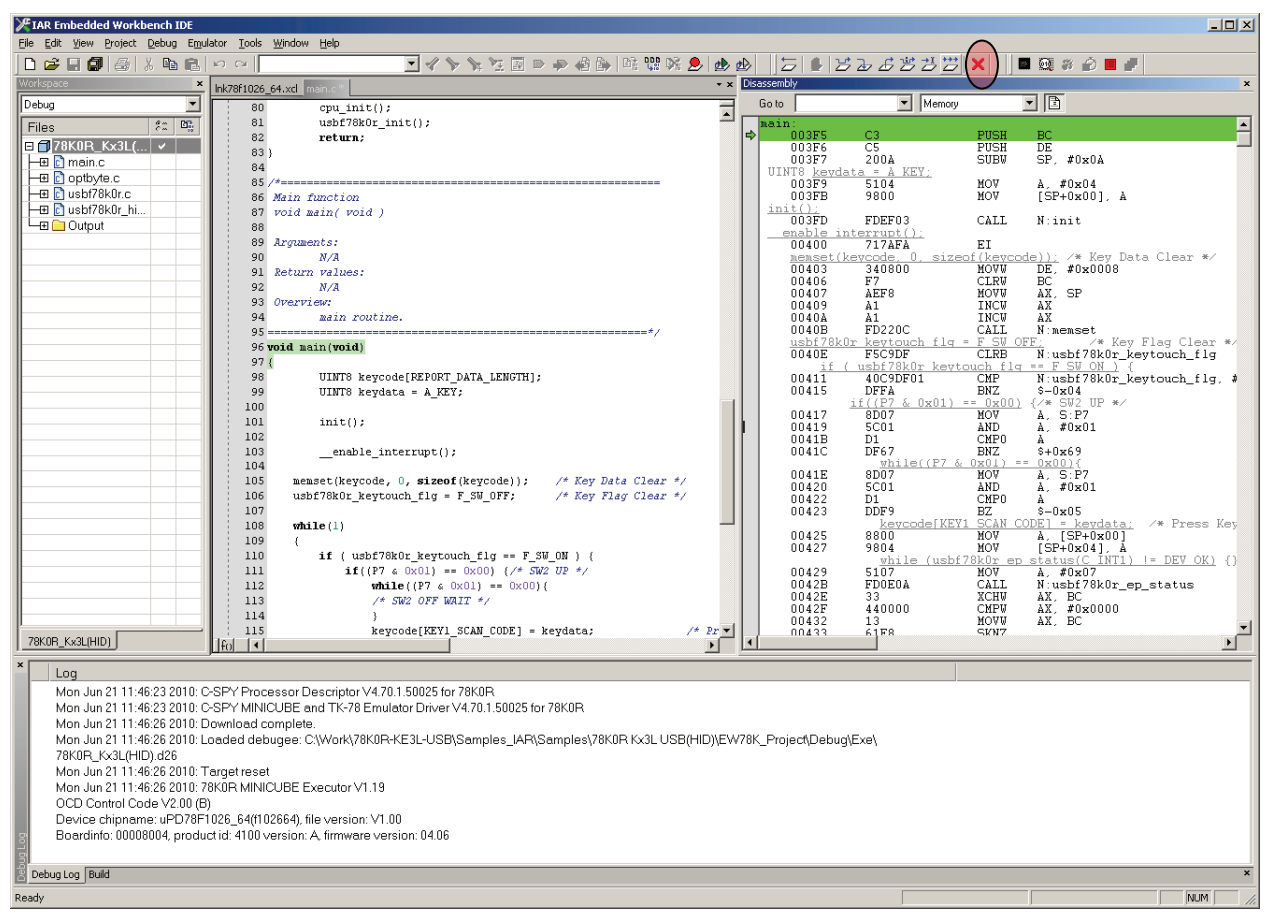

Figure 28 C-Spy 'Stop Debugging' Button

After closing the debug session, the Embedded Workbench is back in 'Edit Mode'

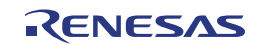

# 3.11 Close Embedded Workbench

To close the Embedded Workbench please use the menu 'File -> Exit'.

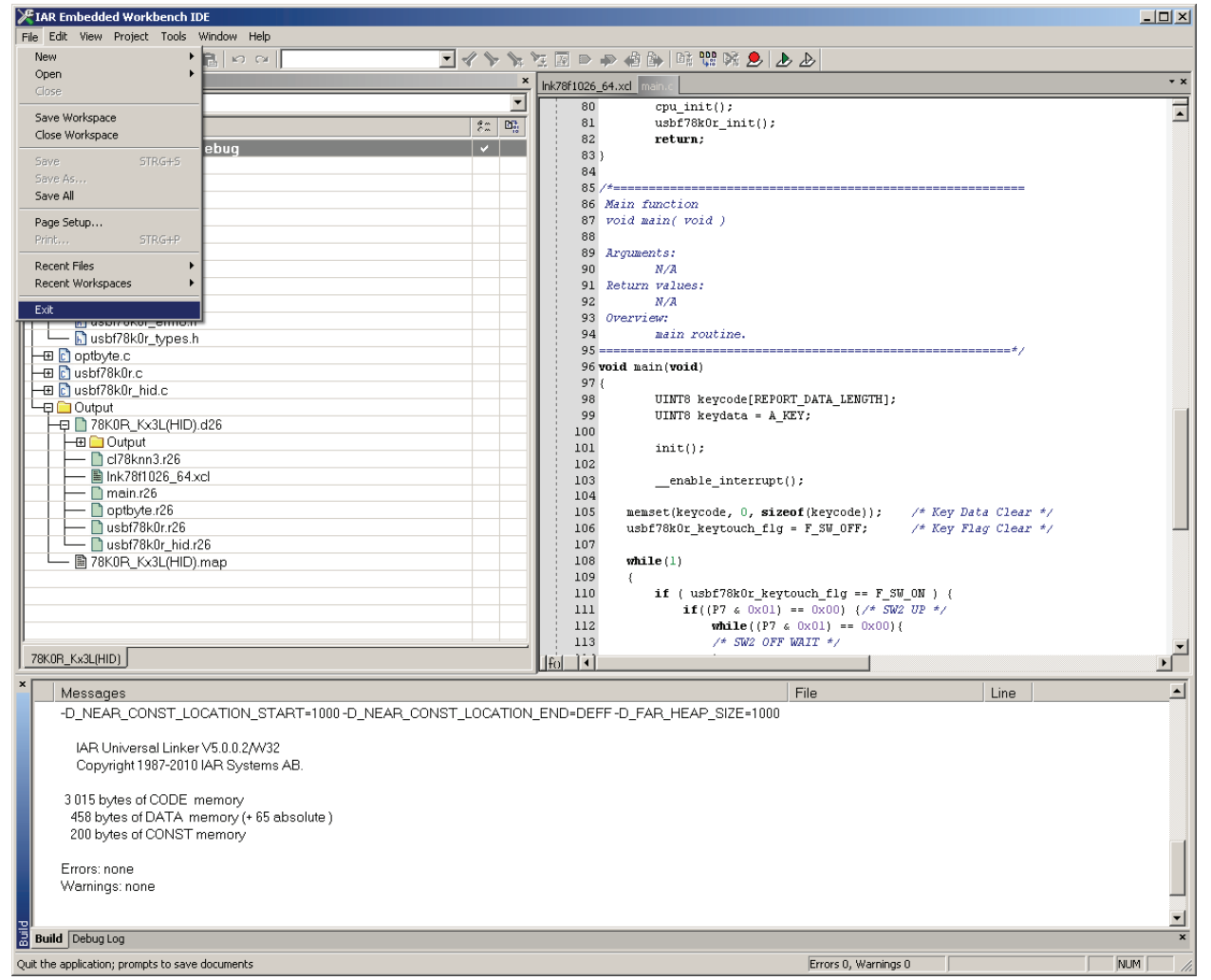

Figure 29: IAR Embedded Workbench Close

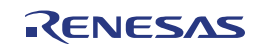

# Chapter 4 Hardware Specification

In this chapter, the hardware of TK-78K0R/KE3L+USB will be explained.

| Microcontroller             | μPD78F1026 (78K0R/KE3-L)                              |  |  |  |  |
|-----------------------------|-------------------------------------------------------|--|--|--|--|
|                             | External main system clock: 20MHz                     |  |  |  |  |
| Clock                       | Subsystem clock: 32.768KHz                            |  |  |  |  |
|                             | Internal oscillation clock: 20, 8, 1MHz               |  |  |  |  |
|                             | PWM output                                            |  |  |  |  |
|                             | Filter:LMV324M:NS(U13)                                |  |  |  |  |
|                             | AMP:LM4865M:NS(U14)                                   |  |  |  |  |
| Audio                       | Speaker:0.3W (for simplified monitoring)              |  |  |  |  |
|                             | Jack:3.5mm monaural                                   |  |  |  |  |
|                             | Filter ON/OFF Switchable (SW5)                        |  |  |  |  |
|                             | Output Volume (VR1)                                   |  |  |  |  |
|                             | USB MINI B (USB1) USB Function                        |  |  |  |  |
| Interface                   | USB MINI B (USB2) Debug/Serial communication          |  |  |  |  |
| Intenace                    | Expansion connector 50Pin socket x2 pad only(CN1,CN2) |  |  |  |  |
|                             | Connecter for MINICUBE2 (FP1)                         |  |  |  |  |
| Power Supply Voltage        | 5V (USB or AC adapter)                                |  |  |  |  |
| Input/output for operation  | ·4 ways + center-push switch (SW2)                    |  |  |  |  |
| check use                   | ·Dip switch (SW1)                                     |  |  |  |  |
| The name in brackets is the | ·7Seg-LED (U1,U2)                                     |  |  |  |  |
| name printed on the board   | ·Reset switch (SW3)                                   |  |  |  |  |

Table 4 TK-78K0RKE3L+USB Hardware Overview

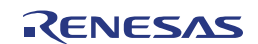

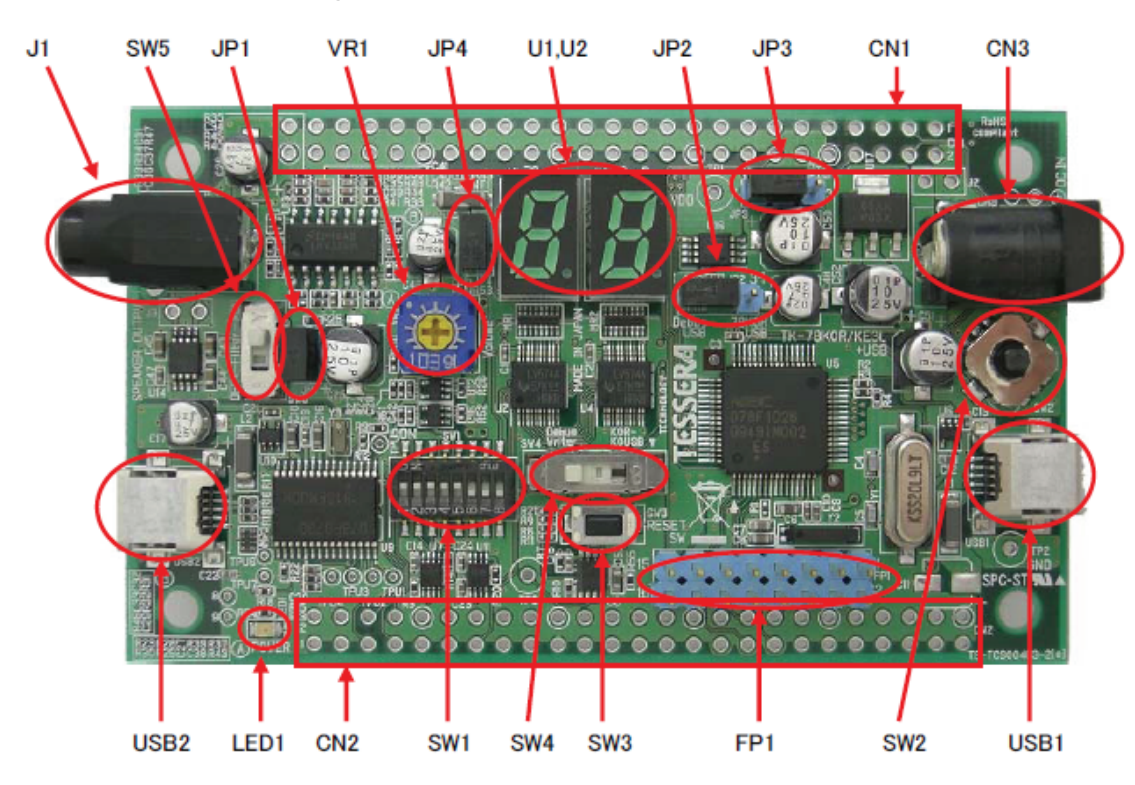

4.1 Layout of hardware functions

Figure 30 Troubleshooting

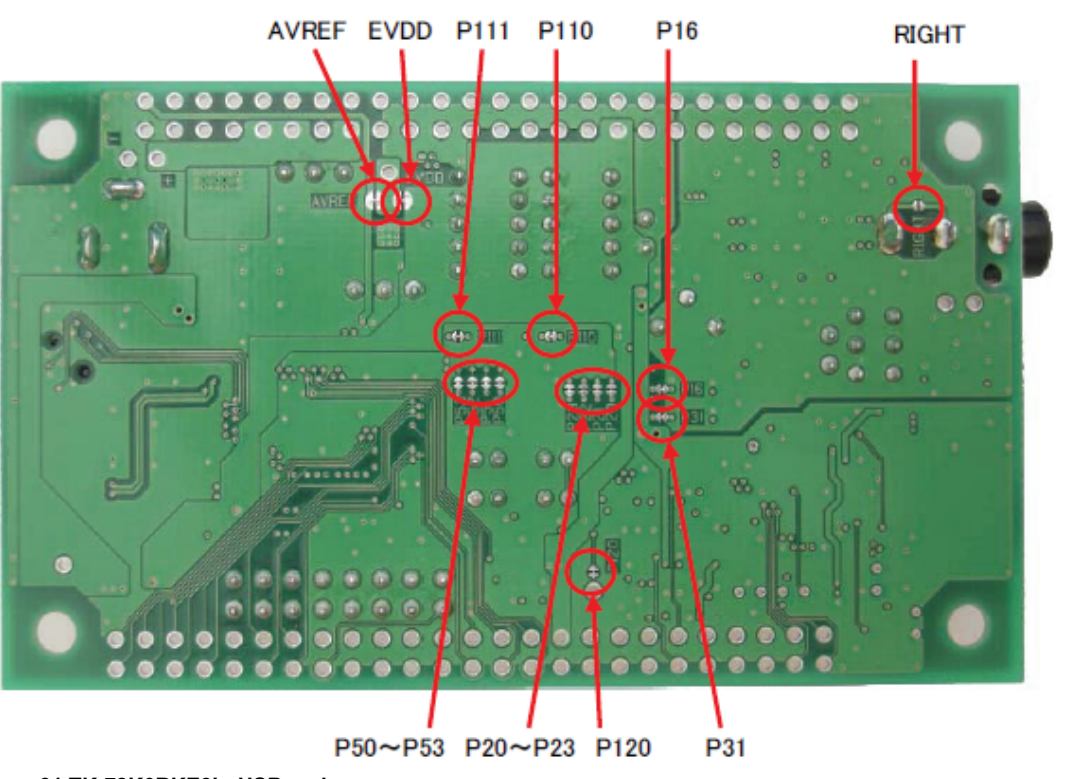

# 4.2 Layout of solder-short pad and test pad

Figure 31 TK-78K0RKE3L+USB pads

## 4.3 Hardware Functions

## 4.3.1 SW1, SW4

The bit 1-3 on SW1 are for debug mode settings, bit 4,5 are for mode settings and bit 6-8 are DIP switches connected to P41,P42,P17 pins in microcontroller.

1) In case of using the C-Spy debugger use following settings:

|             | SW1 |    |   |   |   |   | SW4 |                   |
|-------------|-----|----|---|---|---|---|-----|-------------------|
| 1           | 2   | 3  | 4 | 5 | 6 | 7 | 8   |                   |
| ON /<br>OFF | ON  | ON | Х | Х | Х | Х | Х   | Debug/Writer Side |

Table 5 C-Spy Debug Configuration

#### SW1:1

ON: The microcontroller runs the programs stored in the flash memory as soon as it gets power supply. OFF: The microcontroller stays being reset until C-Spy started.

2) In case of running the programs stored in built-in flash memory without using C-Spy debugger or debugging the microcontroller with MINICUBE2, use following settings and re-supply power.

|     | SW1 |     |    |   |   |   |   | SW4                        |
|-----|-----|-----|----|---|---|---|---|----------------------------|
| 1   | 2   | 3   | 4  | 5 | 6 | 7 | 8 |                            |
| OFF | OFF | OFF | ON | X | X | X | X | K0R-K0R USB Side or center |

Table 6 Standalone Configuration

Set switch SW4 in position 'center', if you use P11 and P12 on the Expansion connector

3) Bit4 is the switch for POWER LED.

ON: If CPU is supplied power, LED1 is turned on.

- OFF: If CPU is supplied power, LED1 isn't turned on.
- 4) Bit5 is the switch for the audio mute.
  - ON: Audio output is muted by P31output low.
  - OFF: Non audio mute
- 5) The bits 6-8 are connected to P41, P42, P17 pins of the microcontroller. ON means "Low" and OFF means "Open". When you need to use this, you need to set the microcontroller built-in pull-up resistor option registers (PU1, PU4) to ON. For details about settings of microcontroller built-in pull-up up resistor option registers, refer to 78K0R/KE3-L User's Manual (U19878E).

| SW1                 |   |   |  |  |  |
|---------------------|---|---|--|--|--|
| 6                   | 7 | 8 |  |  |  |
| P42 P43 P17         |   |   |  |  |  |
| Table 7 SW1 Bit 6-8 |   |   |  |  |  |

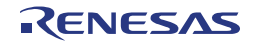

## 4.3.2 SW2 (INTP0)

SW2 is a 4 ways + center-push switch. When the switch is moved to one of 4 ways or is pushed down, it sends the signal of "Low". When it is released, it becomes "Open" again. You need to set the pull-up resistor option register ON for this function. (For more information about the pull-up resistor option register, refer to the 78K0R/KE3-L user's manual, U19878E).

| SW2  | Signal Name | MCU Pin Name      | Operation   |
|------|-------------|-------------------|-------------|
| 1pin | P70         | P70 / KR0         | UP          |
| 2pin | P71         | P71 / KR1         | CENTER PUSH |
| 3pin | P72         | P72 / KR2         | LEFT        |
| 4pin | P74         | P74 / KR4 / INTP8 | RIGHT       |
| 5pin | GND         | GND               |             |
| 6pin | P73         | P73 / KR3         | DOWN        |

Table 8 SW2 Pin Functions (ALPS SKRHADE010)

## 4.3.3 SW3 (RESET SW)

This is the reset switch. You can reset the microcontroller by pressing this switch.

## 4.3.4 SW5 (Filter)

SW5 is the slide switch to select use/not use of the Filter (LMV324M). When it sets to "OFF", it does not use the Filter and it inputs sound signals from microcontroller to AMP.

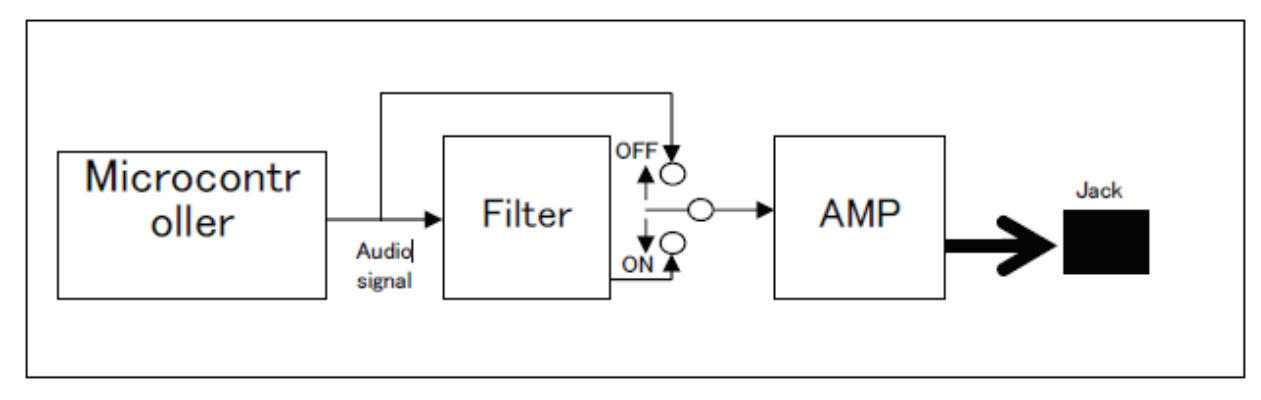

Figure 32 SW5 Filter Setting

#### 4.3.5 JP1

JP1 is the jumper switch pin for connecting the microcontroller and the filter.

Please set the jumper switch pin short circuit. Please refer to the circuit diagram for further details.

## 4.3.6 JP2, JP3

JP2, JP3 are jumper switch pin for selecting the power supply to the CPU.

| JP2       | JP3       |                                             |
|-----------|-----------|---------------------------------------------|
| 1-2 short | 1-2 short | USB power supply from USB2 connecter        |
| 2-3 short | 2-3 short | USB power supply from USB1 connecter        |
| -         | 2-3 short | AC adapter power supply from CN3 connecter. |

Table 9: Power Supply Configuration

## 4.3.7 JP4

JP4 is the jumper switch pin for supplying the power to the audio circuit. Please set the jumper switch pin short circuit. Please refer to the circuit diagram for further details.

## 4.3.8 LED1 (POWER)

This is the POWER LED. It is lighted when it gets power supply.

You can turn off the LED by setting the bit4 OFF on SW1.

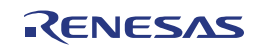

## 4.3.9 U1, U2 (7-segment LED)

U1and U2 are 7-segment LED. By setting the 7-segment LED output data in P20-P23 and setting P50-P53 from Low to High, the data is latched and the 7-segment LED displays the data.

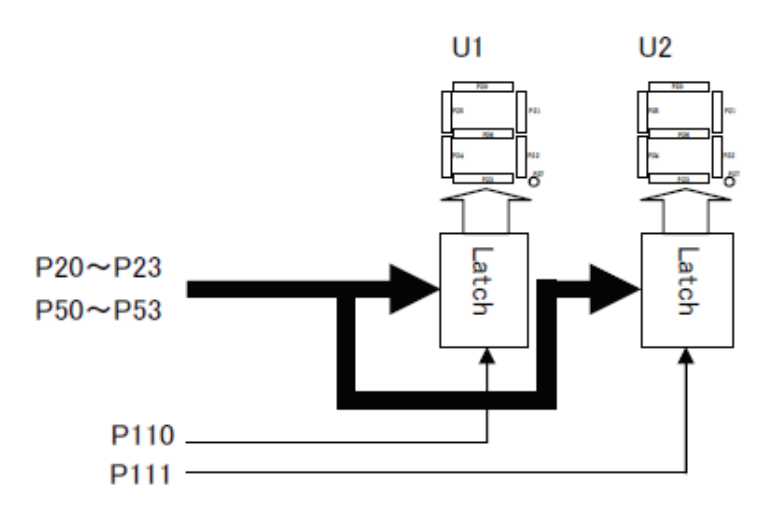

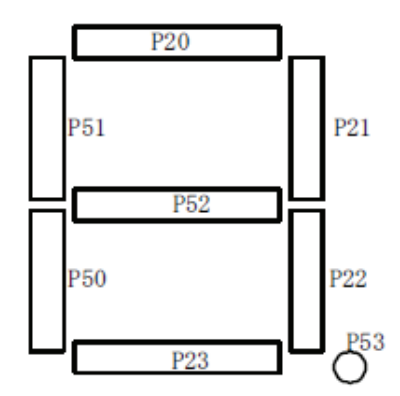

Example of data and its display

| 0 | 0xC0 | 5 | 0×92 |
|---|------|---|------|
| 1 | 0xF9 | 6 | 0x83 |
| 2 | 0xA4 | 7 | 0xf8 |
| 3 | 0×B0 | 8 | 0x80 |
| 4 | 0×99 | 9 | 0x98 |

Figure 33 7-Segment LEDs

To display "1" on U1 and "2" on U2:

```
P11 bit.no1 = 0;
P11 bit.no1 = 1;
                    // Set P111 to Low, then High
P2 = 0xa4;
P5 = 0xa4>>4;
                    // Set data for "2" in P2 and P5
P11 bit.no0 = 0;
P11 bit.no0 = 1;
                    // Set P110 to Low, then High
P2 = 0xf9;
P5 = 0xf9>>4;
                    // Set data for "1" in P2 and P5 \,
PM11 bit.no0 = 0;
PM11 bit.no1 = 0;
                    // Set P110, 111 to output mode
                    // Set lower 4bit of P5 to output mode
PM5 = 0xf0;
PM2 = 0xf0;
                    // Set ower 4bit of P2 to output
```

#### 4.3.10 CN1, CN2

These are the connecters for expansion connections. The connecter is not installed. (HIROSE ELECTRIC CO., LTD. HIF-3H-50DA-2.54DSA).

## 4.3.11 CN3

This is the connector for AC adapter. Please, connect the bundled AC adapter (+5V). Support plug: 2.1mm DC jack (center plus).

#### 4.3.12 J1

This is the jack for external speakers. Connect a speaker when you play sound. Support jack: 3.5mm (monaural).

### 4.3.13 VR1

This is the audio output volume control. If the audio mute is set, then audio is not output.

### 4.3.14 USB1

This is the USB connecter for the USB function controller.

#### 4.3.15 USB2

This is the USB connecter for the debug / serial communication. It is found as "NEC Electronics Starter Kit Virtual UART".

#### 4.3.16 FP1

This is the interface for connecting MINICUBE2.

## 4.3.17 Solder-short pad label

With using the solder-short pad to cut the circuit, users can customize the circuit. The solder-short pad looks like the picture below. To open, use cutter to cut the dent part. To short, put solder on the pad.

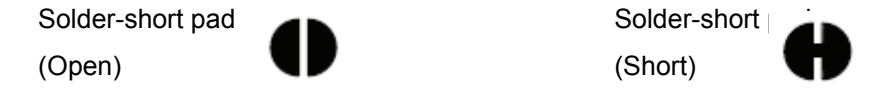

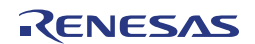

| Solder-short pad name Before shipment |       | Connection |                                                                        |  |
|---------------------------------------|-------|------------|------------------------------------------------------------------------|--|
| P120                                  | short | short      | P120 connected to USB1 bus power detecting signal                      |  |
|                                       |       | open       | P120 used as multipurpose I/O                                          |  |
| D16                                   | abort | short      | P16 is connected to audio circuit.                                     |  |
| 10                                    | SHOIL | open       | P16 used as multipurpose IO.                                           |  |
| D21                                   | abort | short      | P31 is connected to audio muting circuit.                              |  |
| 191                                   | SHOIL | open       | P31 used as multipurpose IO.                                           |  |
|                                       | short | short      | VDD = AVREF                                                            |  |
| AVKEF                                 |       | open       | AVREF is separated from VDD                                            |  |
|                                       | short | short      | VDD = EVDD                                                             |  |
|                                       |       | open       | EVDD is separated from VDD                                             |  |
| P110, P111                            | short | short      | P110 and P111 are connected to 7-Segment LED data latch circuit.       |  |
|                                       |       | open       | P110 and P111 used as multipurpose I/O                                 |  |
| P20~P23, P50~P53                      | short | short      | These ports are connected to 7-Segment LED data latch circuit.         |  |
|                                       |       | open       | These ports used for multipurpose IO                                   |  |
| RIGHT                                 | open  | short      | External speaker output connecter J1 is connected as stereo connecter. |  |
|                                       |       | open       | Connection for the monaural connecter                                  |  |

Table 10 Solder Short Pad Description

Note: All ground signals are connected.

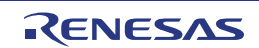

# Chapter 5 Troubleshooting

## 5.1 If you cannot find USB driver when connecting the kit

- Check Point 1 If you use USB hub, do not use it. (USB hub is not supported)
- Check Point 2 Check if you installed "Starter Kit USB Driver" in "2.3 USB Driver Installation". If not, install the driver.
- Check Point 3 If above two check points are confirmed, disconnect the USB cable from PC and reconnect again. It should show the "Found New Hardware Wizard" wizard. Operate the installation with referring to "2.3 USB Driver Installation". After the installation, make sure you go through "2.3.3 Completion of USB Driver Installation" to confirm the USB driver installation

## 5.2 Error when you start the debugger

There could be several reasons to make errors happen.

The solving processes differ depending on errors. Please check the error message first.

### 5.2.1 "Can not communicate with Emulator..." (F0100 or A0109)

- Check Point 1 If you use USB hub, do not use it. (USB hub is not supported)
- Check Point 2 Check if the settings of switches on the kit are correct with referring "<u>3.6 Check Board</u> <u>Setting</u>".
- Check Point 3 Confirm the USB driver installation with referring to "2.3.3 Completion of USB Driver Installation".
- Check Point 4 If above three check points are confirmed, close the debugger and disconnect the USB cable from PC. Re-connect USB cable properly to both the PC and the kit, and then re-start the debugger.

## 5.2.2 "Incorrect ID Code." (Ff603)

This error occurs when the security ID stored on microcontroller built-in flash memory is different from the ID code you entered at the start of debugger.

| -1 | D Code |
|----|--------|
|    |        |
|    |        |

Figure 34 Security ID entry area at the start of debugger

Check Point 1 Enter correct security ID and click OK on the configuration window.

Check Point 2 If you forgot the security ID, you have to erase the microcontroller built-in flash memory. Before erasing, check if you actually set the security ID in your application. Also remember the code you set for the security ID. After this, erase the flash memory with referring to "5.4 Erase microcontroller built-in flash memory".

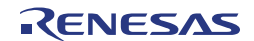

# 5.2.3 "On-chip debug function had been disabled in the device." (F0c79)

This error occurs when the value at address 00C3H (On-chip debug option byte) in microcontroller built-in flash memory is incorrect. You need to erase the flash memory.

- Check Point 1 Check if you actually set the correct on-chip debug option byte in your application. If it is not correct, then set correctly.
- Check Point 2 Erase the flash memory with referring to "5.4 Erase microcontroller built-in flash memory"

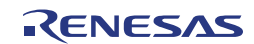

# **Chapter 6 Other Information**

This chapter explains some useful operation techniques of development tools and circuit diagram of the kit for developing of user programs.

## 6.1 Create a new Workspace

Now, create a new workspace and project.

The Embedded Workbench allows you to create a new workspace with following "New Workspace" dialog. Select "File -> New Workspace...":

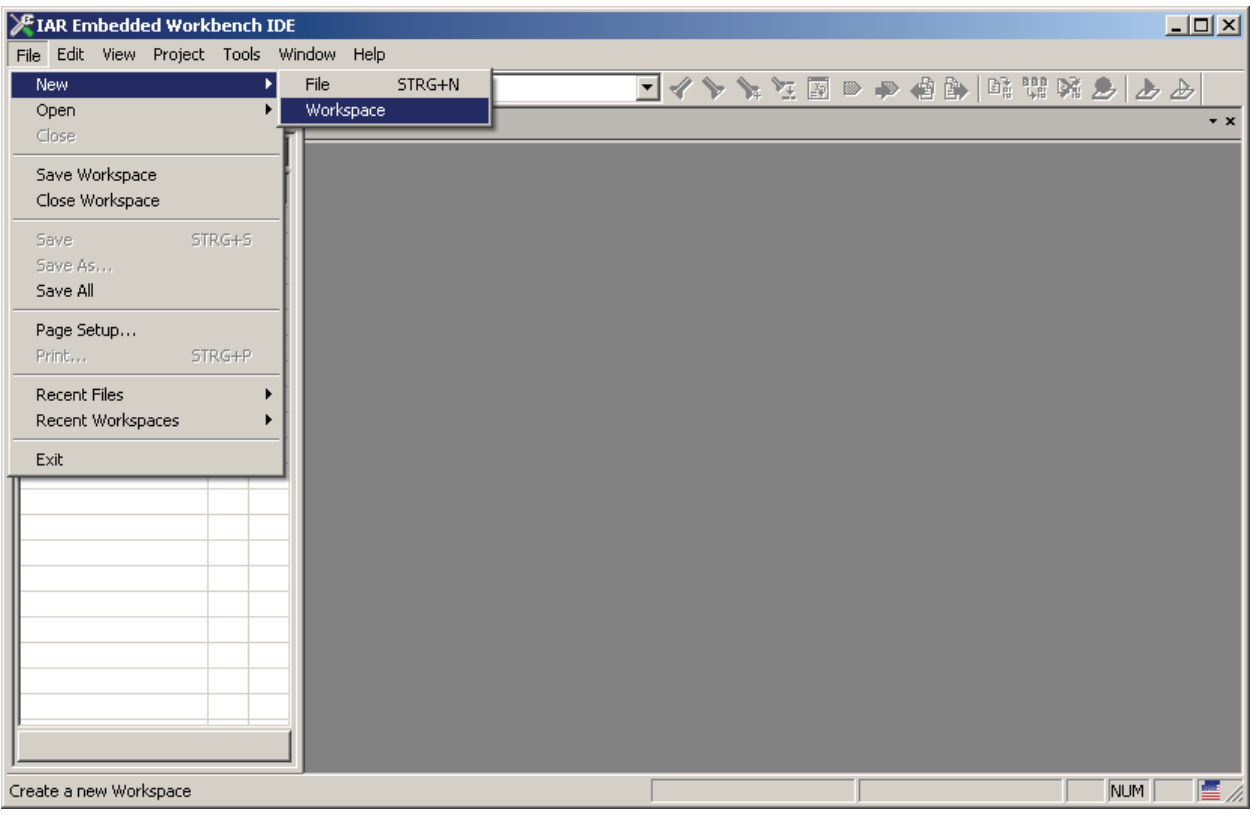

Figure 35 EW78K Create new Workspace

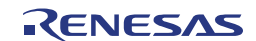

# 6.2 Add one or multiple Projects to a new Workspace

After creating a new workspace you can one or multiple existing projects or create a new project Select "Project -> Add existing Project...":

| 🎢 IAR Embedder       | d Workbench IDE                                                                                                    |                                     |  |                                     |
|----------------------|----------------------------------------------------------------------------------------------------|-------------------------------------|--|-------------------------------------|
| File Edit View       | Project         Tools         Window         Help           Add Files         Add Group         Import File List         Edit Configurations           Remove         Create New Project         Create New Project |                                     |  | ₩ <u>₽</u> <u>₽</u> <u>₽</u><br>• × |
|                      | Add Existing Project Options                                                                                                    | ALT+F7                              |  |                                     |
|                      | Source Code Control                                                                                                    | +                                   |  |                                     |
|                      | Make<br>Compile<br>Rebuild All<br>Clean<br>Batch build                                                                                                    | F7<br>STRG+F7<br>F8                 |  |                                     |
|                      | Stop Build                                                                                                    | STRG+UNTBR                          |  |                                     |
|                      | Download and Debug<br>Debug without Downloading<br>Make & Restart Debugger<br>Restart Debugger<br>Download                                                                                                    | STRG+D<br>STRG+R<br>STRG+UMSCHALT+R |  |                                     |
| Add an existing proj | ect to the workspace                                                                                                    |                                     |  |                                     |

Figure 36 EW78K Add existing Project

Select the project-file (\*.ewp) of the project you want to add:

| Add Existing Pro                                                 | ject to Current W                    | orkspace              |   |           | ? ×          |
|------------------------------------------------------------------|--------------------------------------|-----------------------|---|-----------|--------------|
| Look <u>i</u> n                                                  | 🗀 EW78K_Proje                        | ect                   | • | 🗢 🗈 💣 🎟 • |              |
| My Recent<br>Documents<br>Desktop<br>My Documents<br>My Computer | Debug Release Settings 78KOR_KX3L(CI | DC).ewp               |   |           |              |
| My Network<br>Places                                             | File <u>n</u> ame:                   | 78K0R_Kx3L(CDC).ewp   |   | •         | <u>O</u> pen |
|                                                                  | Files of type:                       | Project Files (*.ewp) |   | -         | Cancel       |

Figure 37 EW78K Add Existing Project Dialogue

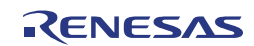

Alternatively you can create a new project by selecting 'Project->Create New Project...'

| 🗶 IAR Embedded Workbench IDE                                                                            |                                     |       |
|----------------------------------------------------------------------------------------------------|-------------------------------------|-------|
| File Edit View Project Tools Window H                                                                   | łelp                                |       |
| Add Files<br>Workspace Import File List                                                                 |                                     |       |
| Edit Configurations                                                                                     |                                     |       |
| Files Remove                                                                                            |                                     |       |
| Create New Project<br>Add Existing Project                                                              |                                     |       |
| Options                                                                                                 | ALT+F7                              |       |
| Source Code Control                                                                                     | •                                   |       |
| Make<br>Compile<br>Rebuild All<br>Clean<br>Batch build                                                  | F7<br>STRG+F7<br>F8                 |       |
| Stop Build                                                                                              | STRG+UNTBR                          |       |
| Download and Debug<br>Debug without Download<br>Make & Restart Debugger<br>Restart Debugger<br>Download | STRG+D<br>STRG+R<br>STRG+UMSCHALT+R |       |
| Create a new project and insert it into the works                                                       | pace                                | NUM 📕 |

Figure 38 Create New Project

In following dialogue you can select a template used for the new project. If you want to create a new project from scratch manually, please 'Empty Project'

| Create New Project                                                  |            |    | X      |
|---------------------------------------------------------------------|------------|----|--------|
| <u>T</u> ool chain:                                                 | 3K. Family |    | •      |
| Project templates:                                                  |            |    |        |
| Empty project<br>Asm<br>C++<br>CLIB for 78K0/78KI<br>CLIB for 78K0R | DS         |    |        |
| Description:                                                        |            |    |        |
| Creates an empty projec                                             | st.        |    |        |
|                                                                     |            | ОК | Cancel |

Figure 39 EW78K Create New Project Dialogue

After adding an existing project or creating a new project you have an titled Workspace which has to be saved by 'File All'':

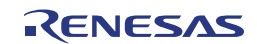

| KIAR Embedded Workbench IDE                      |                         |
|--------------------------------------------------|-------------------------|
| <u>File Edit View Project Tools Window H</u> elp |                         |
| D 🛎 🖬 🕼   &   X 🖻 🖻   ∽ ~                        | 🗹 🔷 🍾 🤨 🖾 🐃 📣 🏟 🐘 🖄 🕭 🕭 |
| Workspace ×                                      | • x                     |
| 78K0R_Kx3L(CDC) · Debug                          |                         |
| Files                                            |                         |
| 🖂 🖸 Untitled Workspace *                         |                         |
| Takor - E - Takor - Takor - Debug - V            |                         |
| FirstProject - Debug *                           |                         |
|                                                  |                         |
|                                                  |                         |
|                                                  |                         |
|                                                  |                         |
|                                                  |                         |
|                                                  |                         |
|                                                  |                         |
|                                                  |                         |
|                                                  |                         |
|                                                  |                         |
|                                                  |                         |
|                                                  |                         |
|                                                  |                         |
|                                                  |                         |
| Duceniew 78K0B_Kx3L(CDC) EinstProject            |                         |
|                                                  |                         |
| Ready                                            | NUM NUM                 |

Figure 40 EW78K Untitled Workspace

| IAR Embedded Workbench II          | PE<br>Mindow Help |                                                                                   |
|------------------------------------|-------------------|-----------------------------------------------------------------------------------|
| New  Open Close                    |                   | > `x `Z III => #> #\$ \$\$ \$\$ \$\$ \$\$ \$\$ \$\$ \$\$ \$\$ \$\$ \$\$ \$\$ \$\$ |
| Save Workspace<br>Close Workspace  |                   |                                                                                   |
| Save STRG+S<br>Save As<br>Save All | - Debug           |                                                                                   |
| Page Setup<br>Print STRG+P         |                   |                                                                                   |
| Recent Files  Recent Workspaces    |                   |                                                                                   |
| Exit                               |                   |                                                                                   |
|                                    |                   |                                                                                   |
|                                    |                   |                                                                                   |
|                                    |                   |                                                                                   |
|                                    |                   |                                                                                   |
| Overview 78K0B_Kx3L(CDC) F         | rstProject        |                                                                                   |
| Save all documents                 |                   | j NUM j 🔤                                                                         |

In the following Dialogue you can specify the workspace name and the location where it shall be stored:

| Save Workspace                                                   | e As                                                                                        | <u>?</u> ×   |
|------------------------------------------------------------------|---------------------------------------------------------------------------------------------|--------------|
| Save jn:                                                         | EW78K_Project 💌 🗲 🖆 🎫                                                                       |              |
| My Recent<br>Documents<br>Desktop<br>My Documents<br>My Computer | <ul> <li>Debug</li> <li>Release</li> <li>settings</li> <li>₩ 78K0R_Kx3L(CDC).eww</li> </ul> |              |
| My Network<br>Places                                             | File name:     Save as type:     Workspace Files (*.eww)                                    | ave<br>Incel |

Figure 42 EW78K Save Workspace As Dialogue

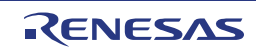

# 6.3 Add additional Source Files to a Project

To add an additional source file to an existing project, please select 'Project -> Add Files...'.

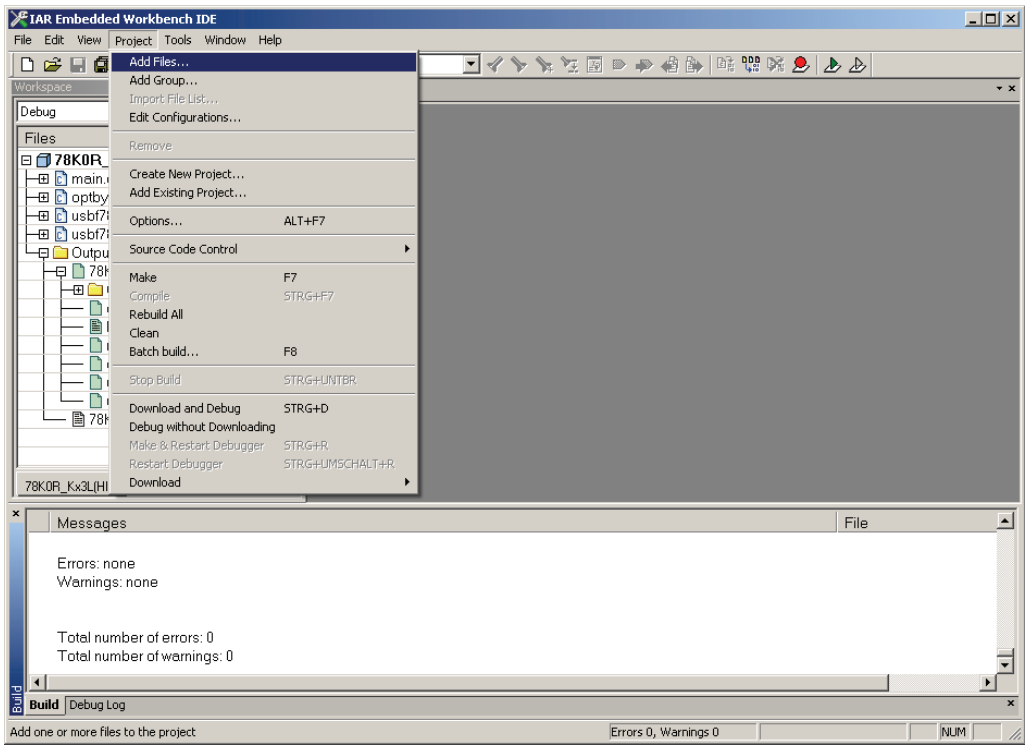

Figure 43 EW78K Add Files

In the following dialogue you can specify the source file to be added. Please keep mind that only files listed according to the selected extension filter:

| Add Files - 78K0                                                 | R_Kx3L(HID)                                               |                                 |          |                | ? ×          |
|------------------------------------------------------------------|-----------------------------------------------------------|---------------------------------|----------|----------------|--------------|
| Look jn:                                                         | 🗁 src                                                     |                                 | •        | 🗢 🗈 💣 🎫        | •            |
| My Recent<br>Documents<br>Desktop<br>My Documents<br>My Computer | C main.c<br>c optbyte.c<br>usbf78k0r.c<br>c usbf78k0r_com | munication.c                    |          |                |              |
| My Network                                                       | File <u>n</u> ame:                                        | usbf78k0r.c                     |          | ▼              | <u>O</u> pen |
| Flaces                                                           | Files of type:                                            | Source Files (*.c)*.cpp;*.cc;*. | h;*.hpp; | .*.s*;*.msa; 💌 | Cancel       |

Figure 44 EW78K Add Files Dialogue

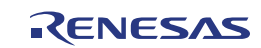

## 6.4 Debugger Tips

## 6.4.1 Set/delete breakpoints

A breakpoint at a specific source line can be defined either by

- moving the cursor to the source code line and pressing the key 'F9'

or

- moving the cursor to the source code line, open the pop-menu by right mouse button click and selecting

"Toggle Breakpoint (CODE)".

or

- using the Breakpoint Definition Dialogue

An active breakpoint is marked by a filled red circle in the first row

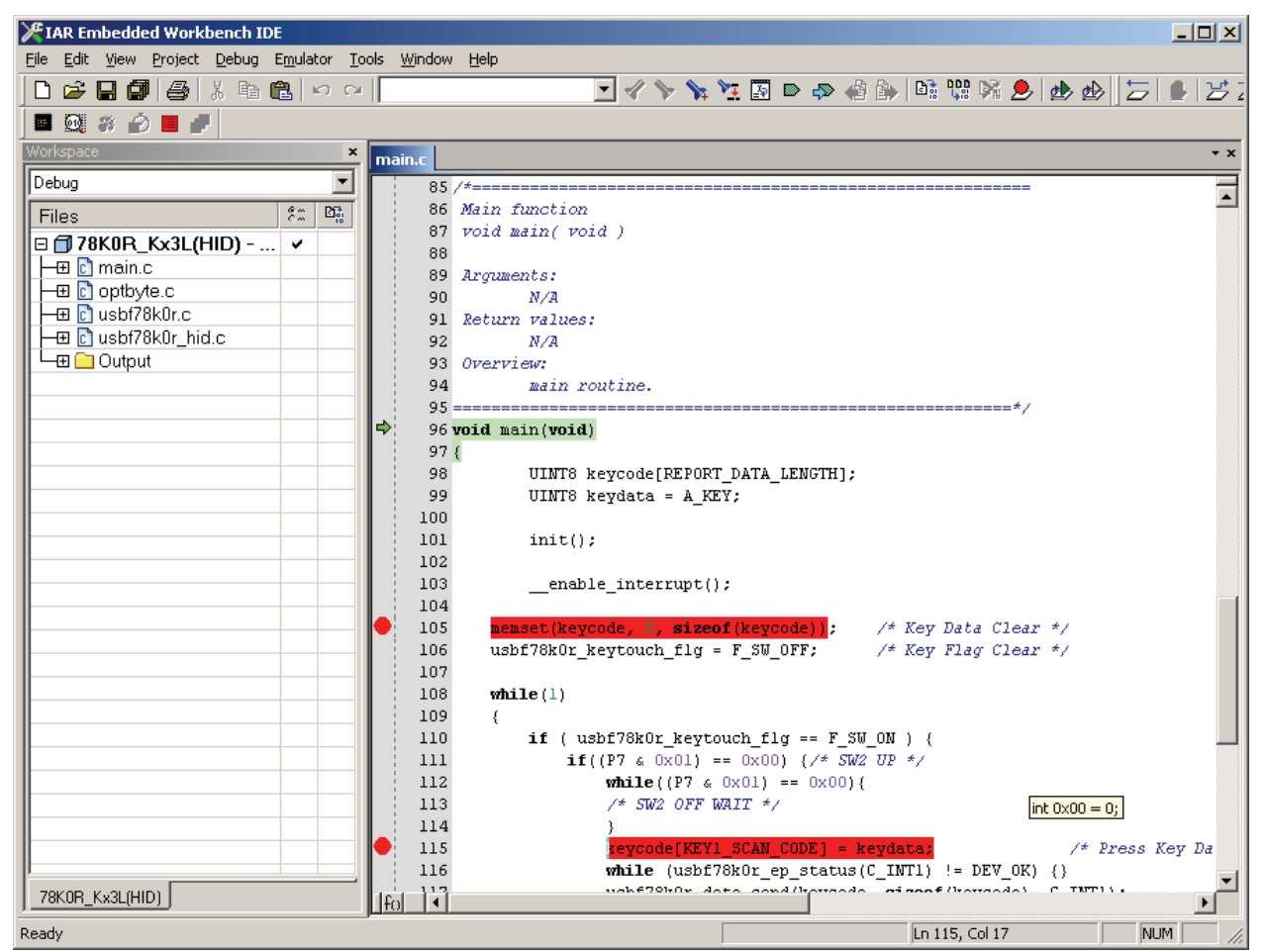

Figure 45 C-Spy active Breakpoint

You get an overview about all defined breakpoints by selecting "View -> Breakpoints"

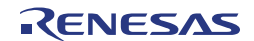

. . .

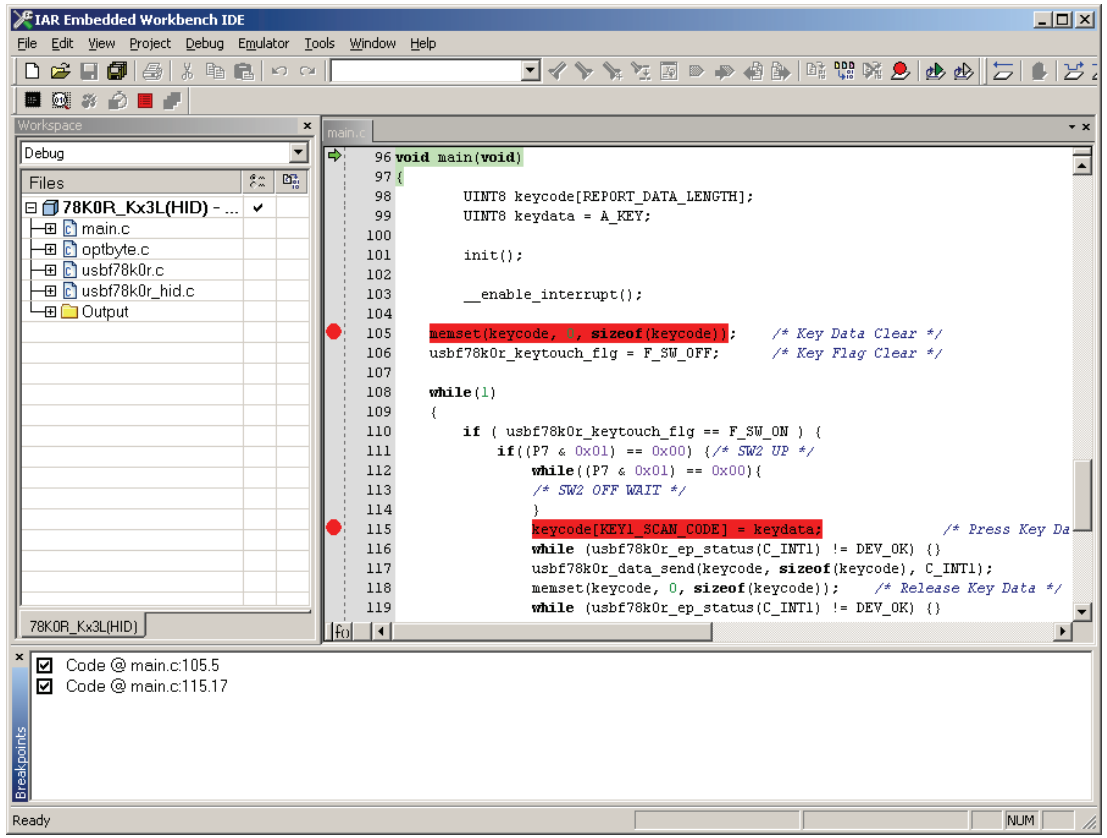

Figure 46 C-Spy Breakpoint Window

Breakpoints can be delected or deactivated in Pop-up menu of the Breakpoint Window. A deactivated breakpoint is marked as a non-filled red circle in the source code window.

| TAR Embedded Workbench IDE                                                                                                    |                                                                       |
|----------------------------------------------------------------------------------------------------|-----------------------------------------------------------------------|
| <u>File Edit View Project Debug Emulator Tools</u>                                                                                                    | <u>Window</u> Help                                                    |
| 🗋 🗅 😂 🖬 🕼 🎒 🎒 🖁 🛱 🛤 🛍 🗠 🗠 🗍                                                                                                    | 🗾 🖉 🏷 🗽 注 🔟 🗼 🏟 🐘   略 🥨 略 😓   🕁 🕁   与 🔹 😕                             |
| 🔲 🔍 # 🔗 📕 🥒                                                                                                    |                                                                       |
| Workspace ×                                                                                                    | sin.c                                                                 |
| Debug 🔽                                                                                                    | 96 void main(void)                                                    |
| Files 8: 03                                                                                                    | 97 {                                                                  |
|                                                                                                    | 98 UINT8 keycode[REPORT_DATA_LENGTH];                                 |
| D 78KUR_KX3L(HID) V                                                                                                    | 99 UINT8 keydata = A_KEY;                                             |
| Here in the second second seco | 100                                                                   |
| - E C optbyte.c                                                                                                    | 101 init();                                                           |
| - 🕀 🖸 usbf78k0r.c                                                                                                    | 102                                                                   |
| - ⊕ 🖸 usbf78k0r_hid.c                                                                                                    | 103enable_interrupt();                                                |
| 📕 🛏 🗀 Output                                                                                                    | 104                                                                   |
|                                                                                                    | 105 memset(keycode, 0, sizeof(keycode)); /* Key Data Clear */         |
|                                                                                                    | 106 usbf78k0r_keytouch_flg = F_SW_OFF; /* Key Flag Clear */           |
|                                                                                                    | 107                                                                   |
|                                                                                                    | 108 while(1)                                                          |
|                                                                                                    | 109 {                                                                 |
|                                                                                                    | <pre>110 if ( usbf78k0r_keytouch_flg == F_SW_ON ) {</pre>             |
|                                                                                                    | 111 if((P7 & 0x01) == 0x00) {/* SW2 UP */                             |
|                                                                                                    | 112 while((P7 & 0x01) == 0x00){                                       |
|                                                                                                    | 113 /* SW2 OFF WAIT */                                                |
|                                                                                                    | 114 }                                                                 |
|                                                                                                    | 115 keycode[KEY1_SCAN_CODE] = keydata; /* Press Key Da                |
|                                                                                                    | 116 while (usbf78k0r_ep_status(C_INT1) != DEV_OK) {}                  |
|                                                                                                    | <pre>117 usbf78k0r_data_send(keycode, sizeof(keycode), C_INT1);</pre> |
|                                                                                                    | 118 memset(keycode, 0, sizeof(keycode)); /* Release Key Data */       |
|                                                                                                    | 119 while (usbf78k0r_ep_status(C_INT1) != DEV_0K) {}                  |
|                                                                                                    |                                                                       |
| × ☑ Code @ main c:105.5                                                                                                    |                                                                       |
| Code @ main c:115.17                                                                                                    |                                                                       |
|                                                                                                    |                                                                       |
| 10                                                                                                    |                                                                       |
| inte                                                                                                    |                                                                       |
| l d                                                                                                    |                                                                       |
| Lea                                                                                                    |                                                                       |
|                                                                                                    |                                                                       |
| кеаау                                                                                                    | I NUM   //                                                            |

Figure 47 C-Spy deactivated Breakpoint

## 6.4.2 Display global Variables

Global variables are displayed in the Watch Window (select menu "View-> Watch"). Variables can be added either by entering the variable name manually, or by selecting the variable and using the Pop-up menu 'Add to watch" or by simple "drag & drop" the symbol name from Source Code Window to Watch Window.

| ¥IAR Embedded Workbench IDE                                                                                                    |                                                                                                    |                                                                                                    |                        |        |                |                      |
|----------------------------------------------------------------------------------------------------|----------------------------------------------------------------------------------------------------|----------------------------------------------------------------------------------------------------|------------------------|--------|----------------|----------------------|
| File Edit View Project Debug Emulator                                                                                                    | r Tools Window Help                                                                                                    |                                                                                                    |                        |        |                |                      |
| 🗅 😅 🖬 🕼 🎒 😹 🛍 💼 🕬                                                                                                    | n 🖂 💽 🖉 🦒 🙀 🔤 I                                                                                                    | 🖻 🎝 🍓 🌦                                                                                                    | 🗈 😲 🕅 🥭 🧆              | 5      | 52653          | <u>**</u>   <b>X</b> |
| 🔲 😡 # 🖉 📕 🥒                                                                                                    |                                                                                                    |                                                                                                    |                        |        |                |                      |
| Workspace × main.                                                                                                    | .c usbf78k0r.c                                                                                                    | - ×                                                                                                    | Watch                  |        |                | ×                    |
| Debug 🔽 🔿                                                                                                    | 96 void main(void)                                                                                                    | =                                                                                                    | Expression             | Value  | Location       | Туре                 |
| Files     Comparison       Tokop_Kx     Image: Comparison       Image: Comparison     Image: Comparison       Image: Comparison     Image: Comparison <td>97 {         98         UINT8 keycode[REPORT_DATA_LENGTH];           99         UINT8 keydata = A_KEY;           100         init();           101         init();           102        </td> <td>/* Key D.<br/>/* Key F.<br/>_ON ) (<br/>UP */<br/>eydata;<br/>C_INT1) !=<br/>, sizeof()<br/>eycode));<br/>C_INT1) !=<br/>, sizeof()<br/>EY) (<br/></td> <td>usbf/8k0r_usbstate_flg</td> <td></td> <td>Memory:0xFDFC8</td> <td></td> | 97 {         98         UINT8 keycode[REPORT_DATA_LENGTH];           99         UINT8 keydata = A_KEY;           100         init();           101         init();           102 | /* Key D.<br>/* Key F.<br>_ON ) (<br>UP */<br>eydata;<br>C_INT1) !=<br>, sizeof()<br>eycode));<br>C_INT1) !=<br>, sizeof()<br>EY) (<br> | usbf/8k0r_usbstate_flg |        | Memory:0xFDFC8 |                      |
| 78K0R_Kx3L(HID)                                                                                                    | Options                                                                                                    |                                                                                                    | •                      |        | ·              |                      |
|                                                                                                    |                                                                                                    |                                                                                                    |                        | Ln 106 | 5, Col 27      | NUM ///              |

Figure 48 C-Spy display global Variables

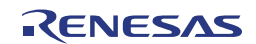
#### 6.4.3 Display global Variables while Application is running

The C-Spy Watch Window is not updated while the application is running. To display global variables while the application is running please use the Live-Watch Window (select menu "View -> Live Watch").

| 🎢 IAR En                                                | nbedded Workbench II       | DE    |              |                                                          |             |        |             |        |
|---------------------------------------------------------|----------------------------|-------|--------------|----------------------------------------------------------|-------------|--------|-------------|--------|
| File Edit View Project Debug Emulator Tools Window Help |                            |       |              |                                                          |             |        |             |        |
| 🗋 🗁                                                     | Messages 🕨 🕨               | 2 0   | ) Cir        | ▼ イ ≻ 🦕 🖾 🖬 👘 🗰 🗎                                        | 🕯 🕭 🕁 🛛     | 5 1 22 |             | X      |
| <b>111</b> 678                                          | 6 Gill Workspace           |       |              |                                                          |             |        |             |        |
| Workspace                                               | Source Browser             |       |              |                                                          |             |        |             |        |
| Workspace                                               | Breakpoints                | main. | c usbf7      | 3k0r.c                                                   |             | Azələr | Levelier    |        |
| Debug                                                   | Disassembly                | . ⇒   | 96 <b>vo</b> | id main(void)                                            | Expression  | value  | Location    | Туре   |
| Files                                                   | Memory                     |       | 97 {         |                                                          | usbf/8kUr_k | UXUU   | Memory:UxFD | UIN 18 |
| 0 🗇 78                                                  | Symbolic Memory            |       | 98           | UINTS keycode[REPORT_DATA_LENGTH];                       | L :         |        |             |        |
|                                                         | Register                   |       | 100          | UINIO REYDACA = A_KET;                                   |             |        |             |        |
| E 🗋                                                     | Watch                      |       | 101          | init():                                                  | L           |        |             |        |
|                                                         | Locals                     |       | 102          | 111.0(),                                                 |             |        |             |        |
| ⊞ 💽                                                     | Statics                    |       | 103          | enable_interrupt();                                      |             |        |             |        |
| └-⊕ 🗀                                                   | Auto                       |       | 104          |                                                          |             |        |             |        |
|                                                         | Live Watch                 |       | 105          | <pre>memset(keycode, 0, sizeof(keycode));</pre>          |             |        |             |        |
|                                                         | Quick Watch                |       | 106          | usbf78k0r_keytouch_flg = F_SW_0FF; /* Key Flag Clear     |             |        |             |        |
|                                                         | Call Stack                 |       | 107          |                                                          |             |        |             |        |
|                                                         | Terminal I/O               |       | 108          | while (1)                                                |             |        |             |        |
|                                                         | Code Coverage<br>Drofiling |       | 110          | if (ushf78b0r kewtouch flg F SN ON ) (                   |             |        |             |        |
|                                                         | Images                     |       | 111          | if((P7 & 0x01) == 0x00) {/* SW2 UP */                    |             |        |             |        |
|                                                         | Stack                      |       | 112          | while((P7 & 0x01) == 0x00){                              |             |        |             |        |
|                                                         | Symbols                    |       | 113          | /* SW2 OFF WAIT */                                       |             |        |             |        |
|                                                         |                            |       | 114          | }                                                        |             |        |             |        |
|                                                         | Toolbars 🕨                 |       | 115          | <pre>keycode[KEY1_SCAN_CODE] = keydata;</pre>            |             |        |             |        |
|                                                         | 🖌 Status Bar               |       | 116          | <pre>while (usbf78k0r_ep_status(C_INT1) != DEV_OK)</pre> |             |        |             |        |
|                                                         |                            |       | 117          | usbf78k0r_data_send(keycode, sizeof(keycode),            |             |        |             |        |
|                                                         |                            |       | 118          | memset(keycode, 0, sizeof(keycode)); /* Rel              |             |        |             |        |
|                                                         |                            |       | 120          | while (usbi/okor_ep_status(t_INII) != DEV_OK)            |             |        |             |        |
|                                                         |                            |       | 120          | keydata++:                                               |             |        |             |        |
|                                                         |                            |       | 122          | if (keydata == EXCLAMATION KEY) {                        |             |        |             |        |
|                                                         |                            |       | 123          | keydata = A KEY;                                         |             |        |             |        |
|                                                         |                            |       | 124          | }                                                        |             |        |             |        |
|                                                         |                            |       | 125          | }                                                        |             |        |             |        |
|                                                         |                            |       | 126          | if((P7 & 0x02) == 0x00) {/* SW2 PUSH */                  | L           |        |             |        |
| P                                                       |                            |       | 127          | while((P7 & 0x02) == 0x00){                              |             |        |             |        |
|                                                         |                            |       |              |                                                          |             |        | ► I         |        |
| Open a nev                                              | v Live Watch window        |       |              |                                                          |             |        |             | JM     |

Figure 49 C-Spy display global Variables while Application is running

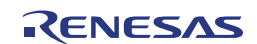

#### 6.4.4 Display local Variables

Local Variables are displayed automatically in the Local Watch Window (select menu 'View -> Locals").

The variable list can not be modified manually, but is an automatically generated list according the currently executed function.

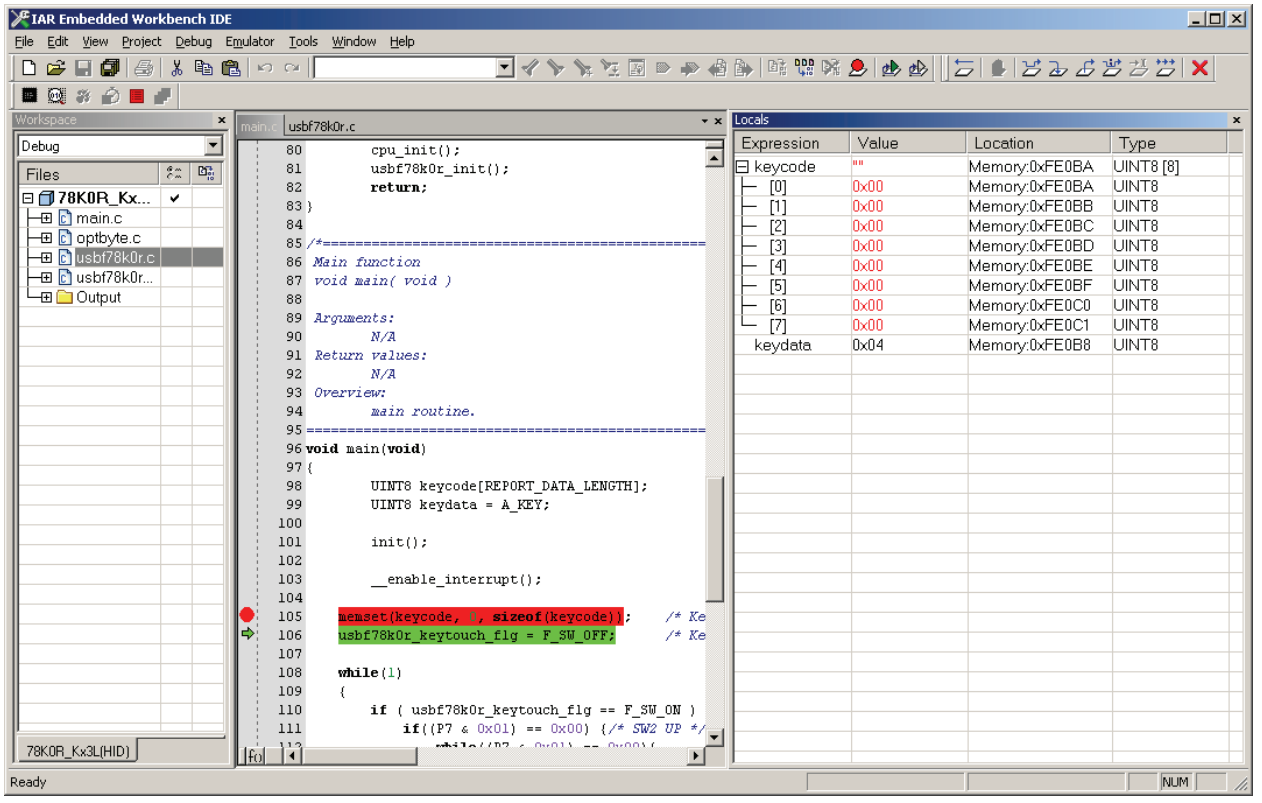

Figure 50 C-Spy display local Variables

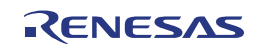

### 6.4.5 Display Memory Content

The complete memory area (Flash and RAM area) is displayed in the memory window (select menu 'View -> Memory). Changed values since the last break are marked in red.

| 🎢 IAR Embedded Workbench IDE                                                                                                    | - D X    |
|----------------------------------------------------------------------------------------------------|----------|
| Elle Edit Yiew Project Debug Emulator Tools Window Help                                                                               |          |
| □ ☞ 🖬 🕼   ◎ 🖉 🖉 👘 🕲   ♡ ∞                                                                                                    | X        |
|                                                                                                    |          |
| Workspace main.c usbf78k0r.c                                                                                                    | * ×      |
| Debug 94 main routine.                                                                                                    | Ē        |
| Files 22 Di 95                                                                                                    |          |
|                                                                                                    |          |
| HE main.C 98 UINTS keycode [REPORT DATA_LENGTH];                                                                                      |          |
| $ \begin{array}{c} 0 \\ \hline \end{array} \\ \hline \end{array} \\ \begin{array}{c} 0 \\ 0 \\ 0 \\ 0 \\ 0 \\ 0 \\ 0 \\ 0 \\ 0 \\ 0 $ |          |
| → 🗠 🗠 usb778k0r 💠 101 init();                                                                                                    |          |
| Ling output 102 enable interrunt():                                                                                                   |          |
|                                                                                                    |          |
| 78KOR Ks3L(HD) 9: 105 hemset (keycode, i), sizeof (keycode); /* Key Data Clear */                                                     |          |
|                                                                                                    |          |
|                                                                                                    |          |
|                                                                                                    |          |
|                                                                                                    |          |
|                                                                                                    |          |
|                                                                                                    |          |
|                                                                                                    |          |
|                                                                                                    |          |
|                                                                                                    |          |
| 000fe0d0 01 df c8 df 00 00 37 01 00 cd 00 00 71 la c5 00 $\dots, 7, \dots, q, \dots$                                                  |          |
|                                                                                                    |          |
|                                                                                                    |          |
| 000fe110 be ce be cc d7 af c4 00 be ce af c2 00 be cc d7                                                                              |          |
| 000fe130 f8 37 82 71 2a c5 93 df 03 92 dd 06 93 df fd 92 7. a*                                                                        |          |
| 000fe150 8d 44 4b 22 dc 06 df 04 ad 42 46 20 d7 0a 20 04 .DK"BF                                                                       | -        |
| Ready pos 000fdf00 NL                                                                                                    | M OVR // |

Figure 51 C-Spy display of Memory Content

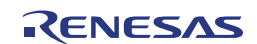

#### 6.4.6 Display Memory Content while Application is running

Like the Watch Window the Memory Window is also only updated when the application is stopped. To display the memory content while the application is running the Live Memory Window has to be used (select Emulator -> Live Memory). Instead of the compete memory only up to 16 byte can be displayed.

| 🗶 IAR Embedded Workbench IDE                                      |
|-------------------------------------------------------------------|
| File Edit View Project Debug Emulator Tools Window Help           |
| □ ☞ 🖩 🗿 🗟 火雨 ඬ   ∽ ∽                                              |
|                                                                   |
| Workspace main.c usbf78k0r.c · · ·                                |
| Debug 94 main routine.                                            |
| Files 2 Di 95*/                                                   |
| □ □ 78K0R_Kx ✓ 956 vold main(vold)                                |
| B main.c 98 UINTS keycode [REPORT DATA LENGTH];                   |
| UINT8 keydata = A_KEY;                                            |
|                                                                   |
|                                                                   |
| 103enable_interrupt();                                            |
| 104                                                               |
| ● 105 memset (keycode) :, sizeof (keycode)); /* Key Data Clear */ |
| 100 usbi/oRUL_Reycouch_lig = r_sw_OFF; /~ Key Fing Clear -/       |
| 108 while(1)                                                      |
| 109 (                                                             |
| 110 if (usbf78k0r_keytouch_flg == $F_S W_0 N$ ) {                 |
| $\begin{array}{c ccccccccccccccccccccccccccccccccccc$             |
| 113 /* 5W2 OFF WAIT */                                            |
|                                                                   |
| 115 keycode[KEY1_SCAN_CODE] = keydata; /* Press Key Data */       |
| 116 <b>while</b> (USD/76WC/pg/Status(L_INIT) := DEV_UK) ()        |
| 78K08_Kx3L(HID)                                                   |
|                                                                   |
| x1 x2 x4 Memory ▼ 0xFFE80 0x10 500                                |
| 000ffe80 15 06 99 74 91 11 af ad 01 8d a7 ff 04 02 b7 cdt         |
|                                                                   |
|                                                                   |
|                                                                   |
|                                                                   |
| Ready NUM NUM                                                     |

Figure 52 C-Spy Display of Memory Content while Application is running

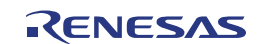

#### 6.4.7 Display of CPU- and I/O-Register Content

The content of CPU- and I/O registers is displayed in the Register Window (select "View -> Register").

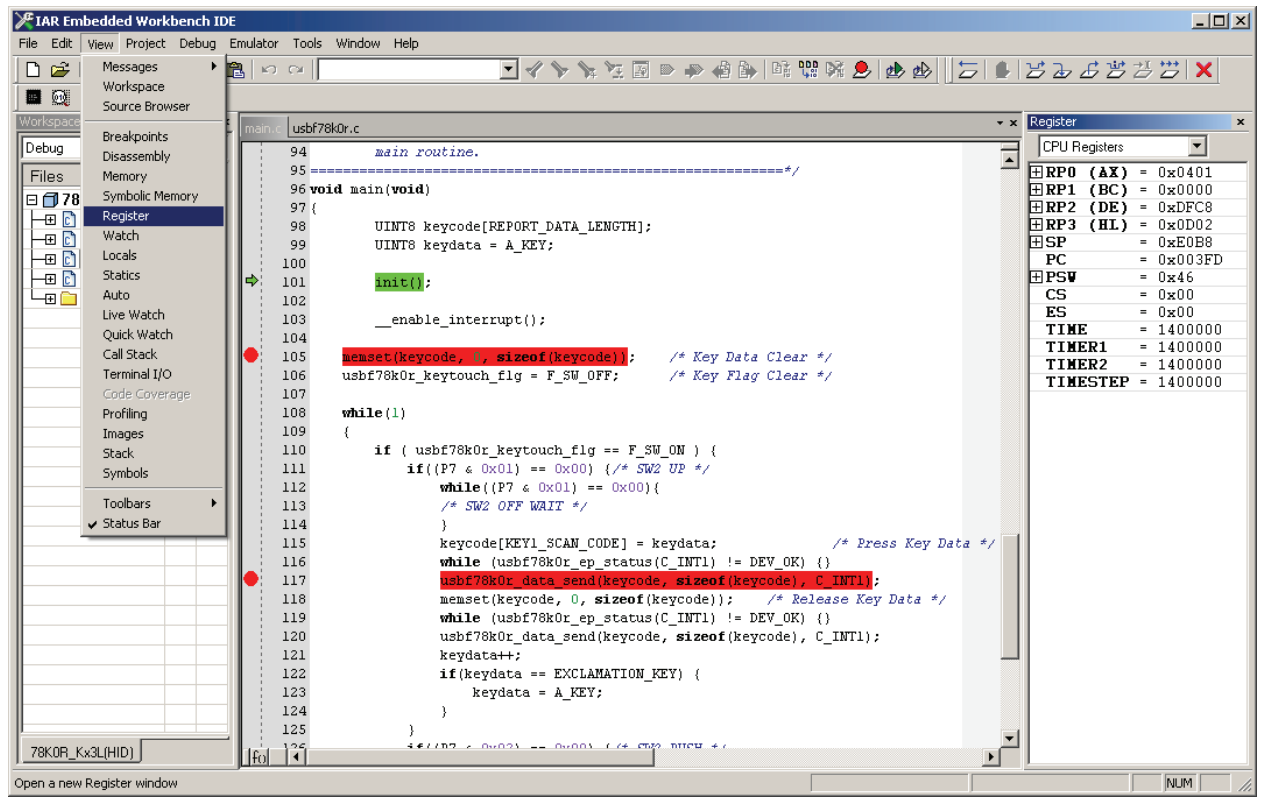

#### Figure 53 C-Spy Display of CPU- and I/O-Register Content

Please use the list box at the top of the Register Window to select the registers to be displayed.

| Register            |     | ×        |  |  |  |  |
|---------------------|-----|----------|--|--|--|--|
| CPU Registers       |     | -        |  |  |  |  |
| CPU Registers       |     |          |  |  |  |  |
| Processor clock     | ger | neration |  |  |  |  |
| Clock output        |     |          |  |  |  |  |
| Port                |     |          |  |  |  |  |
| I imer/counter      |     |          |  |  |  |  |
| Watch-dog timer     |     |          |  |  |  |  |
| Serial interface    |     | 0        |  |  |  |  |
| A/D converter       |     | ,        |  |  |  |  |
| Interruption        |     |          |  |  |  |  |
| Reset               |     | . 0      |  |  |  |  |
| Hinternal memory of | con | trol     |  |  |  |  |
| Uthers              |     |          |  |  |  |  |
|                     | tc. | 0        |  |  |  |  |
|                     | =   | UXEUB8   |  |  |  |  |
| - SPL               | =   | UXB8     |  |  |  |  |
|                     | =   | UXEU     |  |  |  |  |
| PC                  | =   | UXUU3FD  |  |  |  |  |
| EPSV                | =   | Ux46     |  |  |  |  |
|                     | =   | U        |  |  |  |  |
| - ISPU              | =   | 1        |  |  |  |  |
| - ISP1              | =   | 1        |  |  |  |  |
| - RBS0              | =   | U        |  |  |  |  |
| ⊢ ≜C                | =   | 0        |  |  |  |  |
| RBS1                | =   | 0        |  |  |  |  |
| - z                 | =   | 1        |  |  |  |  |
|                     | =   | 0        |  |  |  |  |
| CS                  | =   | 0x00     |  |  |  |  |
| ES                  | =   | 0x00     |  |  |  |  |
| TIME                | =   | 1400000  |  |  |  |  |
| TIMER1              | =   | 1400000  |  |  |  |  |
| TIMER2              | =   | 1400000  |  |  |  |  |
| TIMESTEP            | =   | 1400000  |  |  |  |  |
|                     |     |          |  |  |  |  |
|                     |     |          |  |  |  |  |
|                     |     |          |  |  |  |  |
| ,                   |     |          |  |  |  |  |

Figure 54 C-Spy Register Window

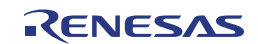

## 6.5 Erase microcontroller built-in flash memory

If the On-Chip Debug Option Byte is set to "Do not erase data of flash memory in case of failures in enabling on-chip debugging" and if you forget the security ID, you need to erase the flash memory completely. To erase the flash memory, please follow the steps below.

WriteEZ5 is installed at "2.2.3 Installation of WriteEZ5 Flash Programmer".

1) Start WriteEZ5 by selecting "Windows Start" menu, "Programs", "Renesas Electronics Tools", "WriteEZ5", "V1.00", and "WriteEZ5".

| RiteEZ5                                                                                                    |                                                                                                    |
|----------------------------------------------------------------------------------------------------|----------------------------------------------------------------------------------------------------|
| <u>File D</u> evice <u>Vi</u> ew <u>H</u> elp                                                                                                |                                                                                                    |
| 🎾 🖳 🖏 🖌 🎖 💸                                                                                                    |                                                                                                    |
| >> FlashOpenning<br>Flash Open OK<br>>> ParameterFile Reading<br>Success Read ParameterFile.<br>>> LoadFile Reading<br>Suppose read HEX file | Device-<br>Name :<br>Firmware :                                                                                 |
| >>COMMAND: Device Setup<br>>>COMMAND: Device Setup<br>>>COMMAND: Device Setup<br>PRM File Read OK.                                           | Parameter file<br>Name : 78F1026<br>Version : V1.00                                                             |
|                                                                                                    | Load hie<br>Name RFTEST_0001.HEX<br>Date : 2010/03/19 18:45:22<br>Chksum :DA0Eh<br>Area : 000000h-03FBFFh       |
|                                                                                                    | Connection to device<br>Port : COM1<br>Speed 115200bps<br>Range Chip<br>Freq. : Internal-OSC<br>Multiply : 1.00 |
|                                                                                                    |                                                                                                    |
| Ready                                                                                                    | NUM                                                                                                    |

Figure 55 WriteEZ5

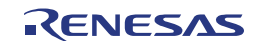

2) Set the switch and the jumper pin on the TK-78K0R/KE3L+USB as follows.

| SW1 |    |    |    |    |     |     |     |
|-----|----|----|----|----|-----|-----|-----|
| 1   | 2  | 3  | 4  | 5  | 6   | 7   | 8   |
| ON  | ON | ON | ON | ON | OFF | OFF | OFF |

Table 11 WriteEZ5 Configuration

| Jumper | Position     |
|--------|--------------|
| JP1    | short        |
| JP2    | 1-2 short    |
| JP3    | 1-2 short    |
| JP4    | Short        |
| SW4    | Debug Writer |

Table 12 WriteEZ5 Jumper Setting

3) Then, please connect the PC to "USB2" on the TK-78K0R/KE3L+USB with the USB cable.

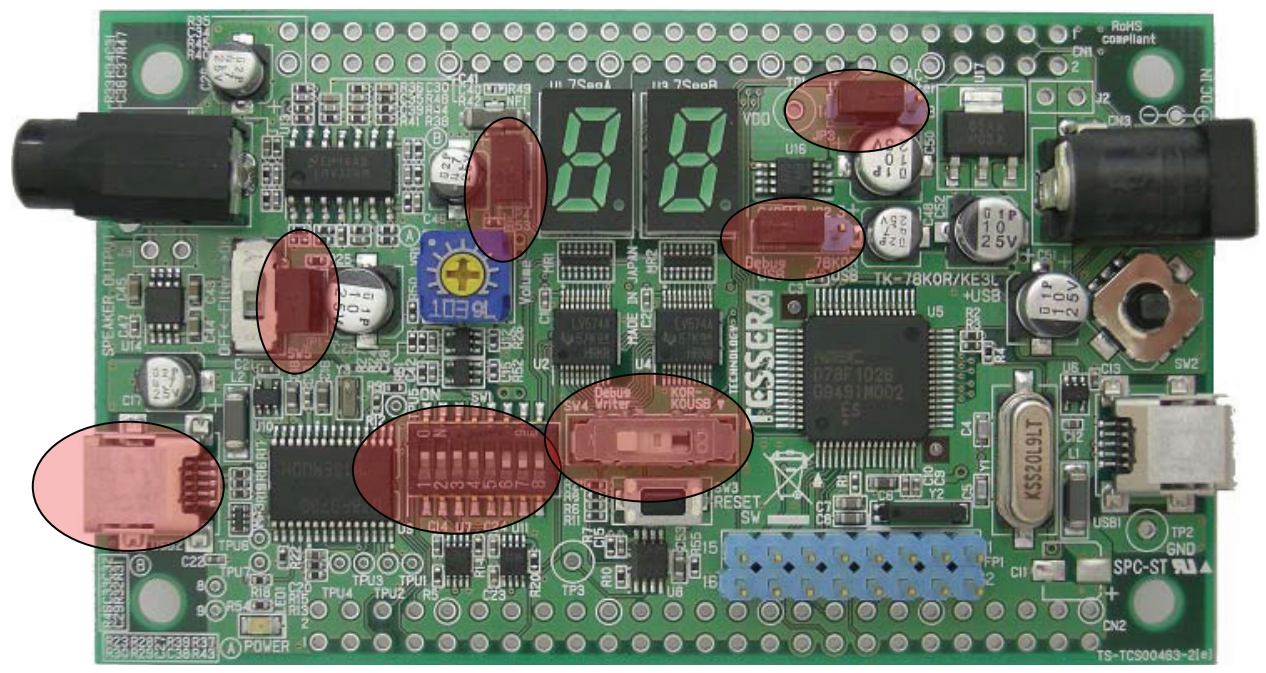

Figure 56 TK-78K0RKE3L+USB Jumper & Switches

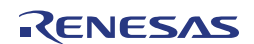

4) Push the "Setup" button.

| 📲 WriteEZ5                                              |                                                   |
|---------------------------------------------------------|---------------------------------------------------|
| <u>File D</u> evice <u>Vi</u> ew <u>H</u> elp           |                                                   |
|                                                         |                                                   |
| >> FillSetup Inning A                                   | Name :                                            |
| >> ParameterFile Reading<br>Success Read ParameterFile. | Firmware :                                        |
| >> LoadFile Reading<br>Success read HEX file.           | December (le                                      |
| >>COMMAND: Device Setup<br>Cancel Device Setup.         | Name : 78F1026                                    |
|                                                         | Version : VI.00                                   |
|                                                         | Load file                                         |
|                                                         | Name RFTEST_0001.HEX<br>Date: 2010/03/19 18:45:22 |
|                                                         | Chksum:DA0Eh<br>Area: 000000h-03FBFFh             |
|                                                         | Commention to device                              |
|                                                         | Port: COM1                                        |
|                                                         | Range Chip                                        |
|                                                         | Freq. : Internal-USC<br>Multiply : 1.00           |
|                                                         |                                                   |
| Setup parameters for the target device.                 | NUM                                               |

Figure 57 WriteEZ5 Setup Button

5) Push the "PRM File Read" button.

| Parameter file          |           |                                                | PRM File Read                    |
|-------------------------|-----------|------------------------------------------------|----------------------------------|
| Host connection<br>Port | <b>•</b>  | - Supply oscilla<br>Frequency<br>Multiply rate | itor<br>Internal-OSC MH;<br>1.00 |
| Operation Mode          |           | L                                              |                                  |
| Chip                    | Start 000 | <b>T</b>                                       |                                  |
| O Block                 | End 127   | 7                                              |                                  |
| C Area                  | 🗖 Sh      | row Addres                                     |                                  |

Figure 58 WriteEZ5 Device Setup Dialogue

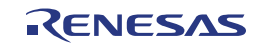

6) Please select the file "78F1026.prm" in the CD-ROM directory "WriteEZ5\PRM78F1026\_V100".

| Open                   |                              | <u>?</u> × |
|------------------------|------------------------------|------------|
| Look in: 🔎             | PRM78F1026_V100 🔽 🖨 🛍 🗰 🕇    |            |
| 78F1022.p              | rm                           |            |
| 78F1023.p              | rm                           |            |
| 78F1024.p              | rm                           |            |
| 78F1025.p              | rm                           |            |
| 78F1026.p              | rm                           |            |
|                        |                              |            |
|                        |                              |            |
| 1                      |                              |            |
| File <u>n</u> ame:     | 78F1026.prm                  | n          |
|                        |                              |            |
| Files of <u>type</u> : | Parameter Files(*.pr5;*.prm) | el         |
|                        |                              |            |

Figure 59 WriteEZ5 Parameter File Selection Dialogue

7) "Port" selects the COM port number where TK-78K0R/KE3L+USB is allocated.

Only the COM port number that the personal computer has is displayed in this pull-down menu.

| Pevice Setup                             | × |
|------------------------------------------|---|
| Standard Advance                         |   |
|                                          |   |
| Parameter file 78F1026.prm PRM File Read |   |
| Host connection Supply oscillator        |   |
| Pot COM7 Frequency Internal-OSC MHz      |   |
| Speed 115200bps Multiply rate 1.00       |   |
| Operation Mode                           | 1 |
| Chip Start 000                           |   |
| O Block End 127                          |   |
| 🖸 Area 🔲 Show Addres                     |   |
| Target Reset Message                     |   |
| OK Cancel                                |   |

Figure 60 WriteEZ5 COM-Port Selection

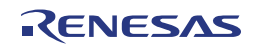

8) "Erase": The deletion of the flash memory begins when the button is pushed.

| Reference and the second second secon |                                                                                                    |
|----------------------------------------------------------------------------------------------------|----------------------------------------------------------------------------------------------------|
| File Device View Help                                                                                                    |                                                                                                    |
|                                                                                                    |                                                                                                    |
| FlashOpenning Erase Flash Open OK Souccess Read ParameterFile. LoadFile Reading Success read HEX file                                                                                                    | Name :<br>Firmware :                                                                                         |
| >>COMMAND: Device Setup<br>PRM File Read OK.                                                                                                    | Parameter file<br>Name : 78F1026<br>Version : V1.00                                                          |
|                                                                                                    | Load file<br>Name RFTEST_0001.HEX<br>Date : 2010/03/19 18:45:22<br>Chksum : DA0Eh<br>Area : 000000h-03FBFFh  |
|                                                                                                    | Connection to device<br>Port: COM7<br>Speed 115200bps<br>Range Chip<br>Freq.: Internal-OSC<br>Multiply: 1.00 |
| E F                                                                                                    |                                                                                                    |
| Erase the target device.                                                                                                    | NUM                                                                                                    |

Figure 61 WriteEZ5 Erase Button

9) If Flash EEPROM has been erased successfully, "chip erase finish." will be displayed.

| 📲 WriteE25                                                                      |                                                                                                    |
|---------------------------------------------------------------------------------|----------------------------------------------------------------------------------------------------|
| <u>File D</u> evice <u>V</u> iew <u>H</u> elp                                   |                                                                                                    |
| 🎾 🖦 🖵 🗞 🖉 🐉                                                                     |                                                                                                    |
| >>COMMAND: Erase<br>Flash Blank Checking<br>Flash Erasing<br>chip erase finish. | Name : D78F1026<br>Firmware : 1.00                                                                              |
|                                                                                 | Parameter file<br>Name : 78F1026<br>Version : V1.00                                                             |
|                                                                                 | Load file<br>Name RFTEST_0001.HEX<br>Date : 2010/03/19 18:45:22<br>Chksum :DA0Eh<br>Area : 000000h-03FBFFh      |
|                                                                                 | Connection to device<br>Port : COM7<br>Speed 115200bps<br>Range Chip<br>Freq. : Internal-OSC<br>Multiply : 1.00 |
| I E                                                                             |                                                                                                    |
| Ready                                                                           | NUM                                                                                                    |

Figure 62 WriteEZ5 Erase completed successfully

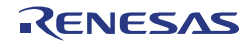

# 6.6 Circuit Diagrams

Please find the schematics attached to this document. To open the attachments view in the Adobe Reader press the paper clip in the lower left corner of the window. To open the attachment, double click the TK-78K0R\_KE3L+USB\_schematics.pdf.

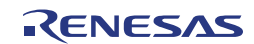